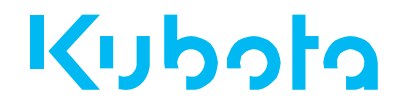

# 取扱説明書

## バルブ専用コントローラ

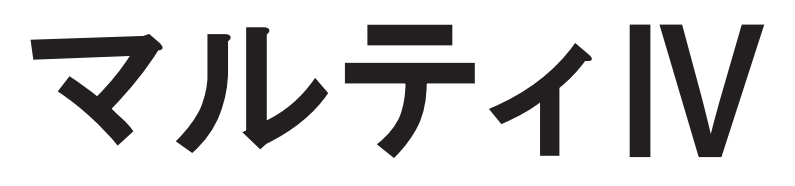

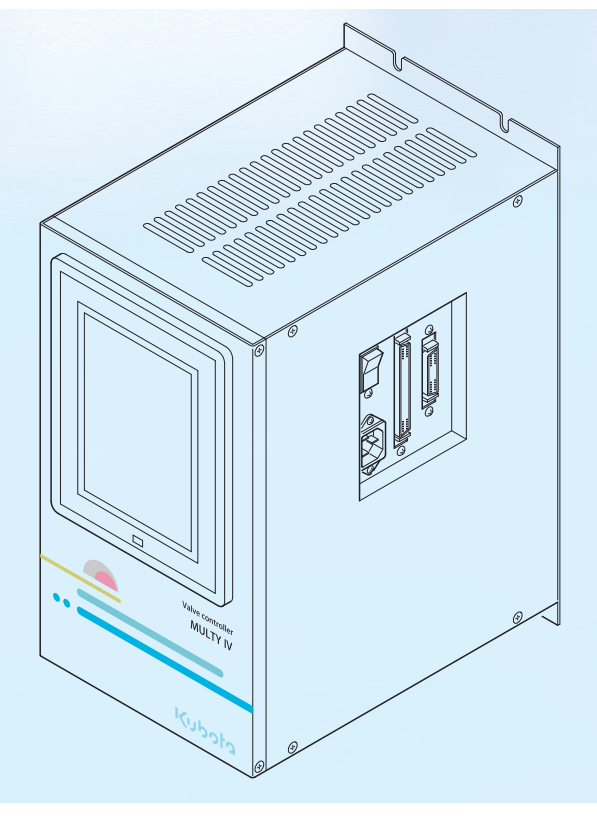

水と土と空と、人のために

■本取扱説明書をお読みいただき、内容を 理解してから本製品の使用および保守点 検を行ってください。

■設置・試運転終了後は、必ず維持管理担当 者がいつでも見ることができる場所に保 管してください。

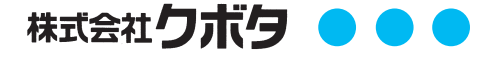

H-045190

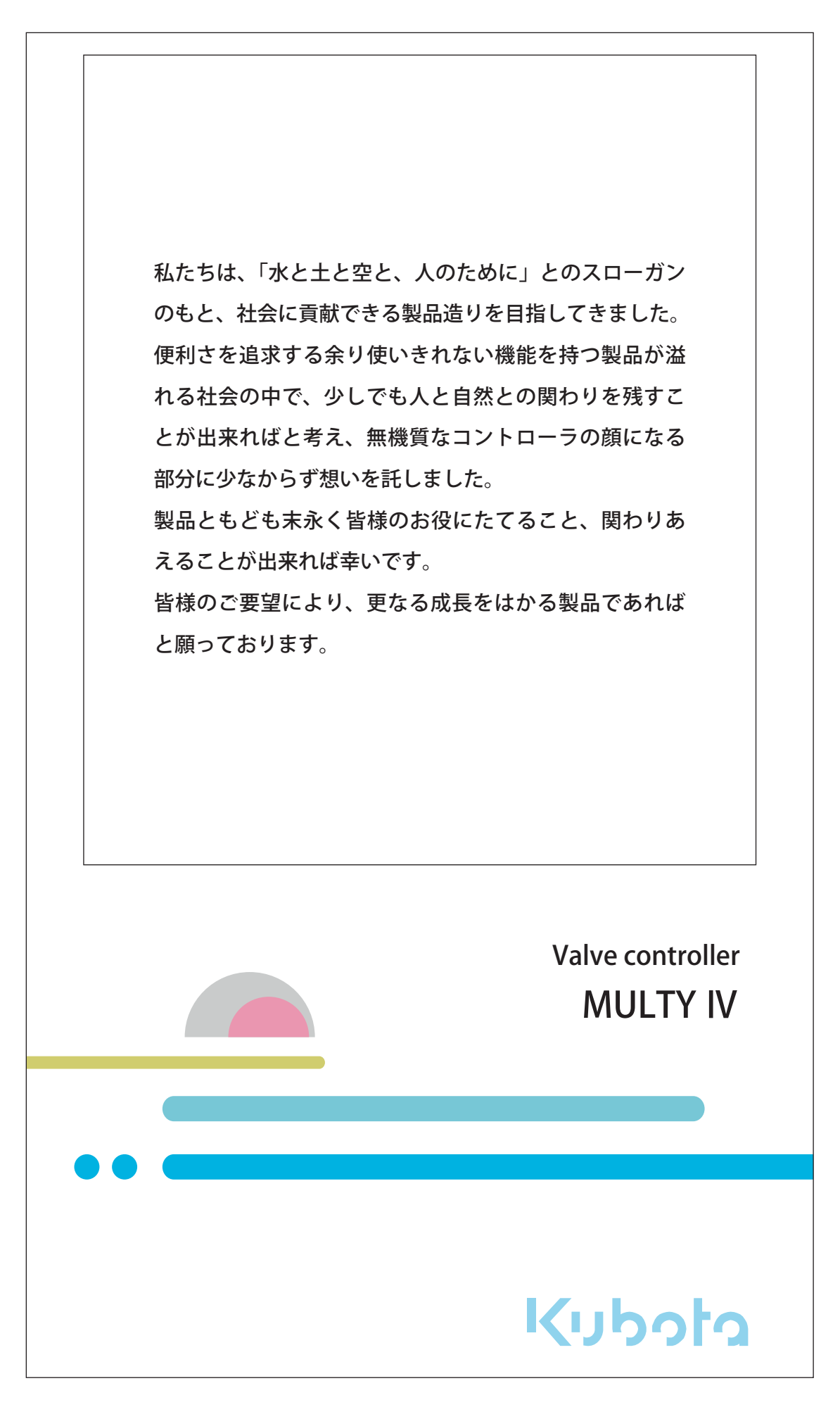

本製品をご採用いただきありがとうございます。

本取扱説明書は、**多孔可変オリフィス弁**を主対象とした、マルティIV(バルブ専用コントローラ)の設定 操作について説明しています。

本稼動前に、本取扱説明書をよくお読みいただき、ご理解いただいた上でご使用ください。

また、お読みになった後も、本取扱説明書をいつでも見ることができる場所に保管しておいてください。

本製品は、製品の性質上、電気設備を運用される方、および、計装全般について予備知識のある方を対象としております。

一部、特殊な語彙や用語の使用はご容赦ください。

本製品を安全にご使用いただくために、下記の「ご注意」を必ずお読みください。

– ご注意 —

- ●本製品は、本取扱説明書の内容にしたがってご使用いただくことで、性能を発揮できるシステムです。新しい設定内容の追加、改良、およびシステムの変更などを計画される場合は、弊社営業窓口までご連絡ください。
- 電気計装品ですので、9ページの「安全上のご注意」をよくお読みください。
- ●本製品および本製品を設置しているシステムのご使用により、お客様または第三者が損害を被った 場合のうち、弊社が予測できない原因により、お客様または第三者が被った損害、およびいかなる 間接的損害に対して、弊社は責任を負いかねます。
- ●本製品および本製品を設置しているシステムにおいて、弊社では操作、設定できない機器の故障により、システムに異常が発生した場合には、弊社は責任を負いかねます。
- ●本製品は、お客様の特定目的に適合することを保証するものではありません。
- ●本製品の改造はおやめください。本製品の改造によるいかなる異常についても、弊社は責任を負い かねます。
- ●本製品および本製品を設置しているシステムの性能を維持するためにも、定期的な点検をお勧めいたします。

(73ページ「6. 点検」を参照してください。)

弊社営業窓口については、95ページ「9.窓口のご案内」を参照してください。

# 本文中のマークと表記について

本取扱説明書では、下記のマークを用いて、重要な箇所が一目でわかるようになっています。 必ずお読みください。

| ▲ 警告    | 取扱いを誤ると、使用者が死亡または重傷を負う可能性が想定される場合に用<br>いています。               |
|---------|-------------------------------------------------------------|
| ▲<br>注意 | 取扱いを誤ると、使用者が傷害を負う可能性が想定される場合、および物的損<br>害の発生が想定される場合に用いています。 |
|         | 作業効率をよくしたり、説明内容を補助する場合に用いています。                              |

# 梱包品の確認

本製品がお手元に届きましたら、梱包品をご確認ください。

### ■梱包品リスト

| 部品名            | 個数 | 備考        |
|----------------|----|-----------|
| マルティⅣ本体        | 1  |           |
| AIO 端子箱        | 1  |           |
| DIO 端子台        | 1  |           |
| AIO 専用ケーブル     | 1  |           |
| DIO 専用ケーブル     | 1  |           |
| 電源コード (AC100V) | 1  | マルティIV本体用 |
| 電源コード (AC100V) | 1  | AIO 端子箱用  |

## 設置前の注意事項

### ■運搬

- ▲ 注意
- 運搬中の事故を避けるため、なるべく出荷時の梱包状態で、設置場所まで運んでください。 ● 水濡れ・湿気・振動・衝撃などを与えないように注意してください。

守らないと、正常な動作ができなくなる場合があります。

## ■保管

本製品を設置する前に、長期間の保管が予想される場合は、下記の点に留意してください。

- 設置までの期間は、出荷時の梱包状態で保管してください。
- 保管場所は、下記の条件を満たす場所を選んでください。
  - ・水濡れの危険がなく、湿気の少ない場所

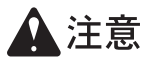

- ・腐食性ガス・可燃性ガス・塵埃・塩分・鉄粉のない場所
- ・直射日光のあたらない場所

・振動や衝撃のない場所

・異常な温度上昇のない場所

守らないと、正常な動作ができなくなる場合があります。

| はじめに                               |          |
|------------------------------------|----------|
| 本文中のマークと表記について                     | 4        |
| 梱包品の確認                             | 5        |
| ■梱包品リスト                            | 5        |
| 設置前の注意事項                           | 5        |
| ■運搬                                | 5        |
| ■保管                                | 5        |
| 目次                                 | б        |
| 1. 安全上のご注意                         | 9        |
| 1-1. 受け取り・運搬・保管時の注意事項              | 9        |
| 1-1-1. 運搬・保管時の事故防止                 | 9        |
| 1-2.設置・試運転時の注意事項                   | 9        |
| 1-2-1. 設直時の事故防止                    | 9        |
| 1-3. 運転時の注意事項                      | 10       |
| 1-3-1. 火災事故防止                      | 10       |
| 1-3-2. 破損防止                        |          |
| I-3-3. 甲毒防止<br>1-3-4 誤操作による事故防止    | 10<br>11 |
| <ol> <li>2 製品概要とシステム構成</li> </ol>  | 13       |
| 2-1. マルティ IV構成図                    |          |
| <ol> <li>各部の名称とはたらき</li> </ol>     | 15       |
| 3-1. マルティ IV本体                     |          |
| 3-1-1. 外観図                         |          |
| 3-1-2. マルティ IVのたちあげ                | 15       |
| 3-2.AIO 端子箱                        |          |
| 3-2-1.外観図                          | 16       |
| 3-3-DIO 端于百<br>3-3-1. 外観図          |          |
| 4. 液晶タッチパネルの画面構成と操作方法              |          |
| 4-1.液晶タッチパネルの画面構成                  |          |
| 4-1-1. 初期画面(モニタ表示)                 | 17       |
| 4-1-2. 画面構成ツリー図                    | 19       |
| 4-2. 設定画面とキー操作の説明                  |          |
| 4-2-1. キーのはたらき<br>4-2-2 キーボードウィンドウ | 23<br>วว |
| 4-2-3.液晶タッチパネルの操作方法                | 23       |

目次

目次

| 0.0      | 初期画面(モニタ表示)                                        | 24     |
|----------|----------------------------------------------------|--------|
| 0.1      | 初期画面 (DIO 表示 )                                     |        |
| 0.2      | 初期画面 (AIO 表示 )                                     |        |
| 0.3      | 初期画面 ( 警報モニタ表示 )                                   |        |
| 1.0      | 設定メニュー画面                                           |        |
| 1.1      | タイマパラメータ設定メニュー画面                                   |        |
| 1.1.1    | 時刻・モード設定画面                                         |        |
| 1.1.2    | 各タイマモードのパラメータ設定画面 ( 操作 )                           |        |
| 1.1.2    | 各タイマモードのパラメータ設定画面 ( 操作 )                           |        |
| 1.1.3    | 各タイマモードのパラメータ設定画面 (1/4)                            |        |
| 1.1.4    | 各タイマモードのパラメータ設定画面 (2/4)                            |        |
| 1.1.5    | 各タイマモードのパラメータ設定画面 (3/4)                            |        |
| 1.1.6    | 各タイマモードのパラメータ設定画面 (4/4)                            |        |
| 1.2      | 標準パラメータ設定メニュー画面                                    |        |
| 1.2.1    | 各モードの標準パラメータ設定画面 (操作)                              |        |
| 1.2.2    | 各モードの標準パラメータ設定画面 (1/4)                             |        |
| 1.2.3    | 各モードの標準パラメータ設定画面 (2/4)                             |        |
| 1.2.4    | 各モードの標準パラメータ設定画面 (3/4)                             |        |
| 1.2.5    | 各モードの標準パラメータ設定画面 (4/4)                             |        |
| 1.3      | 開度 EP 設定画面                                         | 41     |
| 1.4      | 入力信号設定画面                                           |        |
| 1.4.1    | 圧力信号設定画面                                           |        |
| 1.4.2    | 差圧信号設定画面                                           | 45     |
| 1.4.3    | 開度信号設定画面                                           |        |
| 1.4.4    | その他の外部信号設定画面                                       | 47     |
| 1.5      | 出力信号設定画面                                           |        |
| 1.6      | 流量設定画面                                             |        |
| 1.6.1    | 流量設定画面                                             |        |
| 1.7      | 積算流量設定画面                                           | 51     |
| 1.8      | バルブ設定画面                                            |        |
| 1.9      | ユーザー関数設定画面                                         | 53     |
| 1.9.1    | ユーザー関数設定画面 1 ~ 4                                   | 54     |
| 1.10     | 日時設定画面                                             |        |
| 1.11     | 開閉回数設定画面                                           |        |
| 1.12     | EP 制御設定画面                                          |        |
| 1.13     | EP 復帰設定画面                                          |        |
| 1.14     | デッィプスイッチ設定画面                                       |        |
| 1.15     | 警報履歴モニタ                                            | 61     |
| 5.マルティIV | の設置と配線                                             | 63     |
| 5-1. 設置  | 上の注意                                               | 63     |
| 5-1-1    | .マルティIVの設置環境                                       |        |
| 5-1-2    | . 盤内への設置                                           |        |
| 5-2 配線(  | の概要と注意                                             | 64     |
| 5-2-1    | 2012年1月1日1日1日1日1日1日1日1日1日1日1日1日1日1日1日1日1日1日1       |        |
| 5-2-7    | · 二, 1, 13, 15, 15, 15, 15, 15, 15, 15, 15, 15, 15 | 64     |
| 522      | ······································             | $\neg$ |

| 5-3. 接地                      | 65 |
|------------------------------|----|
| 5-4. マルティⅣ本体の配線              | 65 |
| 5-4-1. 電源の接続                 | 65 |
| 5-4-2. アナログ入出力信号の配線          | 65 |
| 5-4-3. リレー入出力信号の配線           | 65 |
| 5-5.AIO 端子箱の配線 ( アナログ入出力信号 ) | 66 |
| 5-5-1.AIO 端子箱の配線と端子符号図       | 66 |
| 5-5-2.AIO 端子箱への供給電源          | 66 |
| 5-5-3. アナログ入力 (AI) 信号の配線     | 67 |
| 5-5-4.AI 信号取出し用端子の配線         | 69 |
| 5-5-5.<br>アナロク出力 (AU) 信号の配線  | 70 |
| 5-6.DIO 端子台の配線 ( テジタル人出力信号 ) | 71 |
| 5-6-1.DIO 端子台の配線と端子符号図       | 71 |
| 6. 点検                        | 73 |
| 6-1. 通常点検                    | 73 |
| 6-2. 定期点検                    | 74 |
| 6-2-1. 点検の種類                 | 74 |
| 6-2-2. 実施条件                  | 74 |
| 6-3. 点検表                     | 75 |
| 6-4. バックアップ用電池の交換            | 76 |
| 7.故障時の処置                     | 77 |
| 7-1. 故障判断フローチャート             | 77 |
| 7-2. リレー入出力一覧表               | 78 |
| 7-2-1. リレー入力一覧表              | 78 |
| 7-2-2. リレー出力一覧表              | 79 |
| 7-3. 警報コードと警報・異常 LED         | 80 |
| 8. 添付資料                      | 81 |
| 8-1. 什様/定格                   | 81 |
| 8-2 寸法図                      | 82 |
| 8-2-1.マルティIV本体               | 82 |
| 8-2-2.AIO 端子箱                | 83 |
| 8-2-3.DIO 端子台                | 83 |
| 8-3. マルティⅣ設定記録書              | 84 |
| 9. 窓口のご案内                    | 95 |
| 9-1. 営業窓口                    | 95 |
| 9-2. 工場窓口                    | 95 |
| 10. 索引                       | 97 |

安全上のご注意

本製品を使用する前に、下記の「注意事項」をよくお読みいただき、本製品を正しく、安全に使用してください。

## 1-1. 受け取り・運搬・保管時の注意事項

1-1-1. 運搬・保管時の事故防止

▲ 注意 ● 電気計装品ですので、水濡れや、強い衝撃を与えないでください。 ● 設置まで保管する場合は、水分や湿気の多い場所、屋外での保管は避けてください。

守らないと、正常な動作ができなくなる場合があります。

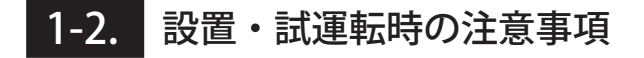

1-2-1. 設置時の事故防止

- 塩分の多い場所、腐食性ガスの危険のある場所に設置しないでください。
- 電源コードおよび接続用ケーブルは、必ず本体付属の機器を使用し、確実に接続してく ださい。
- ▲ 注意 · 放熱用の通気孔をふさがないでください。
  - 取付機器内に、小動物やハ虫類が侵入しないように注意してください。
  - 電線くずやワッシャなどの金属類が、本体内部に入らないように注意してください。

守らないと、正常な動作ができなくなる場合があります。

1-2-2. 感電事故防止

- 結線作業を行う前に、湿気や水分などによる絶縁不良がないことを確認してください。
- ▲ 注意 アースの結線は、確実に行ってください。
  - 傷ついたり、破損した電源コードや接続用ケーブルを使用しないでください。

守らないと、感電事故の恐れがあります。

1-3. 運転時の注意事項

- 1-3-1. 火災事故防止
  - 異常な臭いがしたり、過熱、発煙した場合は、ただちに電源を切り、電源プラグを抜いてください。
  - バックアップ用電池を寿命により交換する場合は、指定のバックアップ用電池と交換してください。

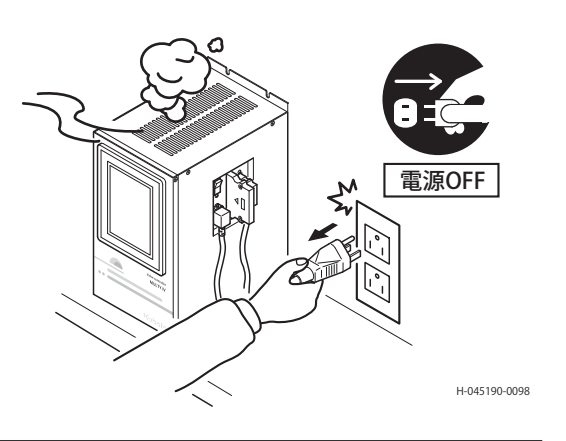

場合によっては、火災の恐れがあります。

1-3-2. 破損防止

- ペンやドライバなどの先の尖ったもので、 タッチパネルを押さないでください。
- タッチパネルに衝撃を与えないでください。また、必要以上に強く押さないでください。

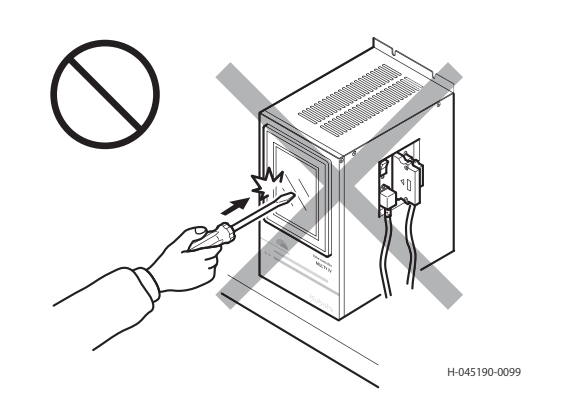

▲ 警告 た

ディスプレイを拭くときには、水で薄めた中性洗剤を使用してください。シンナーや有機溶剤などを使用しないでください。

キズや破損の原因になります。

#### 1-3-3. 中毒防止

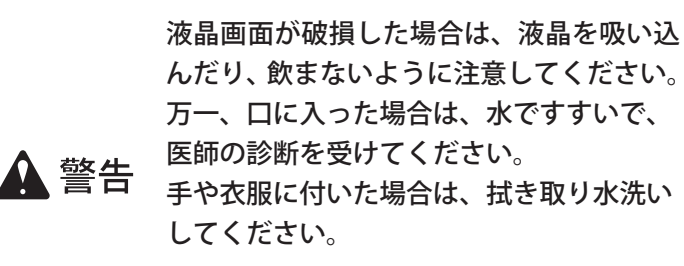

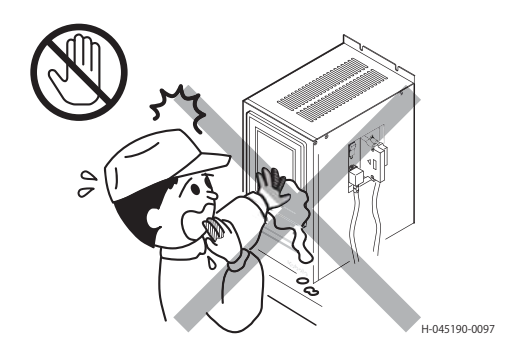

人体に有害です。中毒をおこす恐れがあります。

1-3-4. 誤操作による事故防止

- AC100V 以外の電源コンセントに、電源プラグを差し込まないでください。
- 計装機器の DC24V 電源は、スイッチがありません。電源プラグの抜き差しには注意して ください。
- 作業時は、電源操作者との連絡を確実に行ってください。
- 設定変更を行うときには、手動モードで行ってください。
- ▲ 注意 ● パラメータを設定する前に、充分設定内容を検討および確認してください。
  - 電源が「ON」のままで、基板を抜いたり、ビスを外さないでください。
  - 異常発生時は、必ず現場で状況を確認してください。被害を最小限にくい止められる場 合があります。
  - 弱電品ですので、絶縁抵抗試験や耐電圧試験は行わないでください。

守らないと、正常な動作ができず、誤動作で制御対象、あるいは第三者にまで損害が及ぶ 場合があります。

# 2 製品概要とシステム構成

マルティIVはマルティIV本体と付属品 (DIO 端子台、および AIO 端子箱) で構成されています。 マルティIVの設定は、マルティIV本体の液晶タッチパネルで行います。

## 2-1. マルティIV構成図

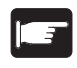

マルティIVの設置と配線の詳細については、63ページ「5.マルティIVの設置と配線」を参照してください。

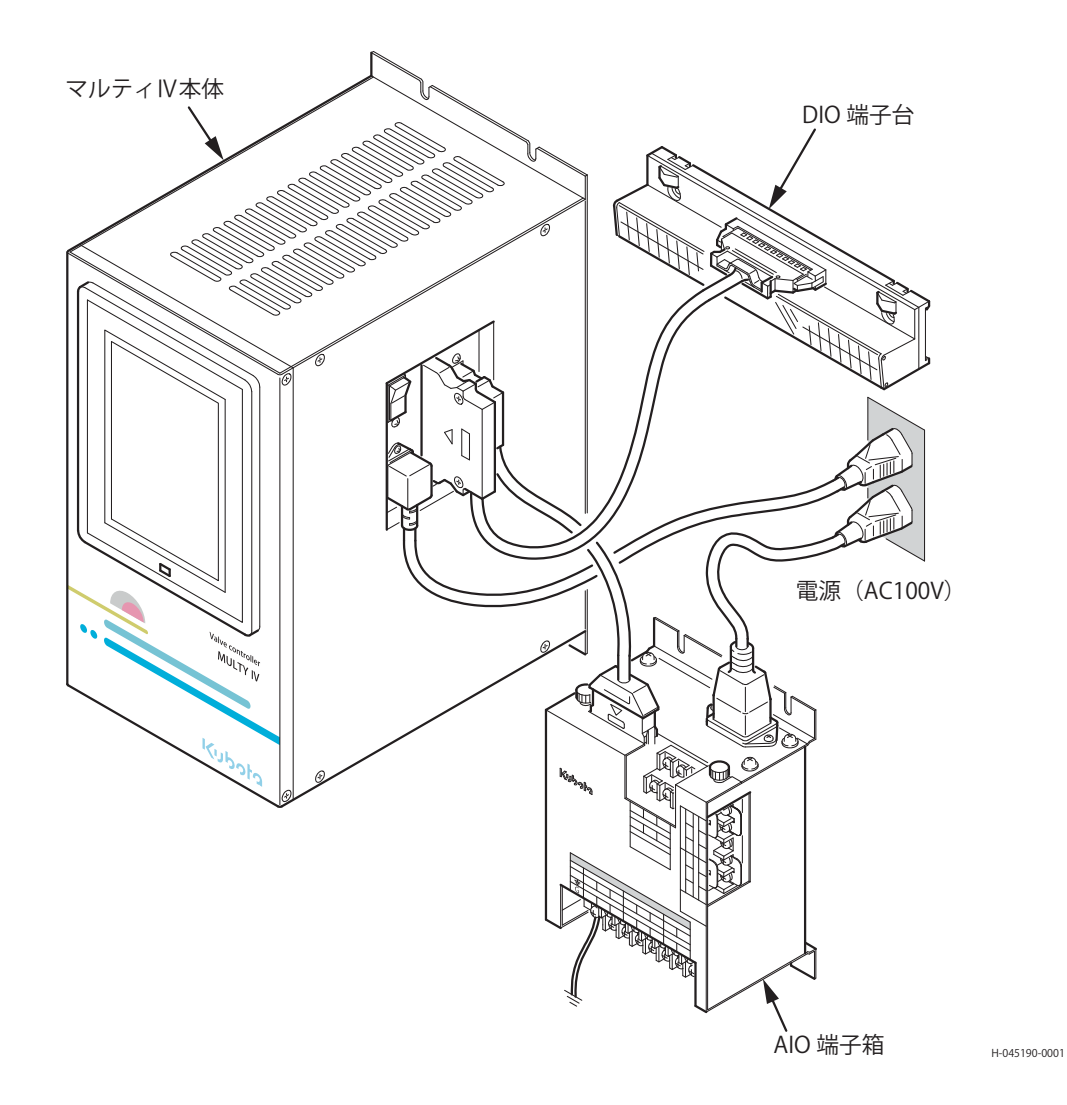

## 3-1. マルティIV本体

3-1-1. 外観図

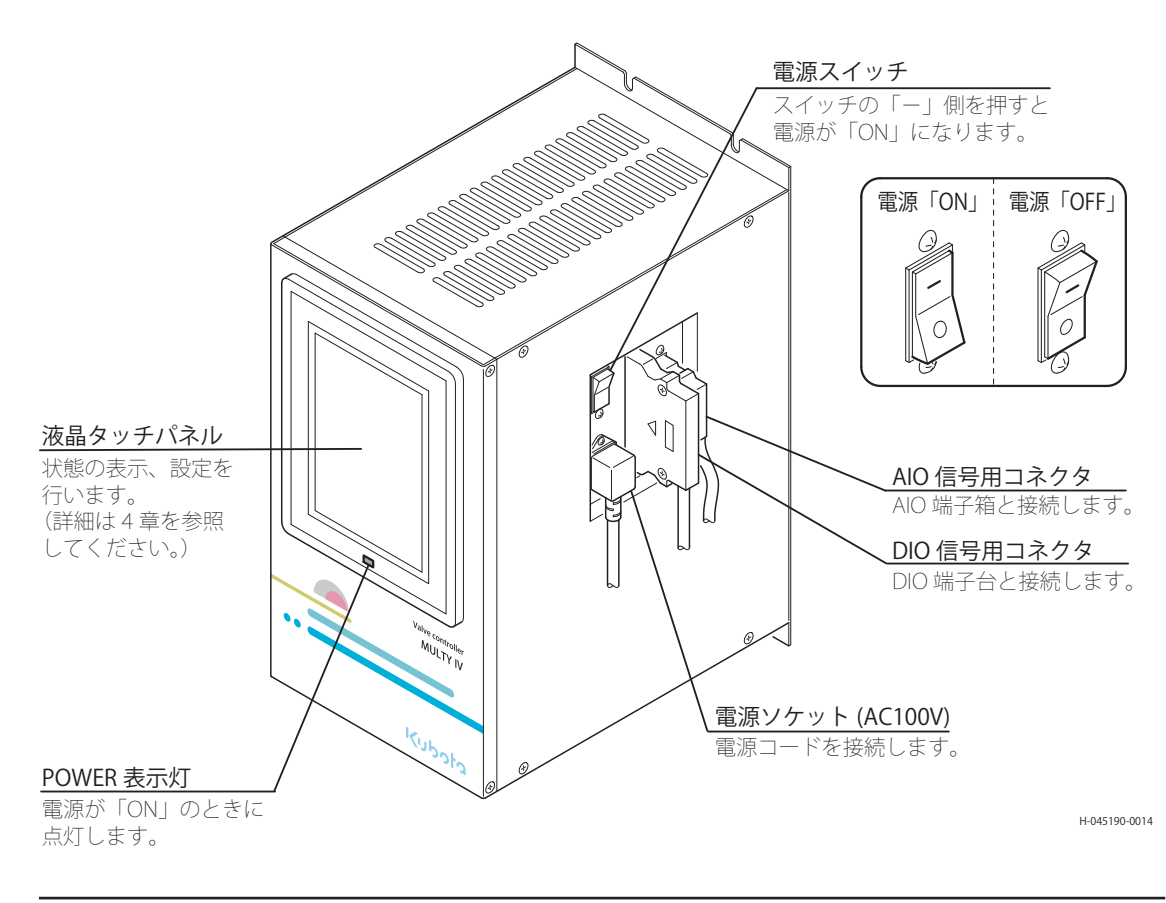

液晶タッチパネルは、1 時間以上操作が行われないと消灯します。パネルにタッチすると再 び表示します。

### 3-1-2. マルティ IVのたちあげ

マルティIVは、電源を「ON」にすると始動します。

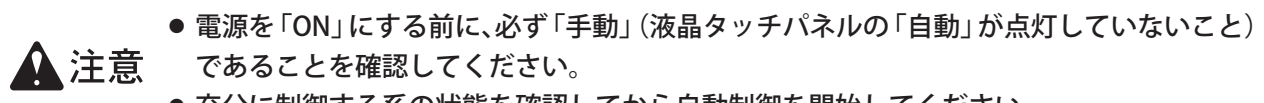

● 充分に制御する系の状態を確認してから自動制御を開始してください。

自動のまま電源を「ON」にすると、制御対象(バルブ)が急な動作をする場合があります。

運転後の状態は、液晶タッチパネルの「初期画面(モニタ表示)」で確認できます。 警報と異常の表示を確認してください。 初期稼動時には、取り込まれる信号の異常や、信号断により正常な状態でない場合があります。

## 3-2. AIO 端子箱

### 3-2-1. 外観図

配線方法は、66ページ「5-5.AIO端子箱の配線」を参照してください。

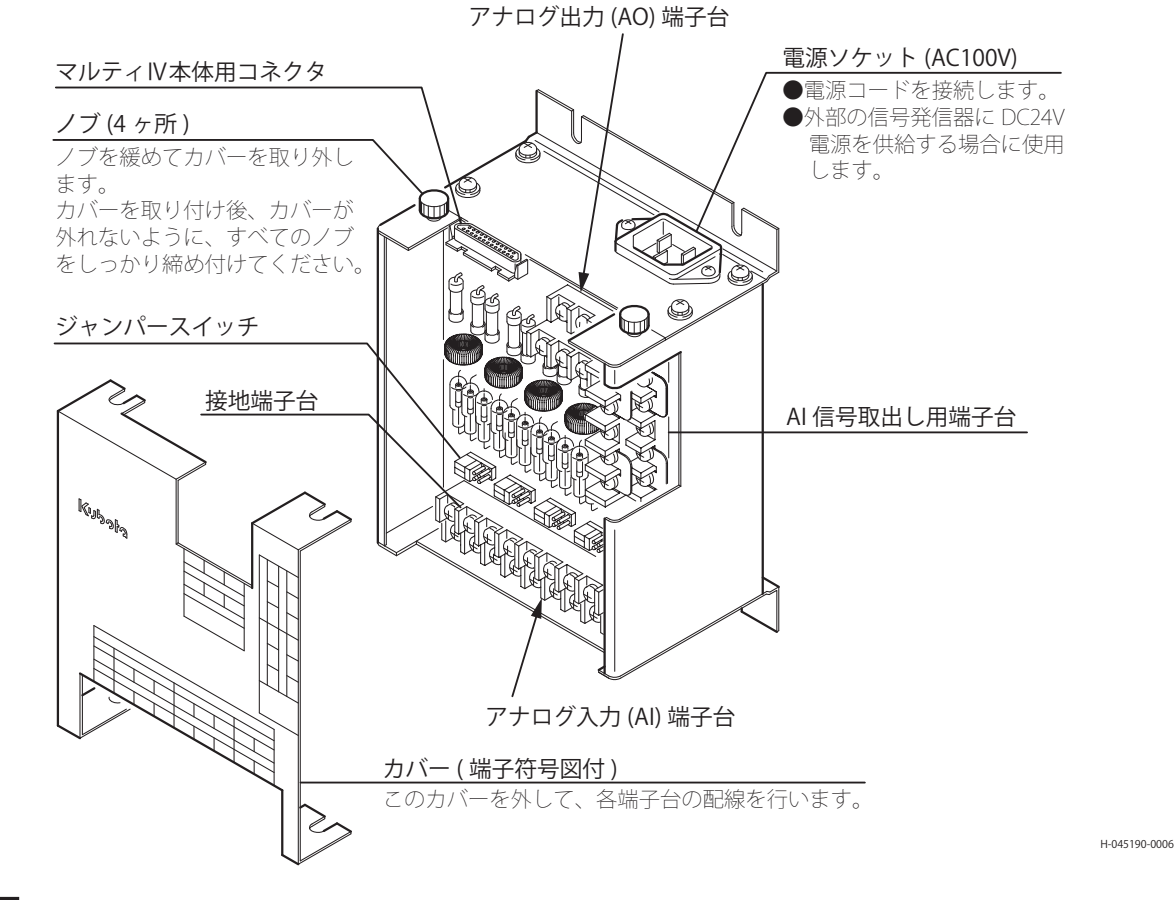

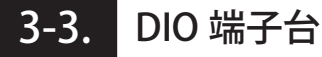

#### 3-3-1. 外観図

配線方法は、71ページ「5-6.DIO 端子台の配線」を参照してください。

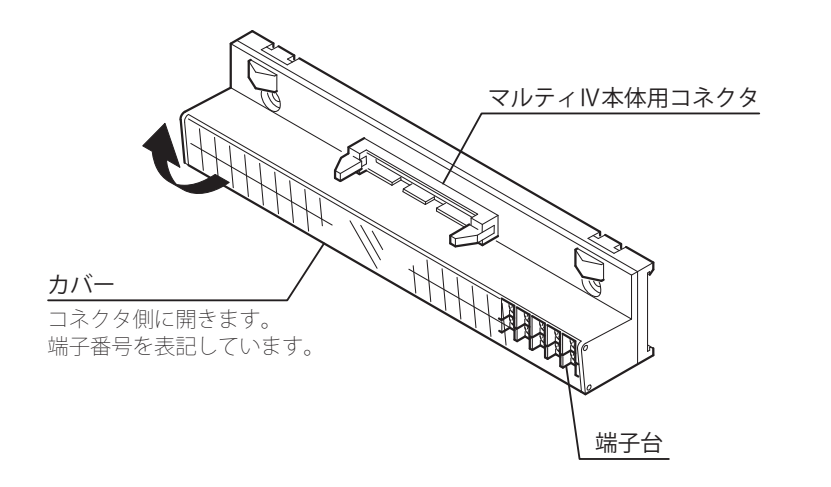

H-045190-0007

[H-045190]

# 4 液晶タッチパネルの画面構成と操作方法

## 4-1. 液晶タッチパネルの画面構成

液晶タッチパネルの画面は、ツリー状に構成されています。(次ページ参照) 基本的な操作手順として、画面の項目にタッチして設定、次画面へ進み、 📧 キーで前画面に戻ります。選 択された項目は点灯もしくは、枠がフラッシュします。

#### 4-1-1. 初期画面(モニタ表示)

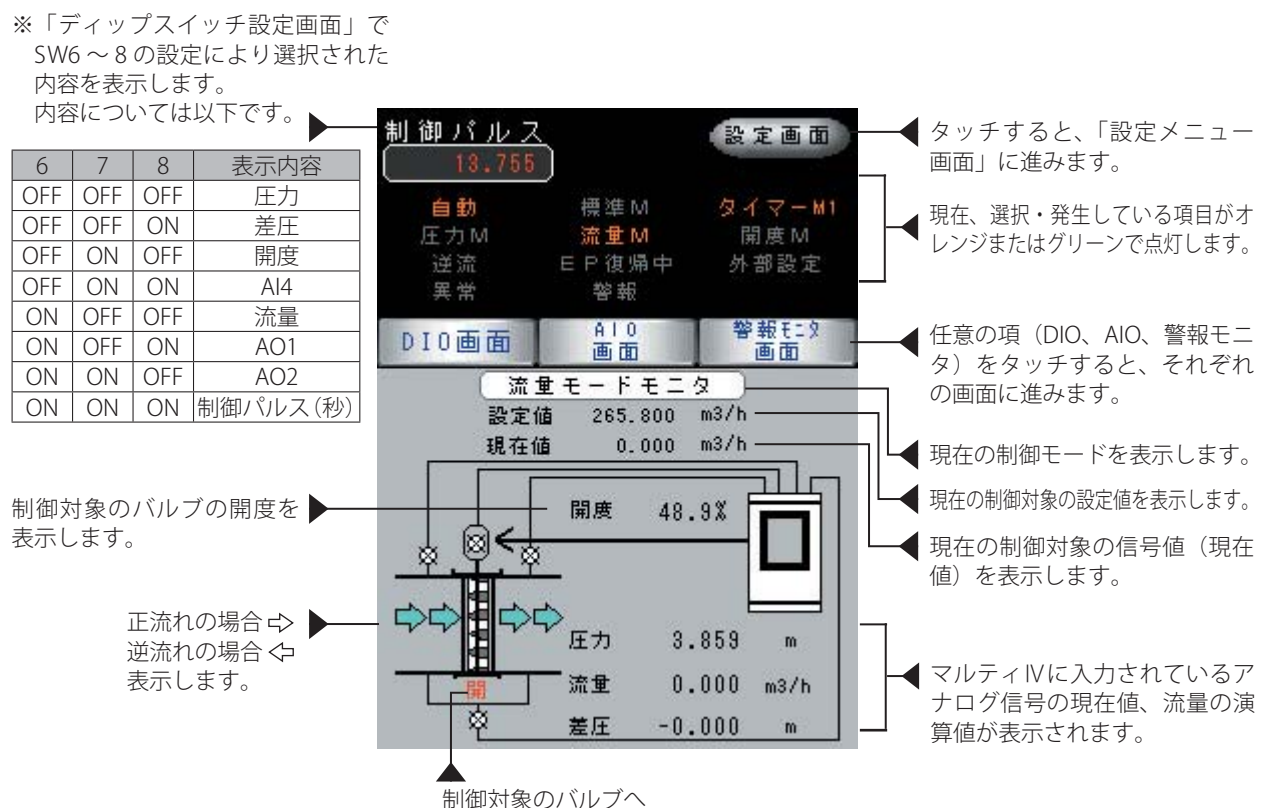

「開(閉)」動作出力した時、表示されます。

「初期画面(モニタ表示)」から、タッチパネルの操作で目的の画面を表示します。 それぞれの画面は、大きく分類すると3つに分かれます。

| 1:初期画面            | 制御状態のモニタ画面です。<br>現在の制御の状態が表示されます。<br>入出力の状態、警報の確認も出来ます。                                  |
|-------------------|------------------------------------------------------------------------------------------|
| 2:設定画面            | 制御に必要な各種パラメータおよび設定値を変更または設定するとき<br>に選択します。                                               |
| 3:ディップ SW<br>設定画面 | 運転前に調整、設定してあります。機器の基本設定など変更の必要は<br>ありません。<br>(弊社調整員が設定しますので操作しないでください。誤動作のおそ<br>れがあります。) |

各々の画面から「初期画面(モニタ表示)」に戻るときは、
属るキーを数回押してください。

4

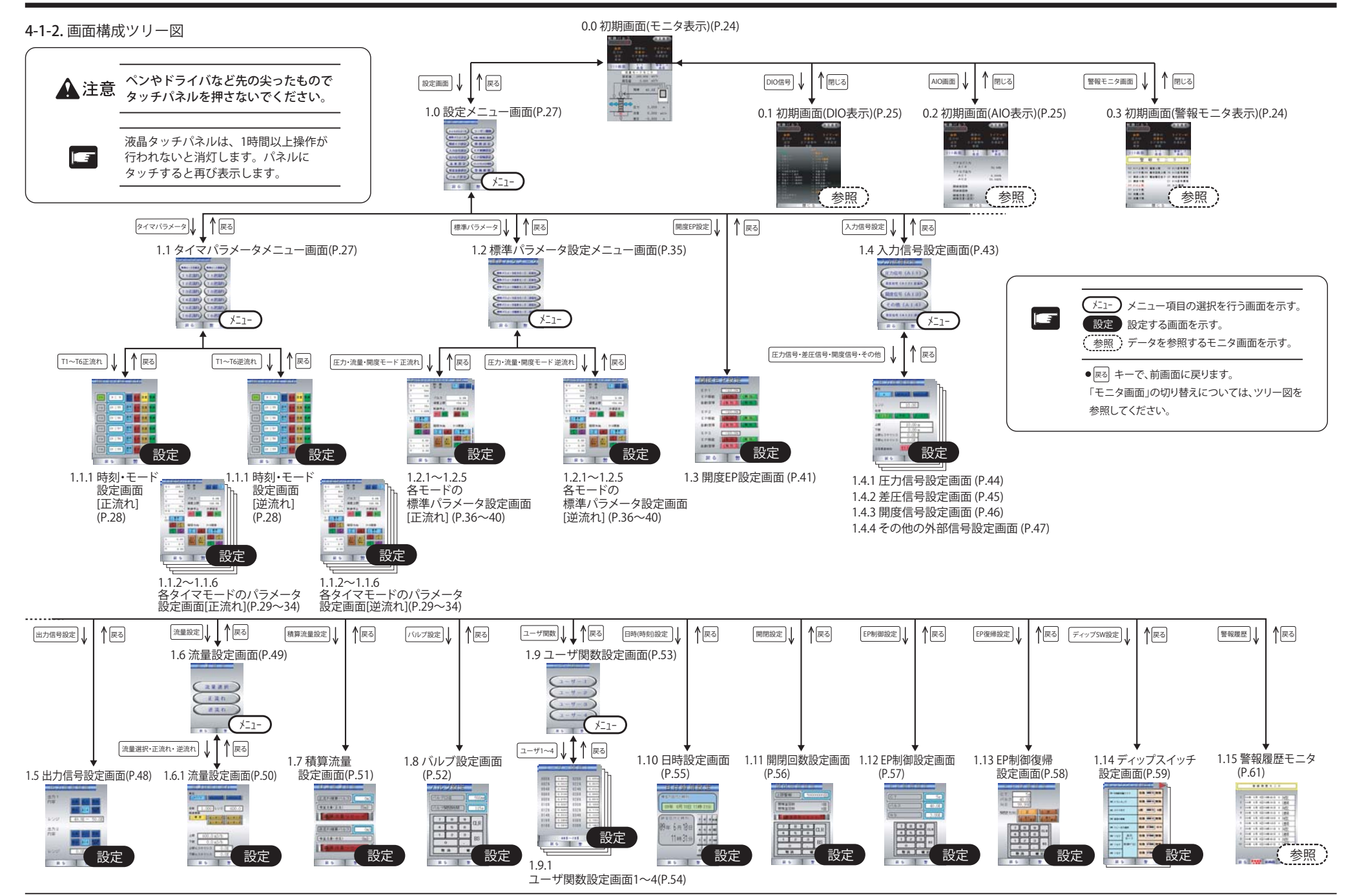

## 4-2. 設定画面とキー操作の説明

液晶タッチパネルの各画面およびキー操作について説明します。 この章では、各画面について「画面 No.」の順に説明しています。画面名称から検索したい場合は、「目次」 または 97 ページ「10. 索引」を利用してください。

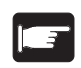

初期画面(モニタ表示、DIO 表示、AIO 表示、警報モニタ表示)の詳細については、「4-2-3. 液晶タッチパネルの操作方法」を参照してください。

#### < 操作例:初期画面 >

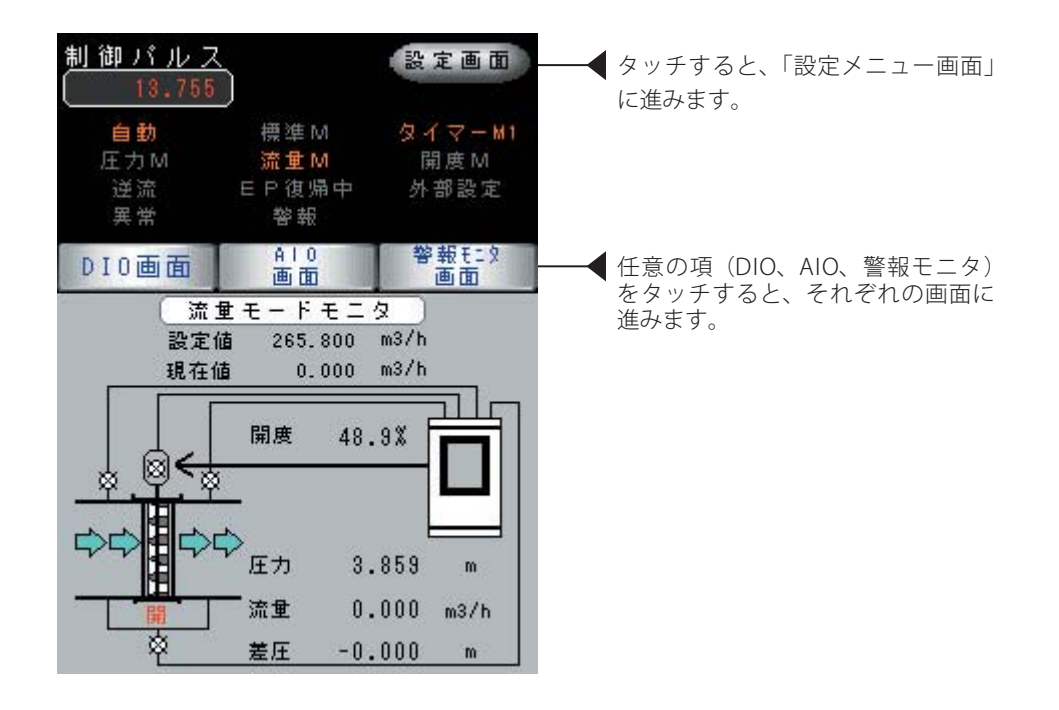

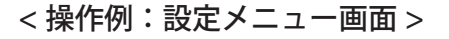

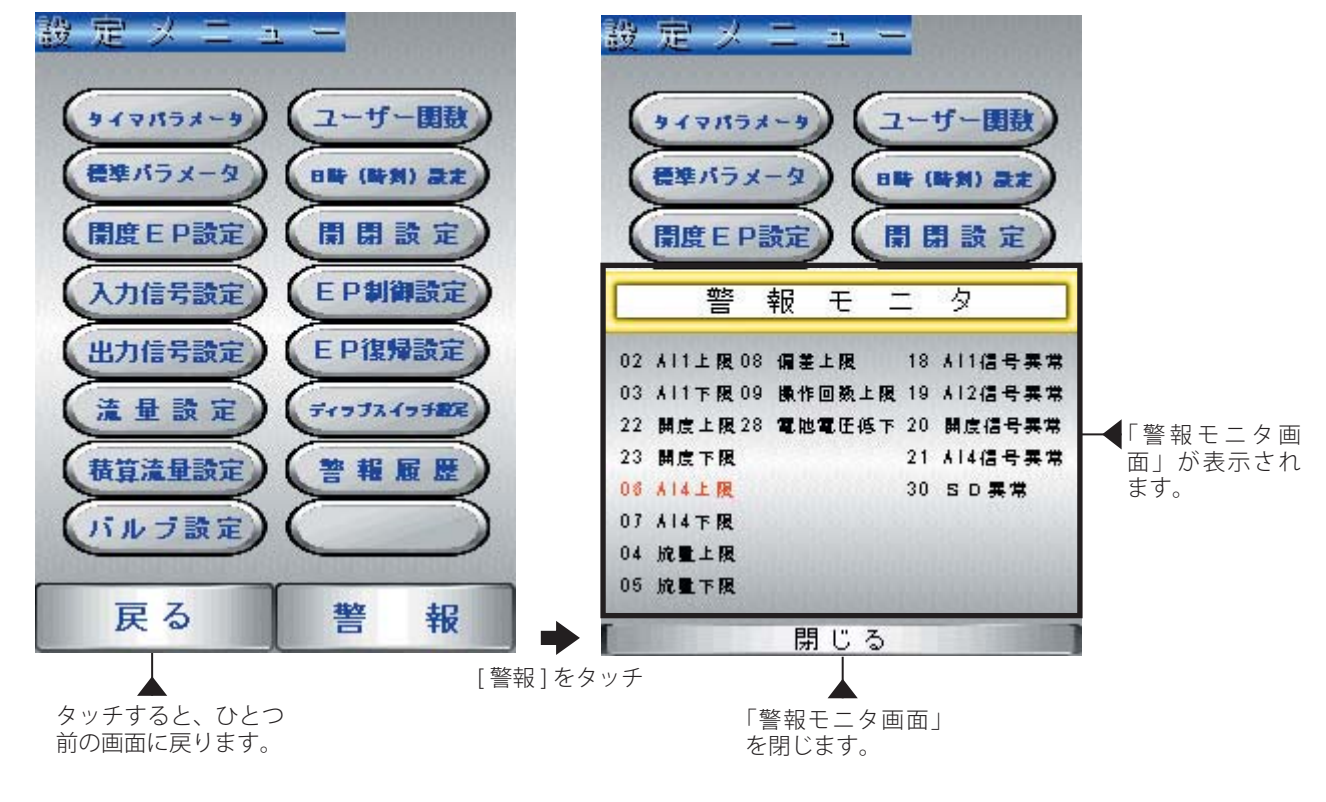

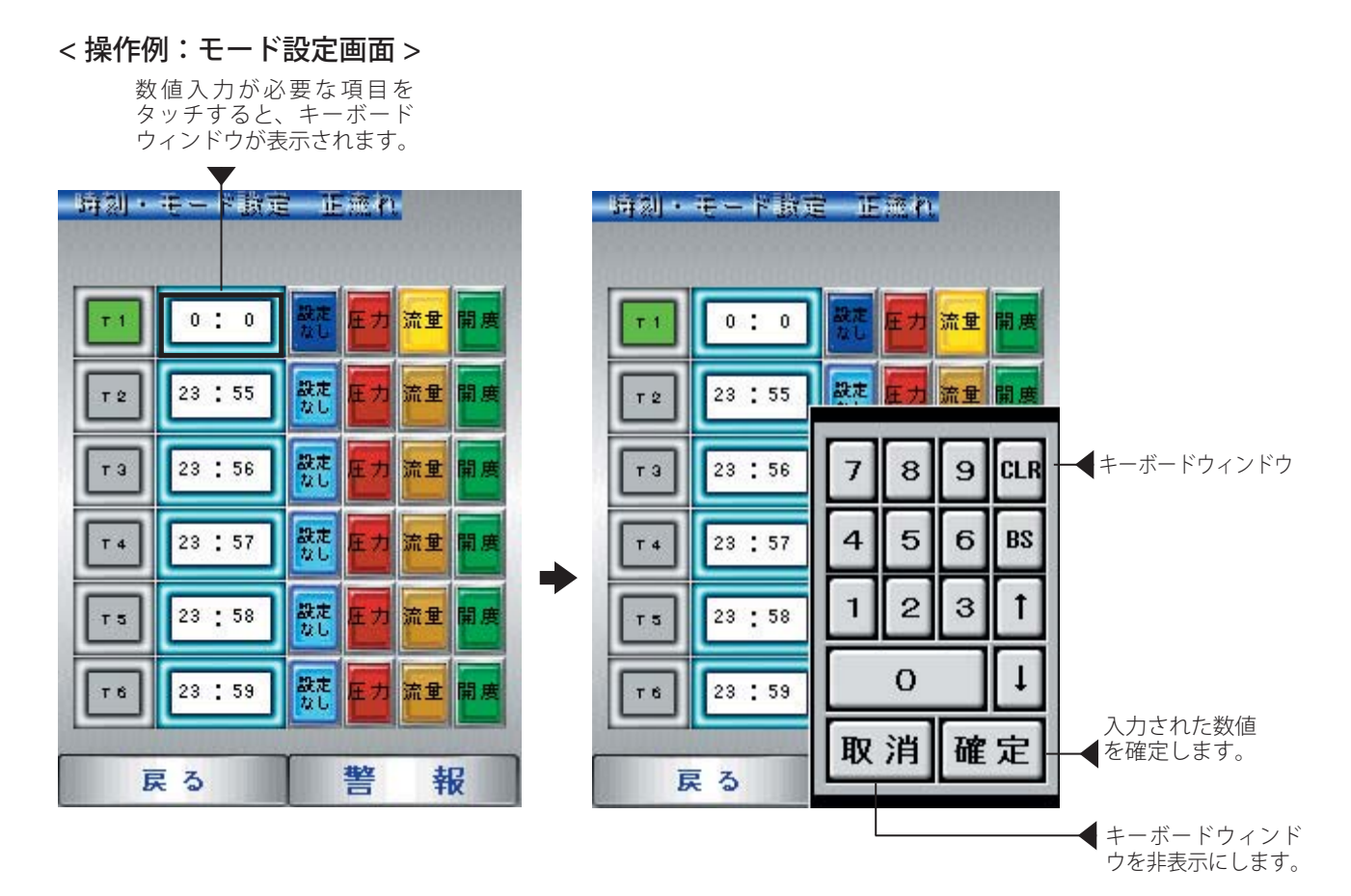

[H-045190]

### 4-2-1. キーのはたらき

マルティIVの設定操作は、タッチパネルの液晶画面に触れる(タッチする)ことで行います。 設定画面には、以下のキーが表示されます。

| 戻る  | 現在、表示されている画面より、ひとつ前の画面 (メニュー画面) に戻る<br>ときに使用します。            |
|-----|-------------------------------------------------------------|
| 閉じる | 現在表示されている画面を閉じるときに使用します。                                    |
| 警報  | 警報が発生するとフラッシュします。現在の警報の状態が確認できます。<br>発生している警報はオレンジ色で表示されます。 |

## 4-2-2. キーボードウィンドウ

数値入力など設定が必要な場合は、項目にタッチするとキーボードウィンドウが開き、以下の キーを持ったキーボードが表示されます。

| 7  | 8 | 9 | CLR |
|----|---|---|-----|
| 4  | 5 | 6 | BS  |
| 1  | 2 | 3 | 1   |
| 0  | - | - | Ţ   |
| 取消 |   | 確 | 定   |

| 0~9<br>• - | 数値キーです。<br>設定値を入力するときに使用します。                                                                                      |
|------------|----------------------------------------------------------------------------------------------------|
| 確定         | 確定キーです。<br>数値キーで入力された値を確定するときに使用<br>します。<br>カーソルを進めて、任意の項目に移動させたいと<br>きには、この確定キーだけを押すと、現在の値が<br>そのままで次の項目に移動できます。 |
| CLR        | 誤った数値キーの入力を取り消すときに使用し<br>ます。ただし、一度 曜 キーにより確定された値<br>は取り消せません。再度、設定してください。                                         |
| ↑ ↓<br>→ ← | 主に設定項目の選択 ( カーソル移動 ) に使用しま<br>す。                                                                                  |
| 取消         | 項目の選択を解除するときに使用します。<br>画面の種類によっては、キーボードウインドウを<br>閉じるときに使用します。                                                     |
| BS         | カーソルより左の数字を1字消すときに使用し<br>ます。<br>画面上にカーソルが無いときに押すと、項目全体<br>がブランクになりカーソルが現れます。                                      |

### 4-2-3. 液晶タッチパネルの操作方法

液晶タッチパネルの初期表示の内容を説明します。

マルティIVの状態モニタや設定操作は、タッチパネル式の液晶画面に触れる(タッチする)ことで行います。

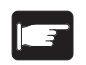

制御や運転方法により、使用しないキーについては、あらかじめ液晶画面にタッチしても 反応しない設定にさせていただく場合があります。

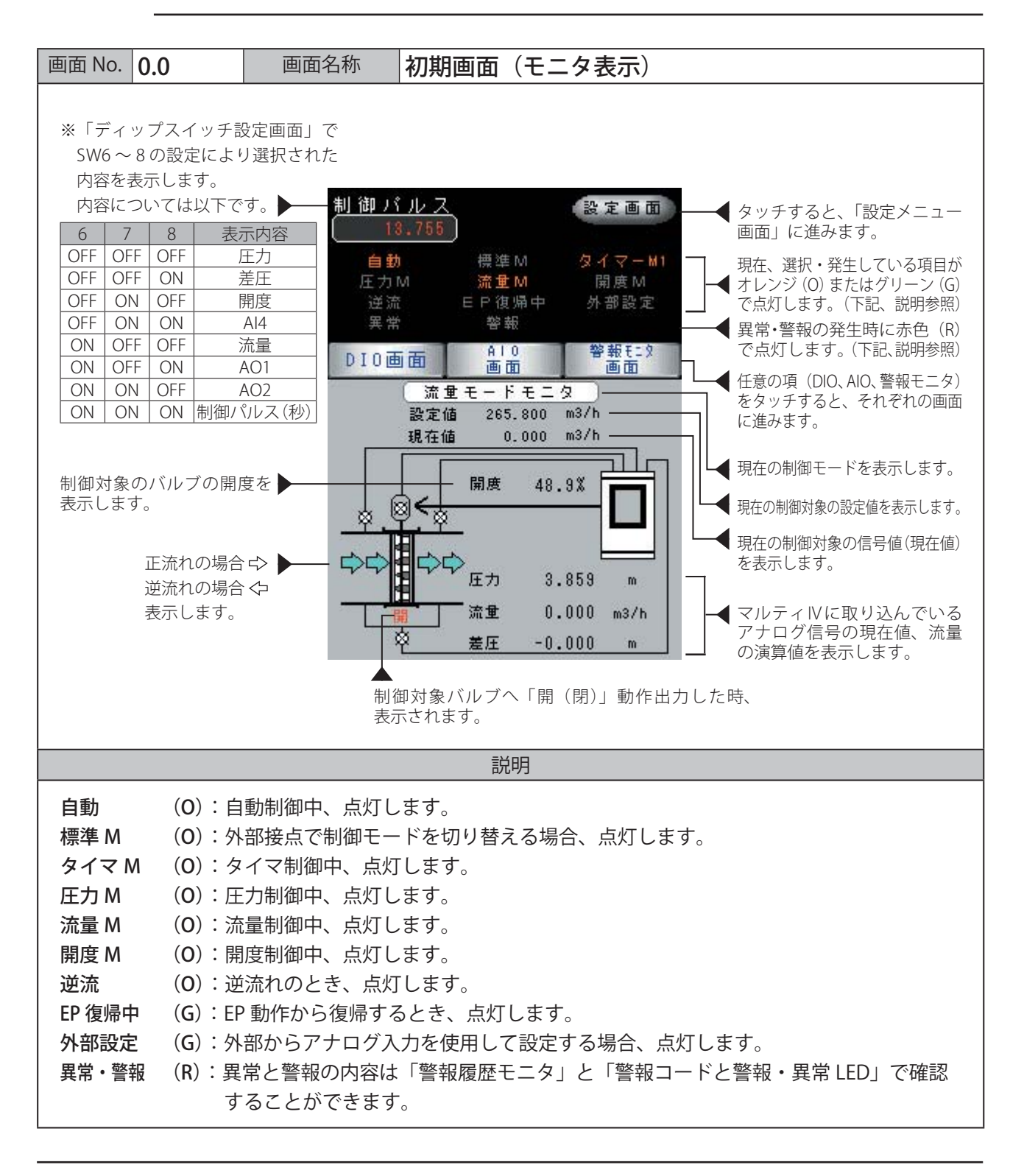

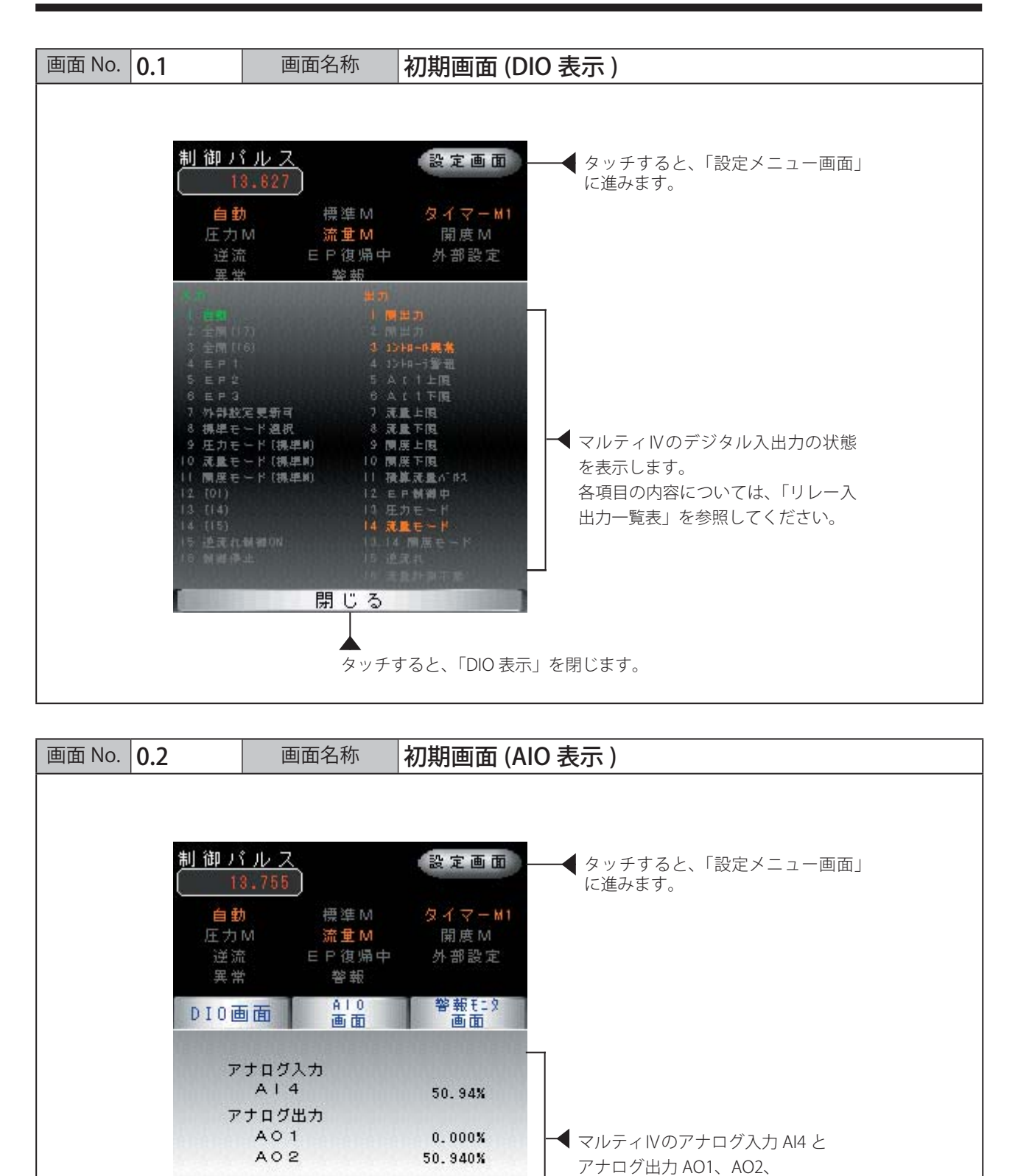

10

00

70m3

0 m 3

タッチすると、「AIO 表示」を閉じます。

開積算回数

閉積算回数

積算流量(正流)

積算流重(逆流)

閉じる

バルブの開閉回数、積算流量を表示

します。

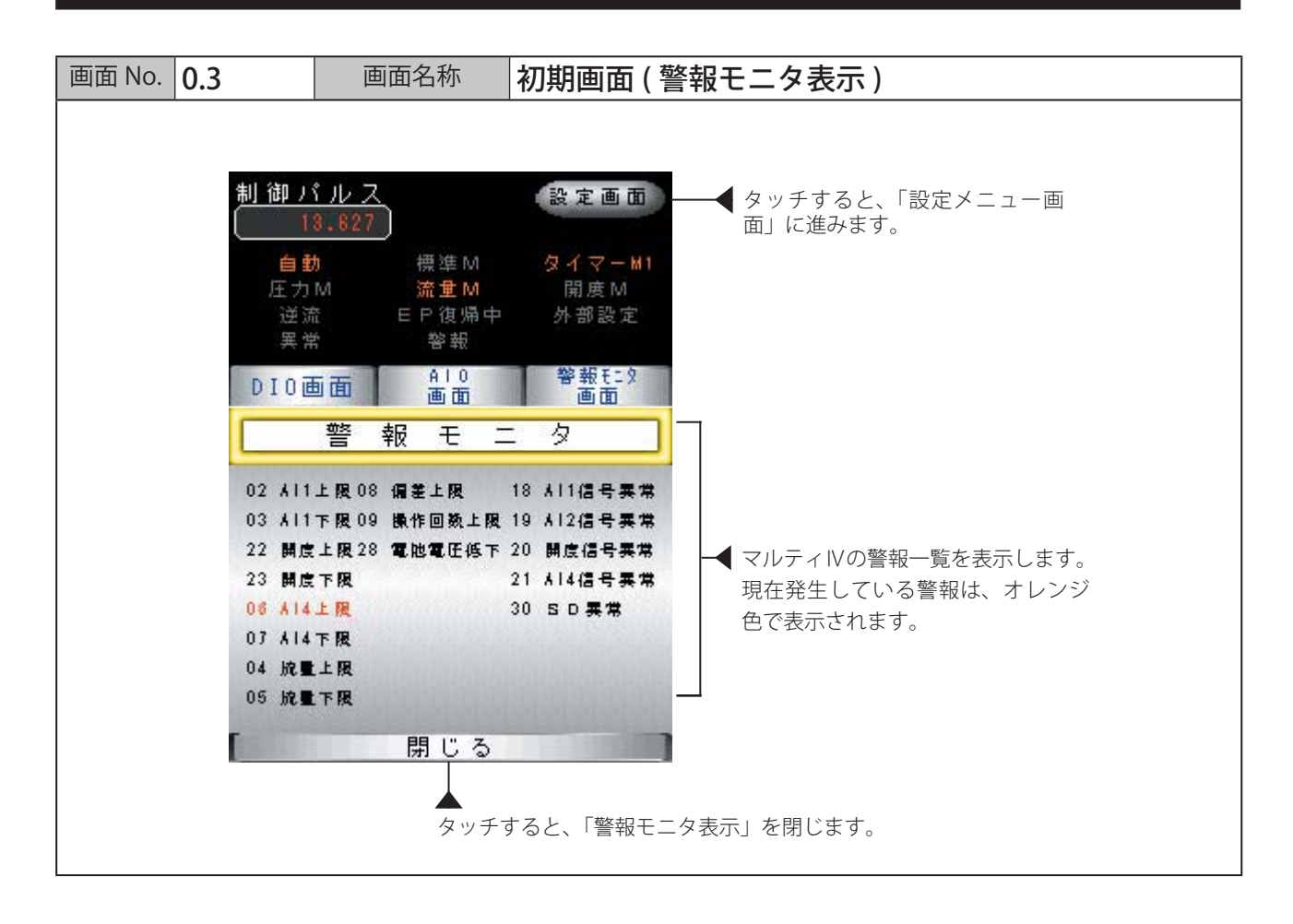

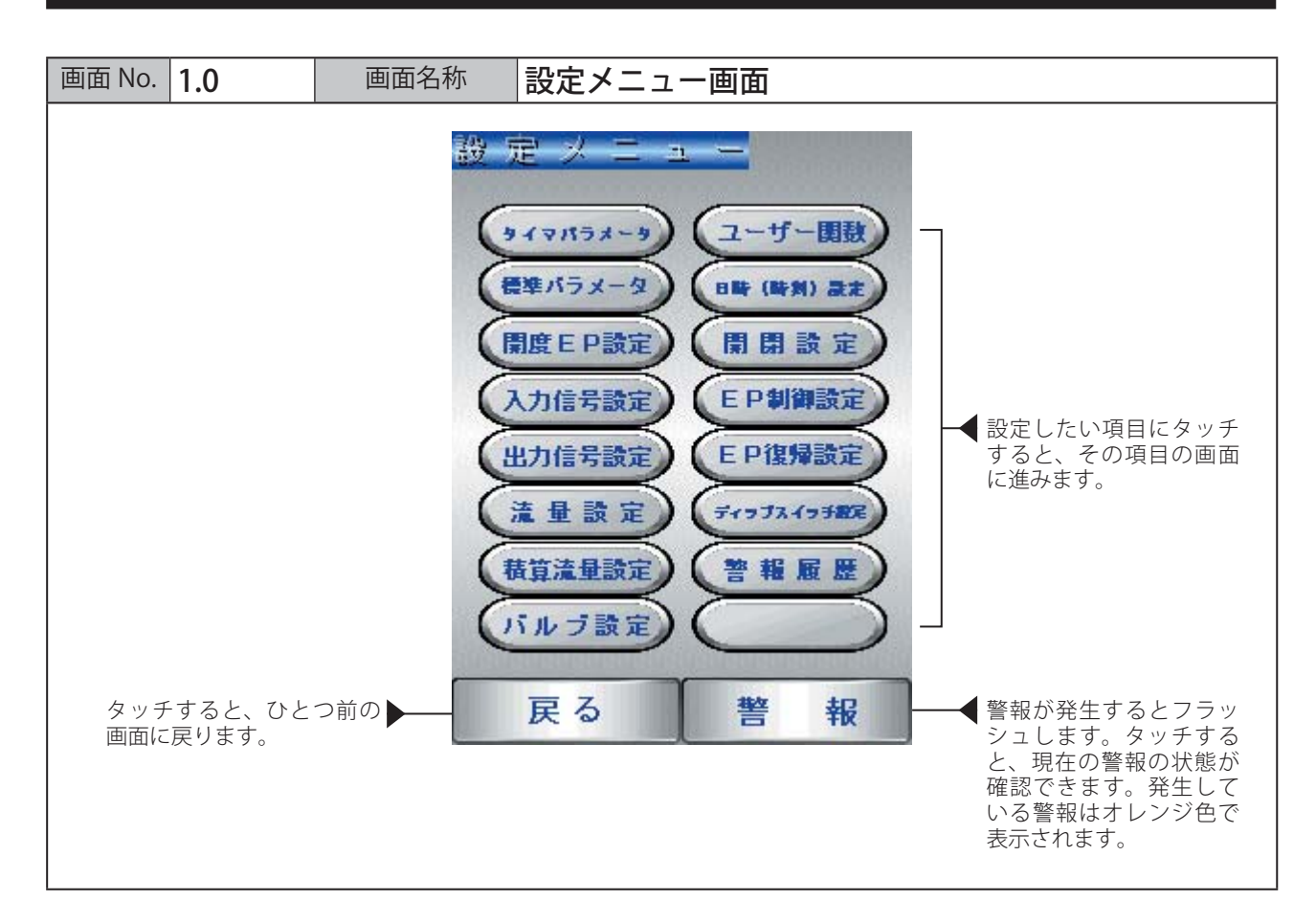

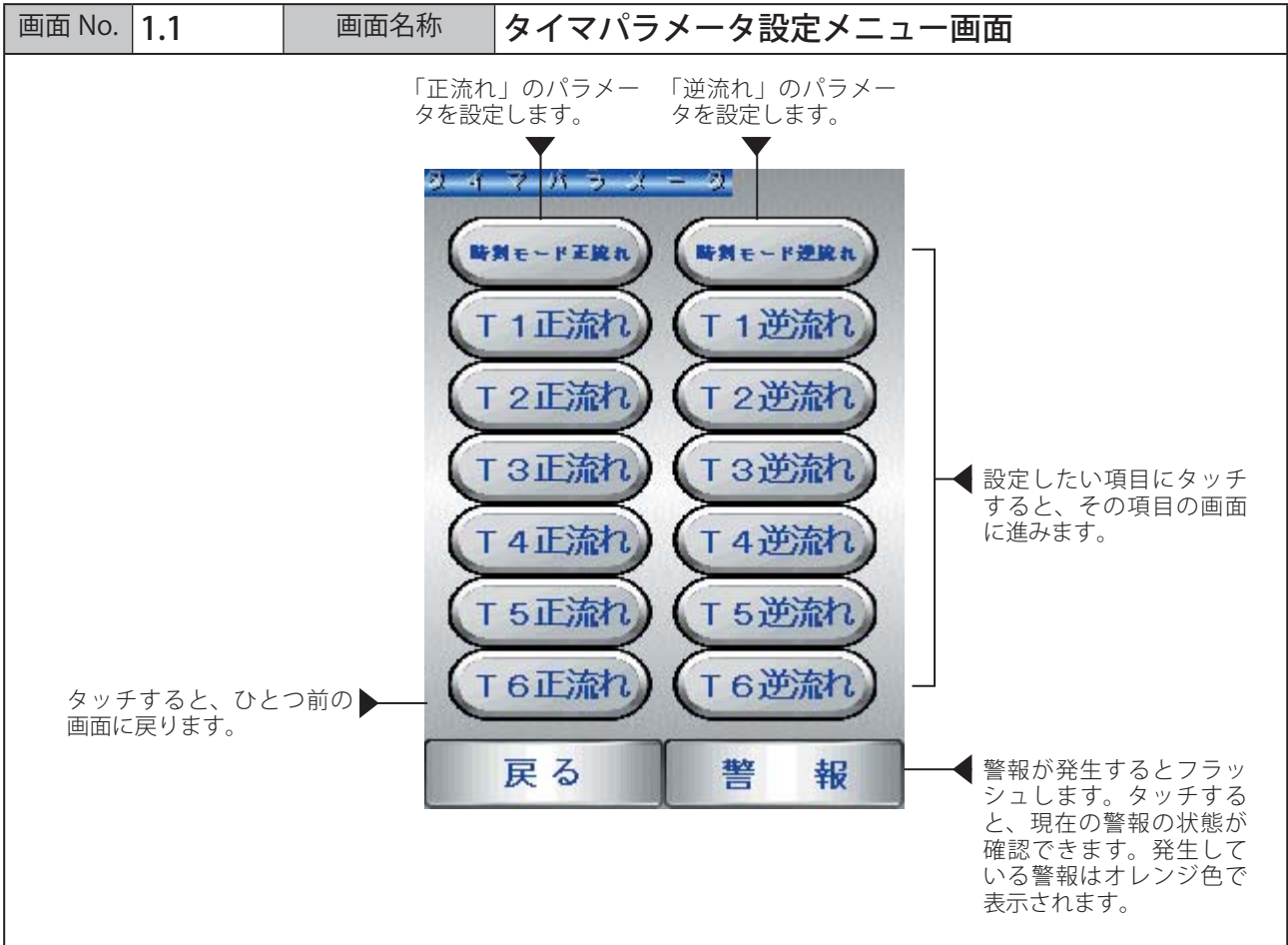

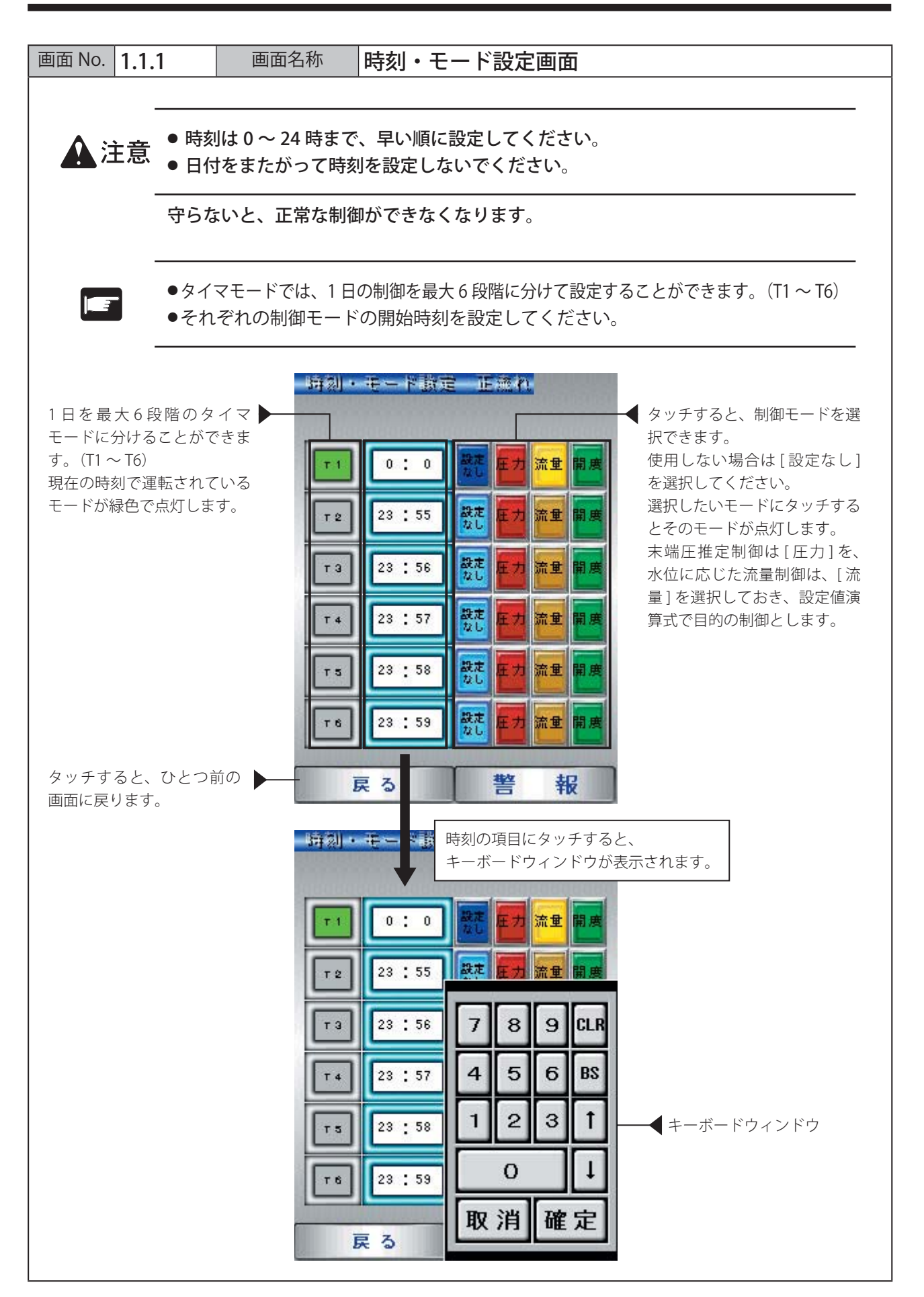

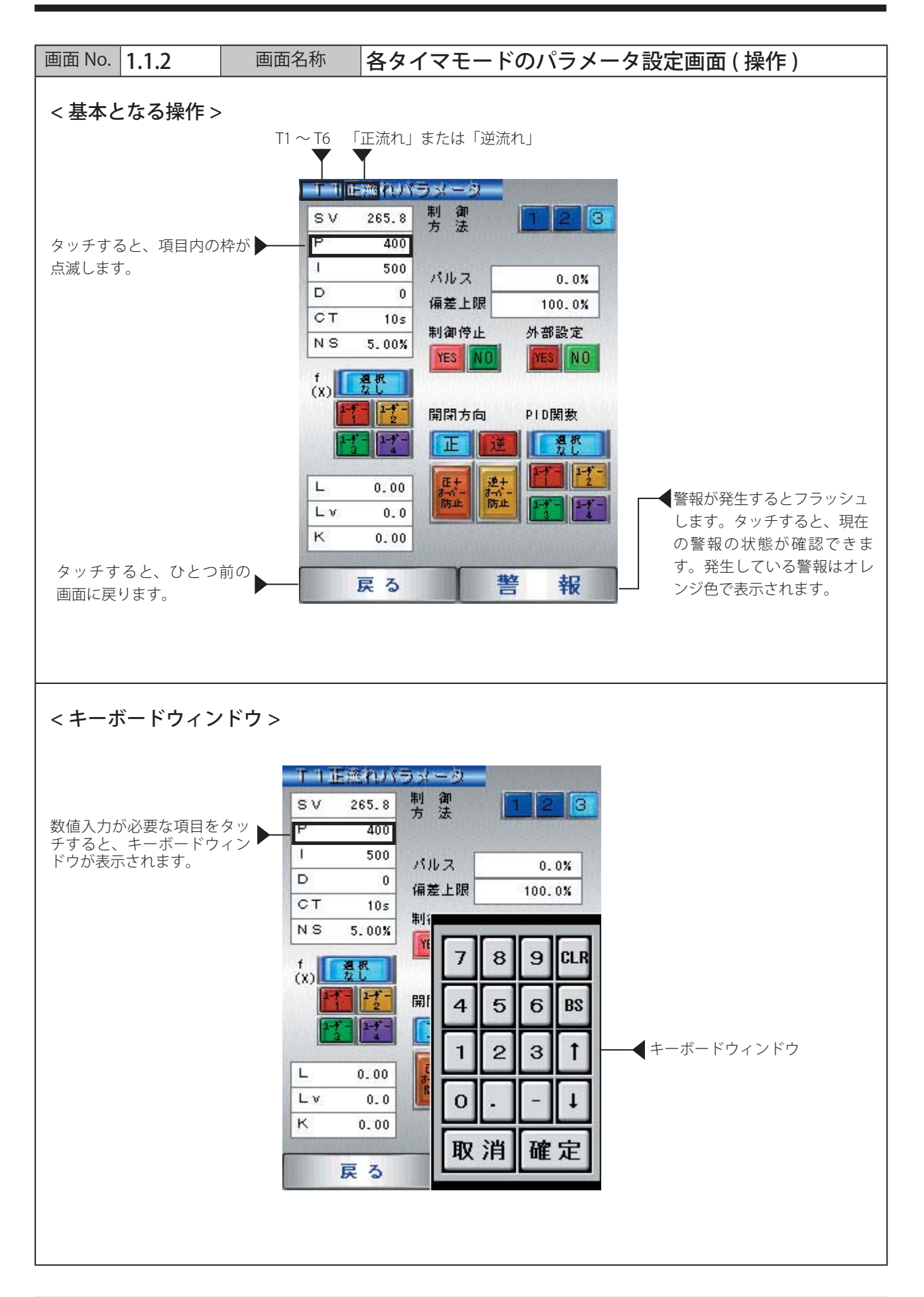

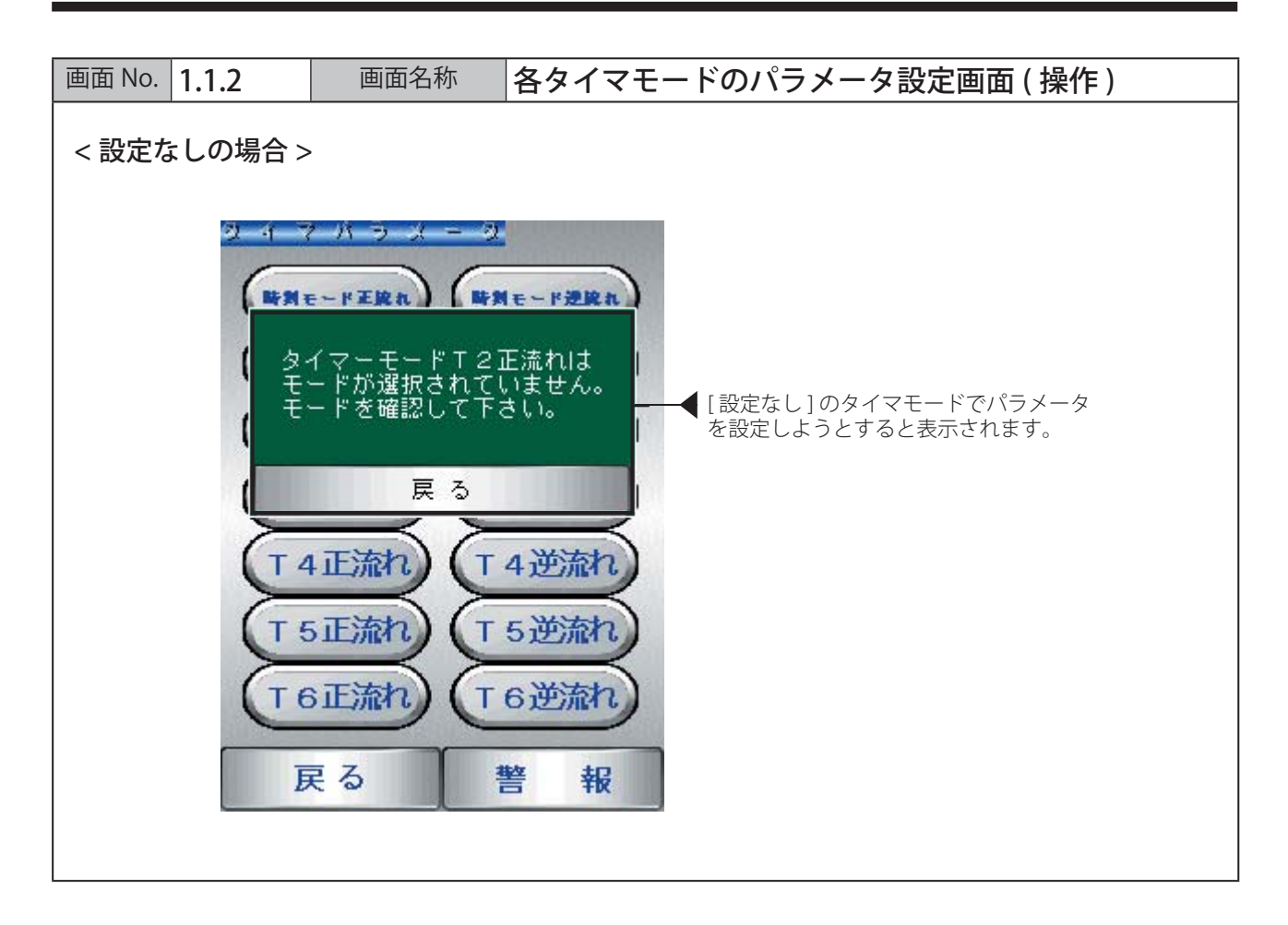

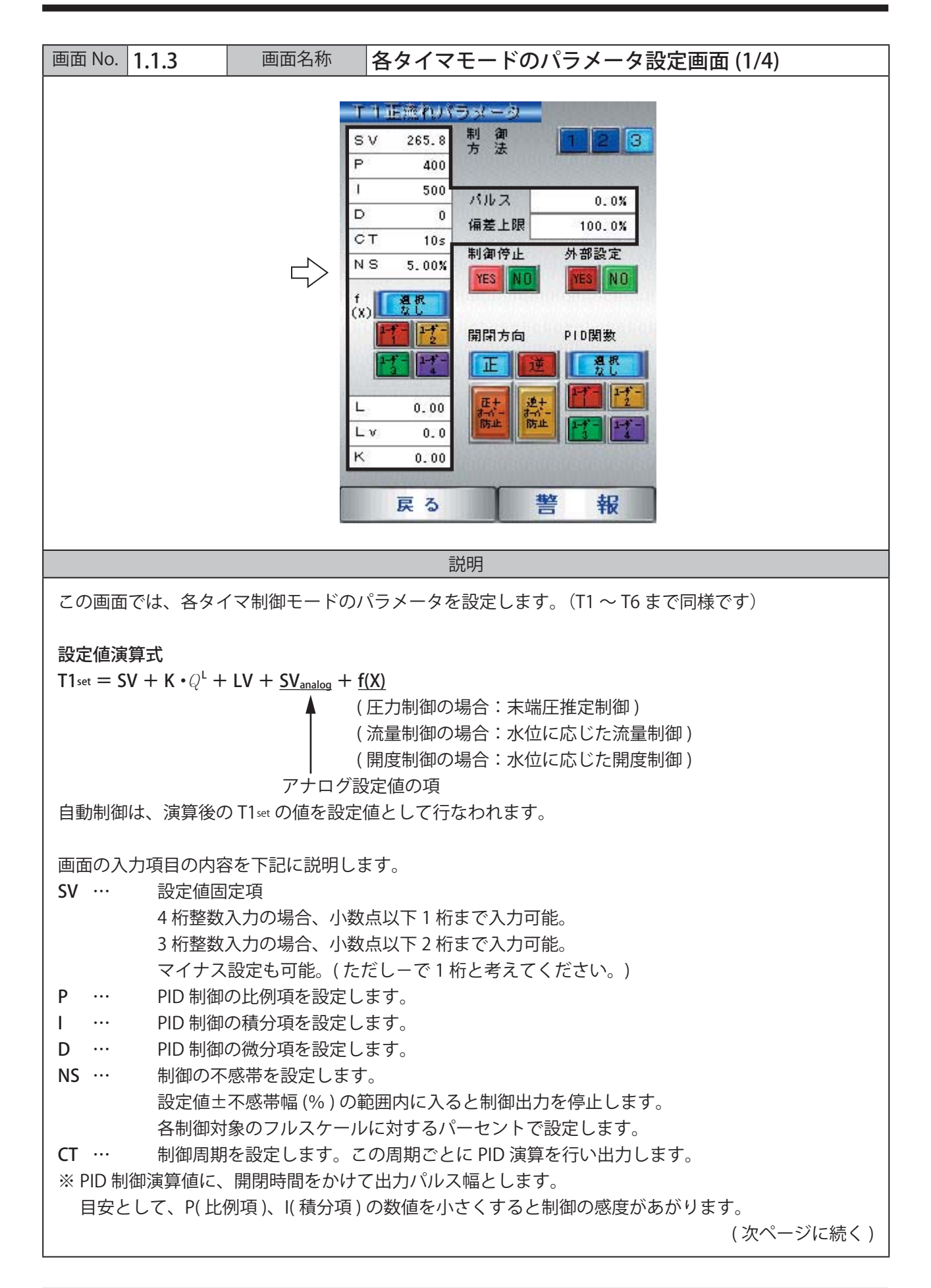

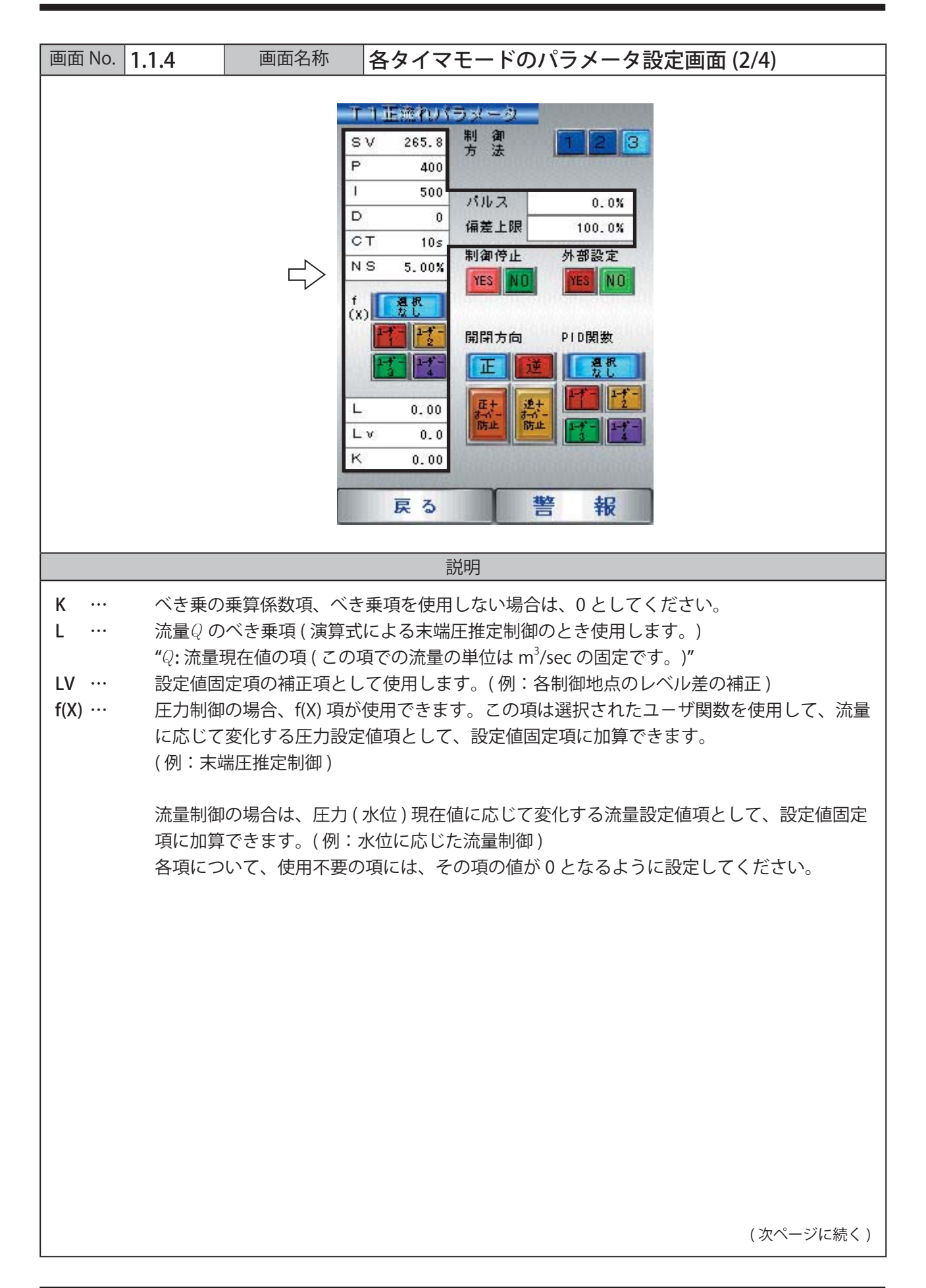

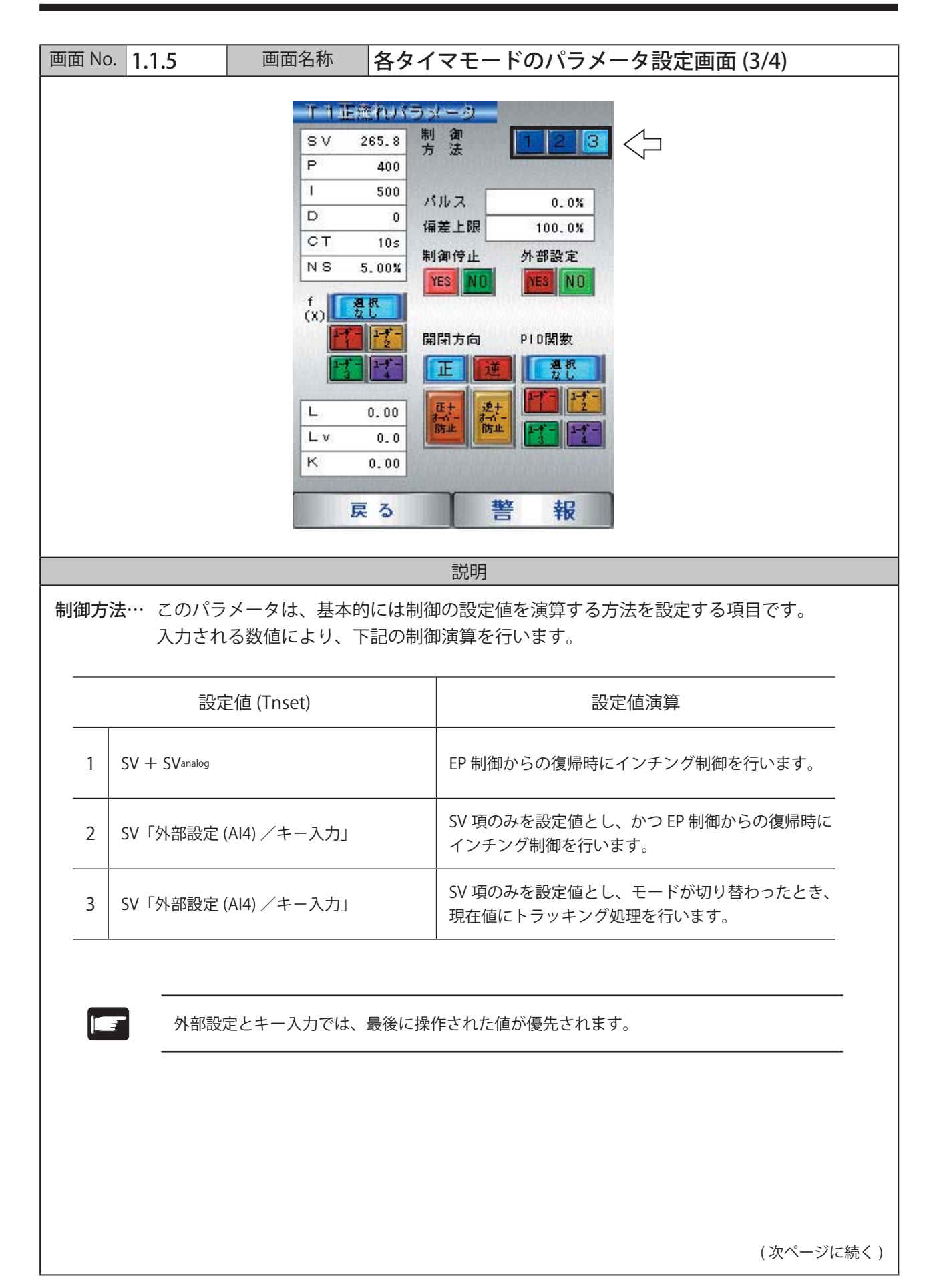

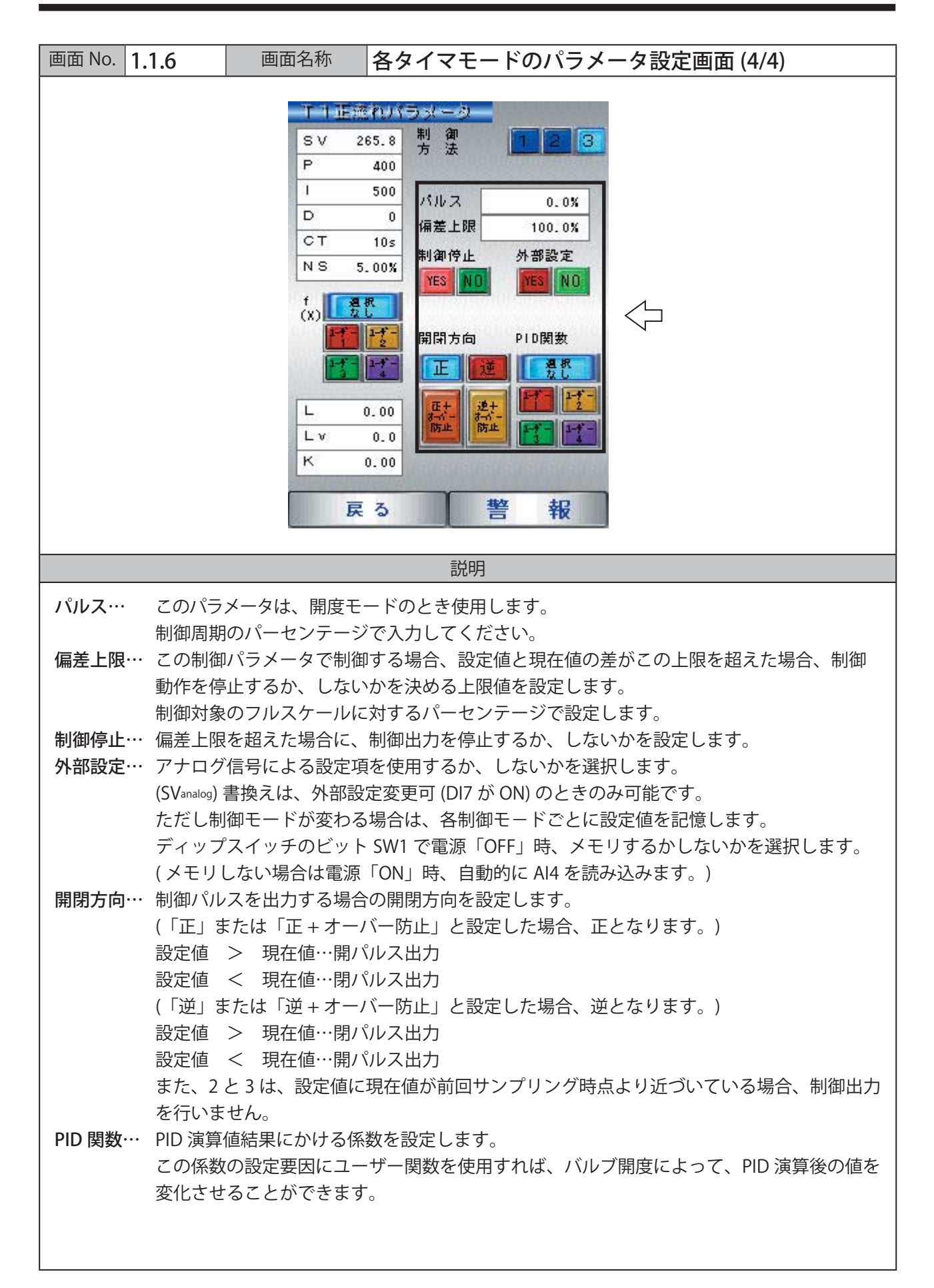

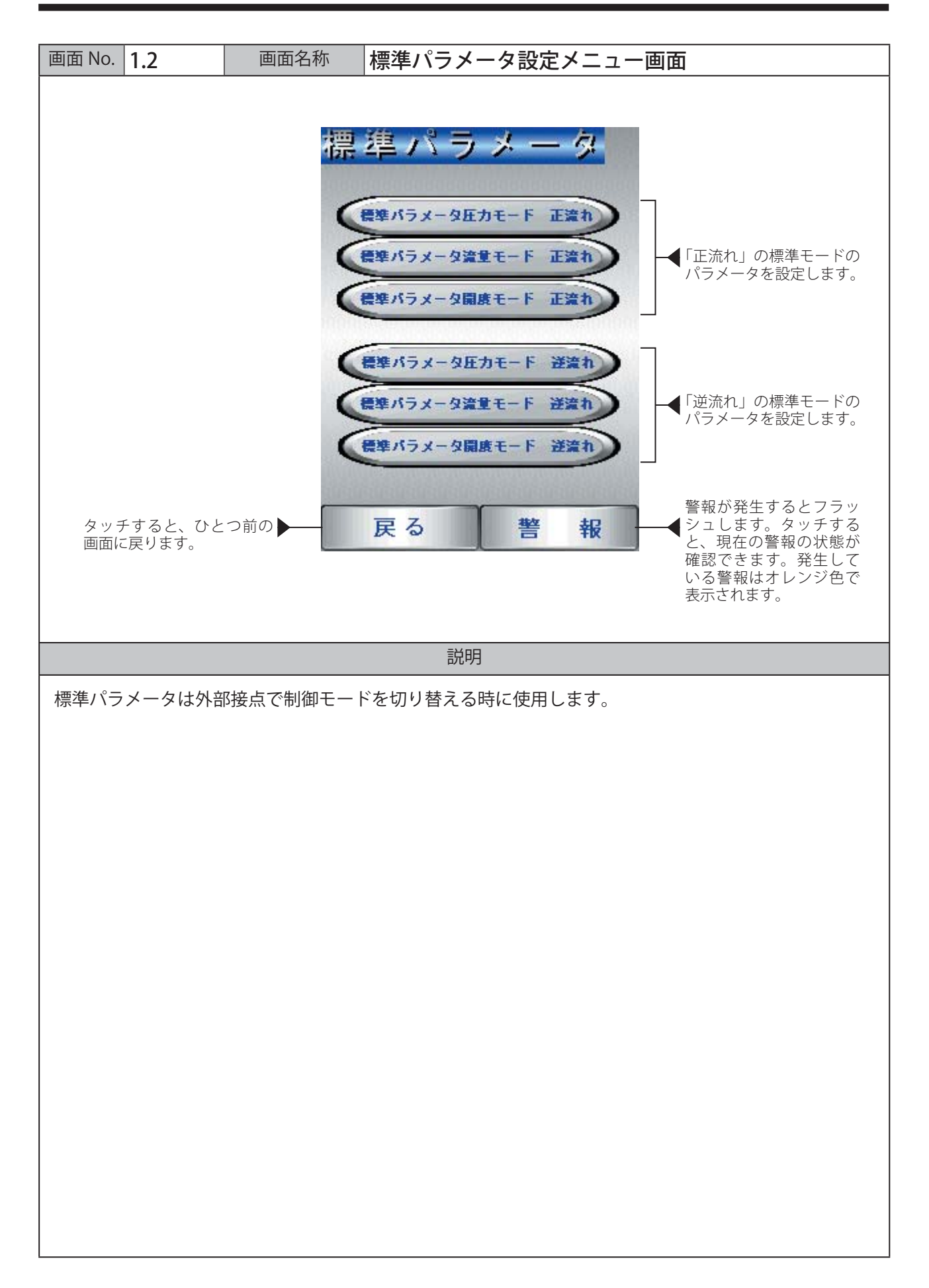
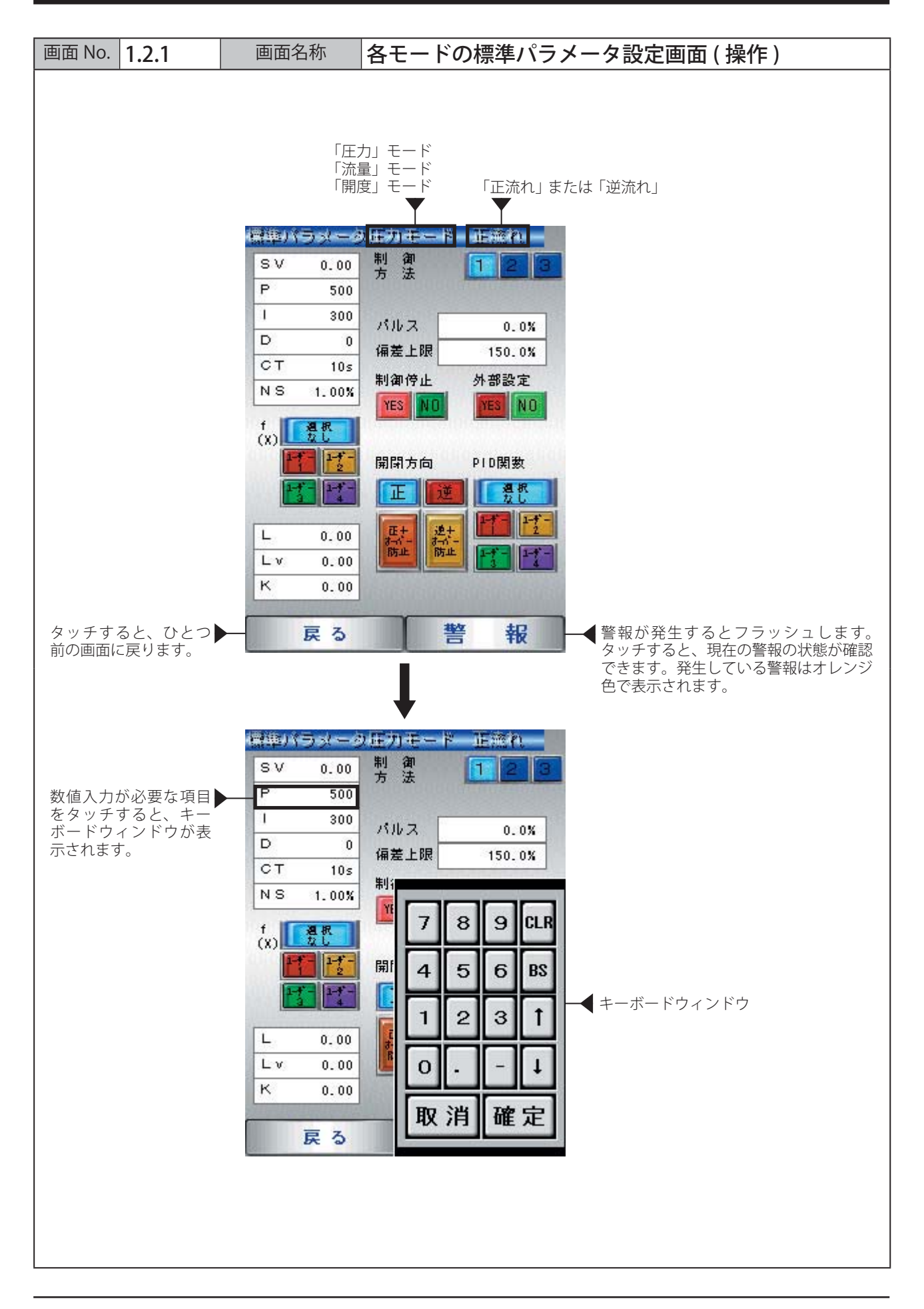

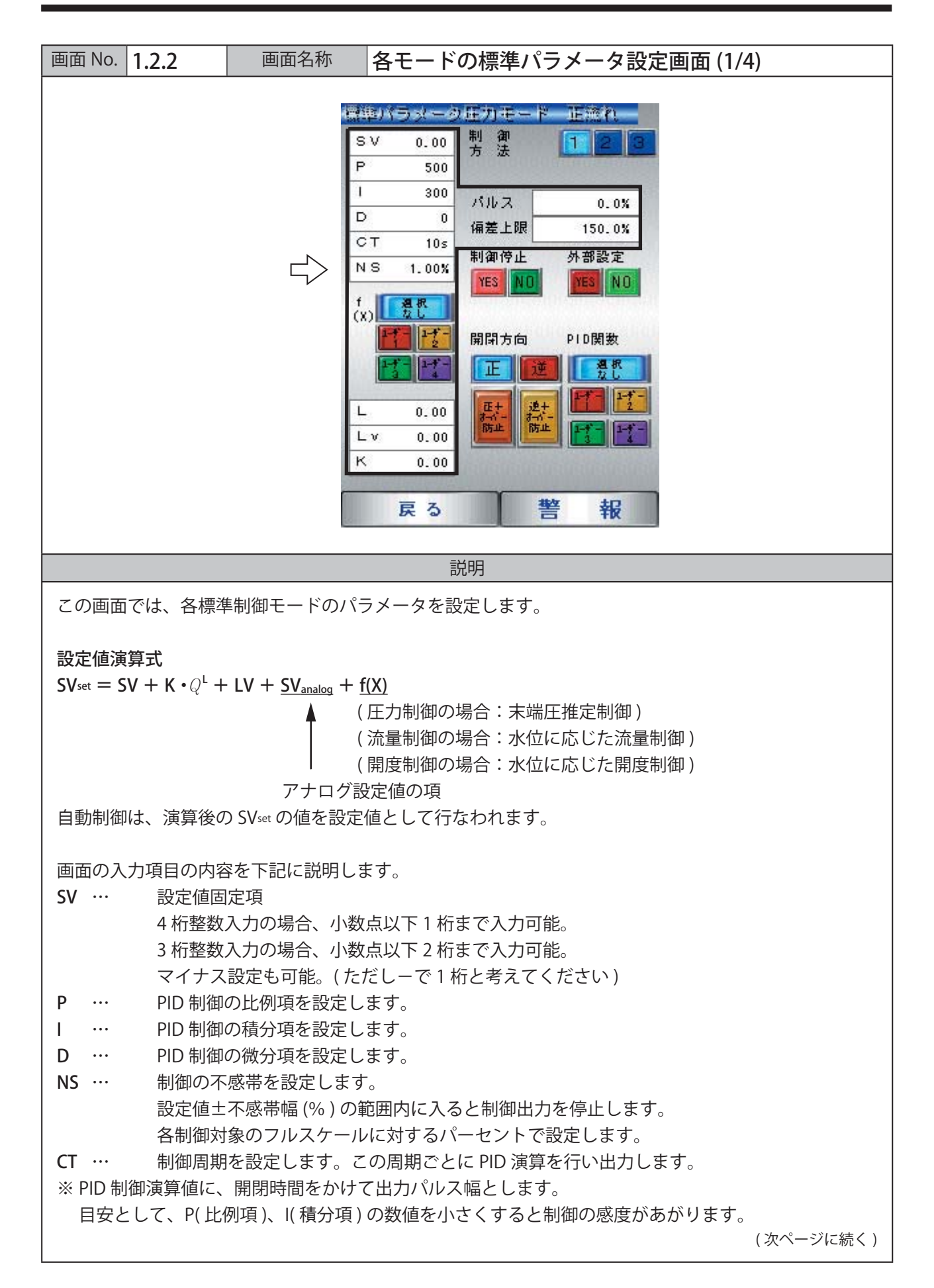

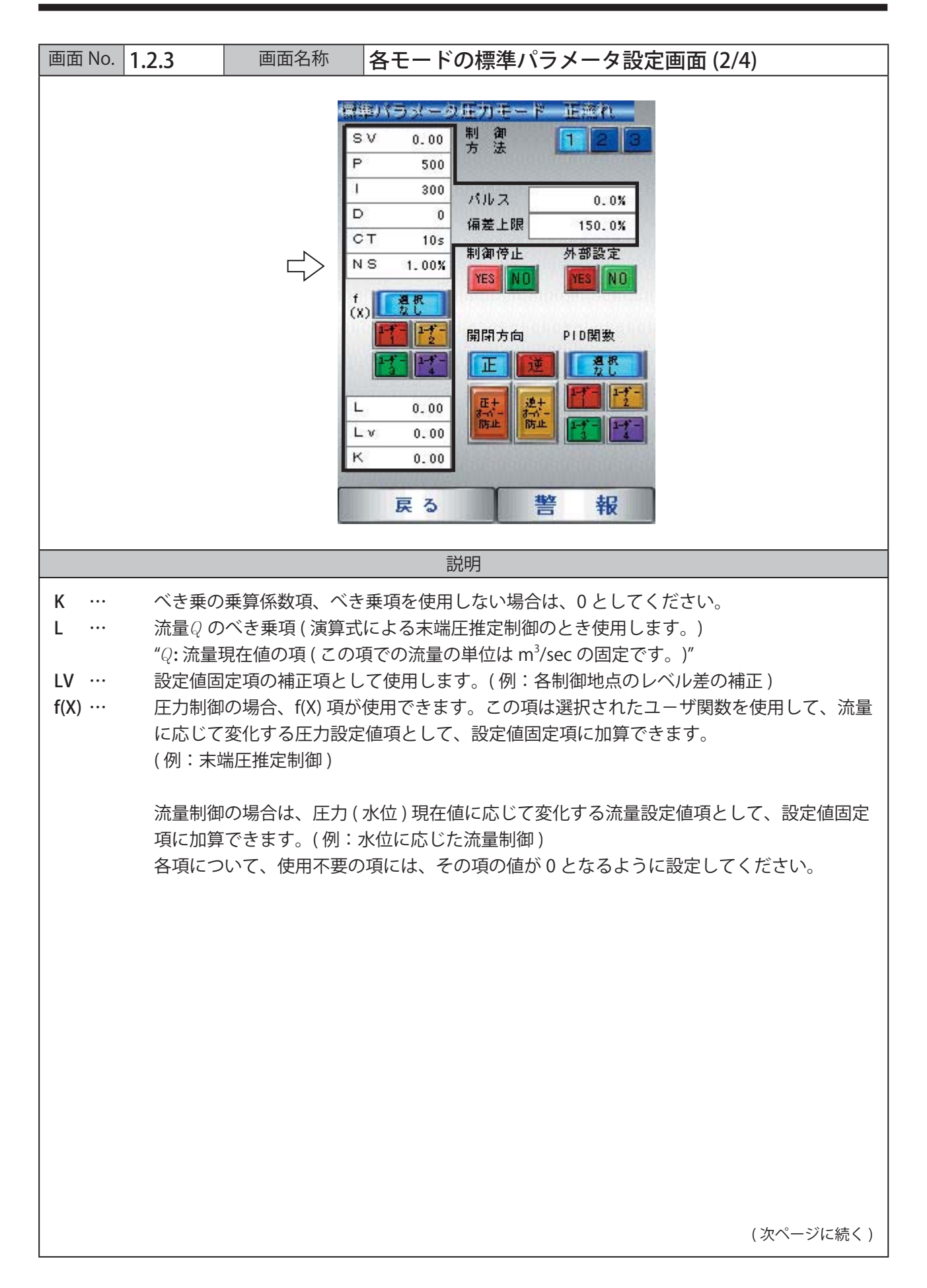

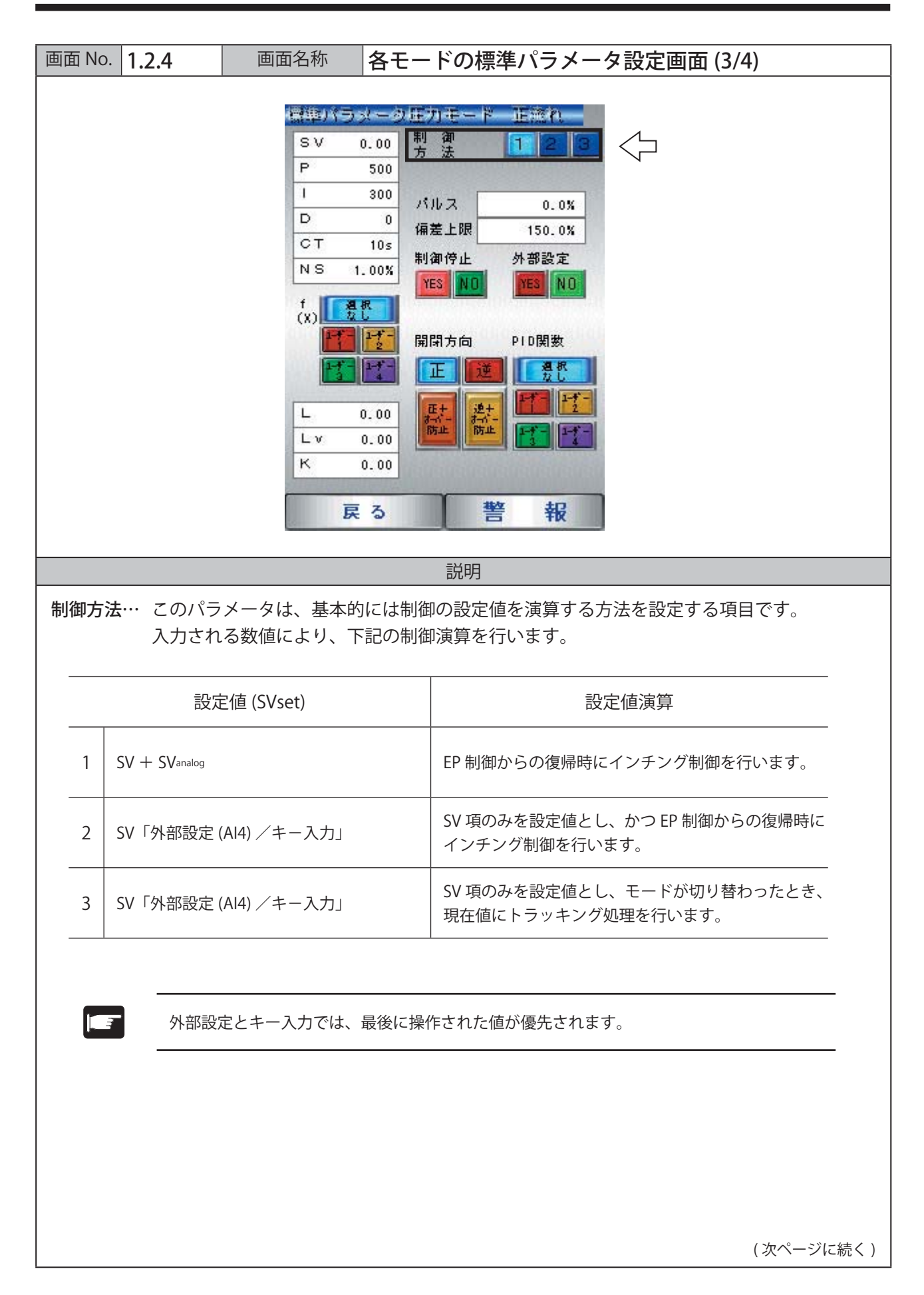

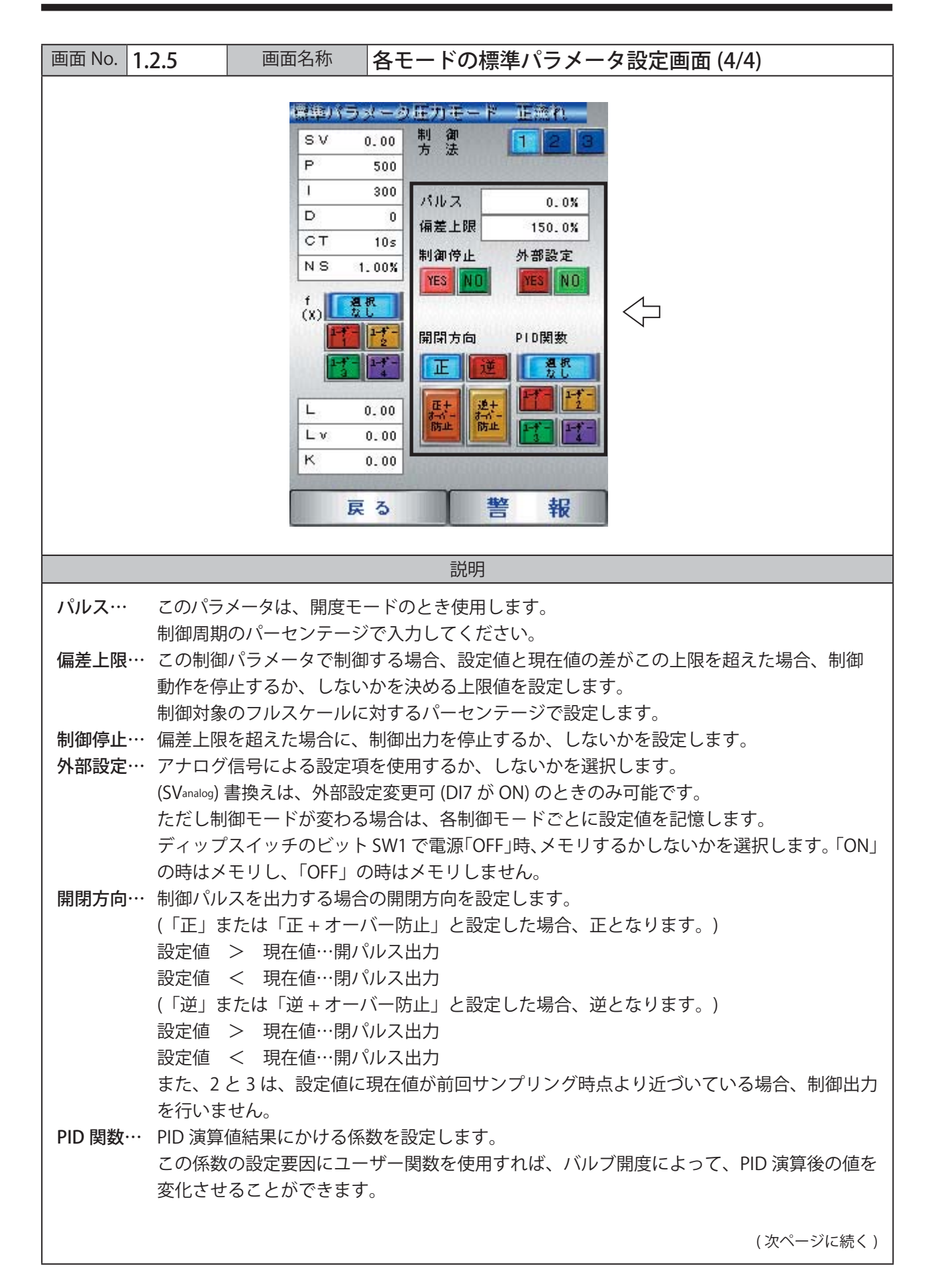

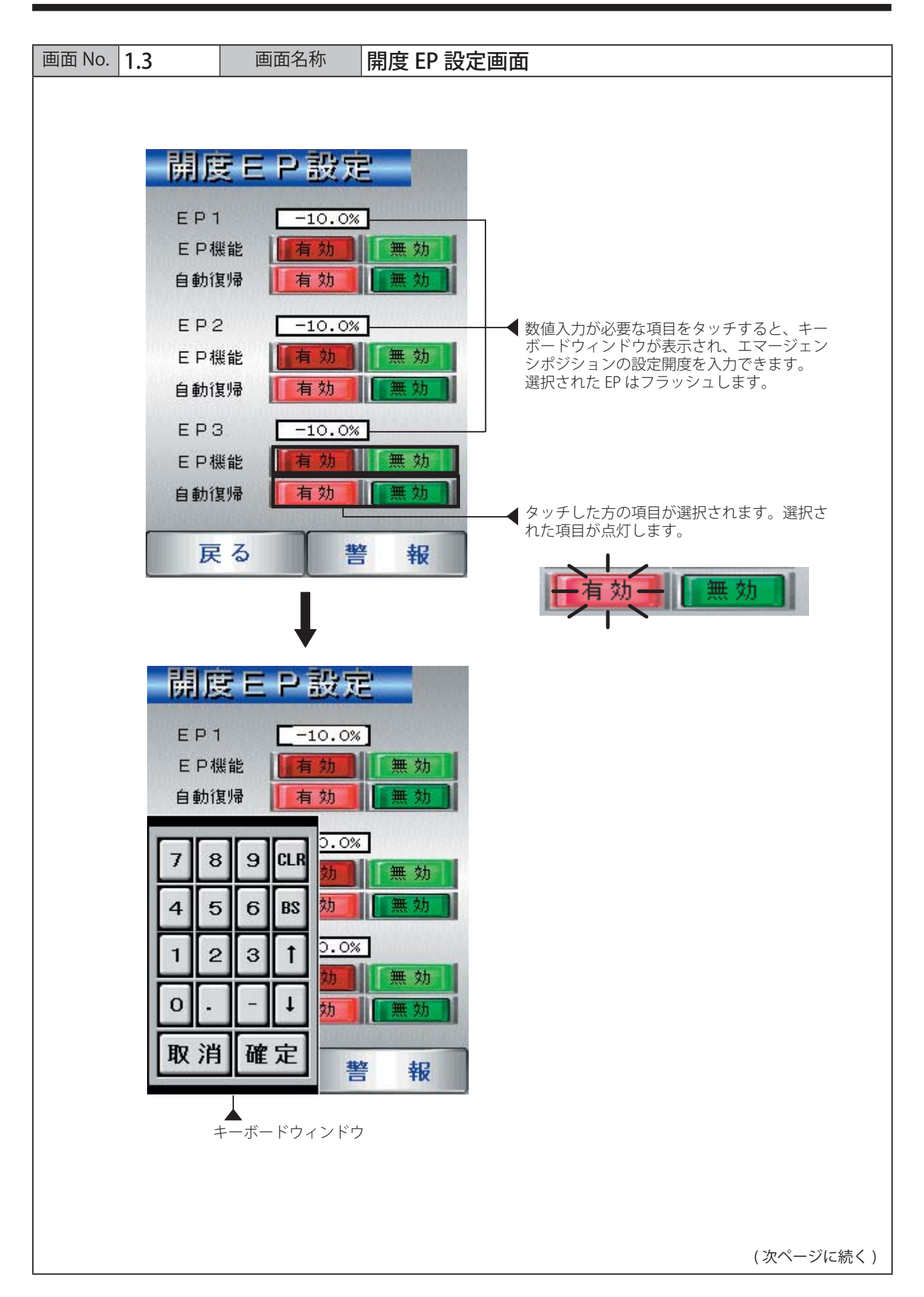

### 説明

この画面では、エマージェンシポジション(緊急時に、ある設定開度までバルブを動作させる)を設定 します。

| EP1 ~ 3 | エマージェンシポジション1~3の開度設定値を設定します。                                                               |
|---------|--------------------------------------------------------------------------------------------|
| EP 機能   | EP 機能を使用するかどうかを設定します。<br>「 <b>有効」をタッチする</b> → EP を使用する。<br>「 <b>無効」をタッチする</b> → EP を使用しない。 |
|         | 自動復帰するかどうかを設定します。                                                                          |
| 自動復帰    | 「有効」をタッチする →自動復帰の設定となります。<br>(※ EP 動作のデジタル入力接点がきれると、「自動」モードに復帰する。)                         |
|         | 「無効」をタッチする →手動復帰の設定となります。<br>(※ EP 動作のデジタル入力接点がきれても、1 度「手動」モードにならないかぎり復<br>帰しない。)          |

※ EP1 ~ 3 まで、設定は同様です。

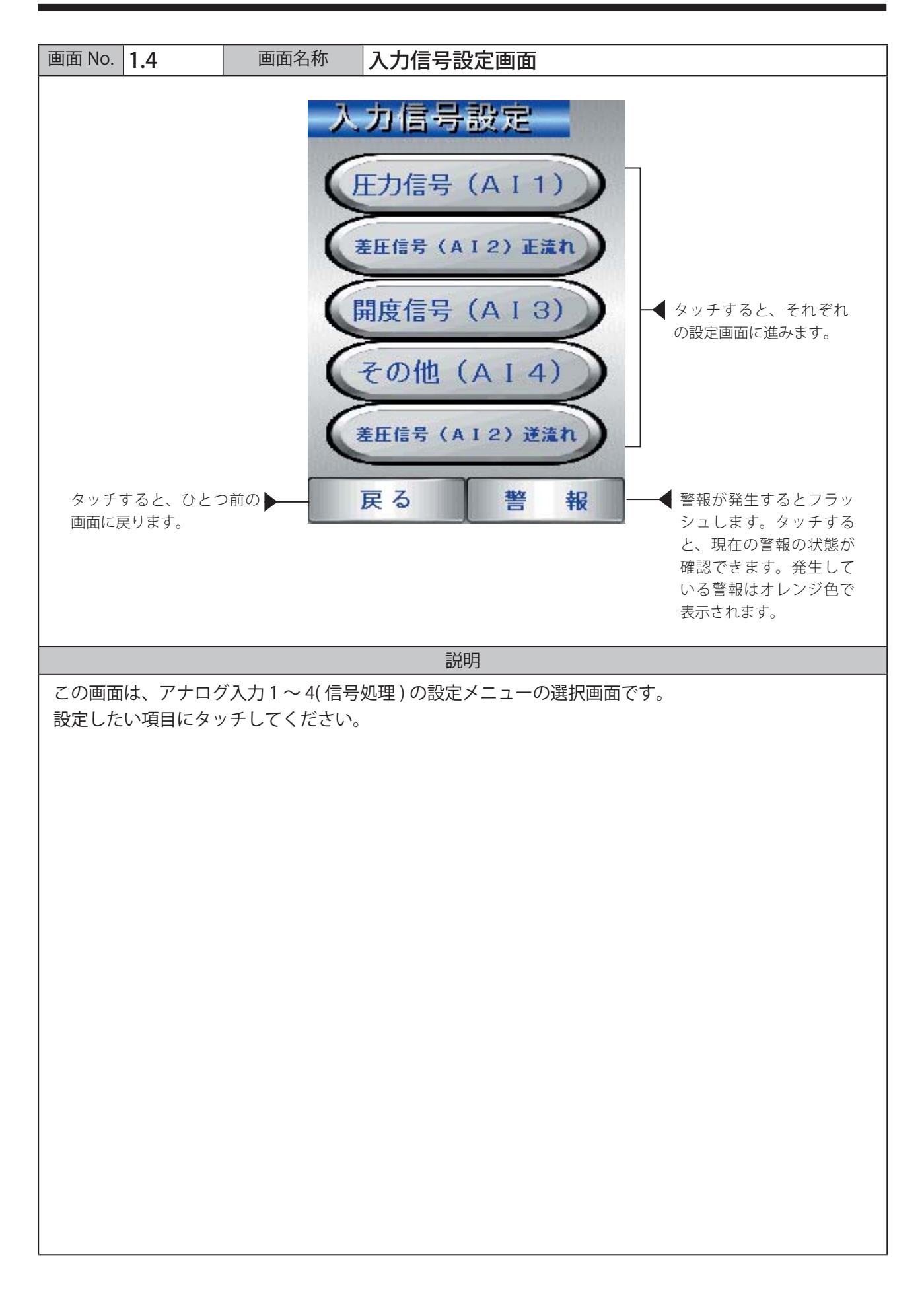

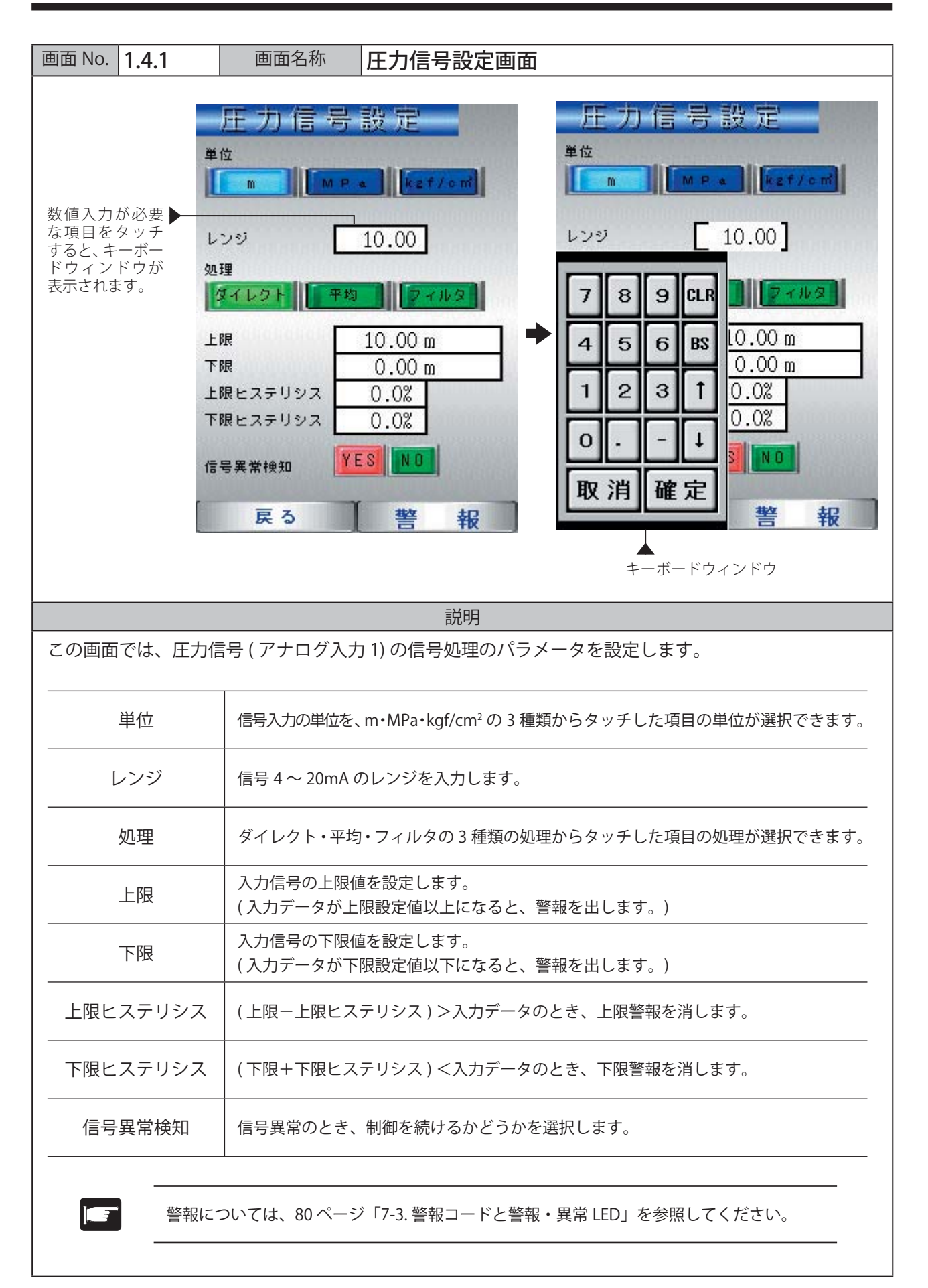

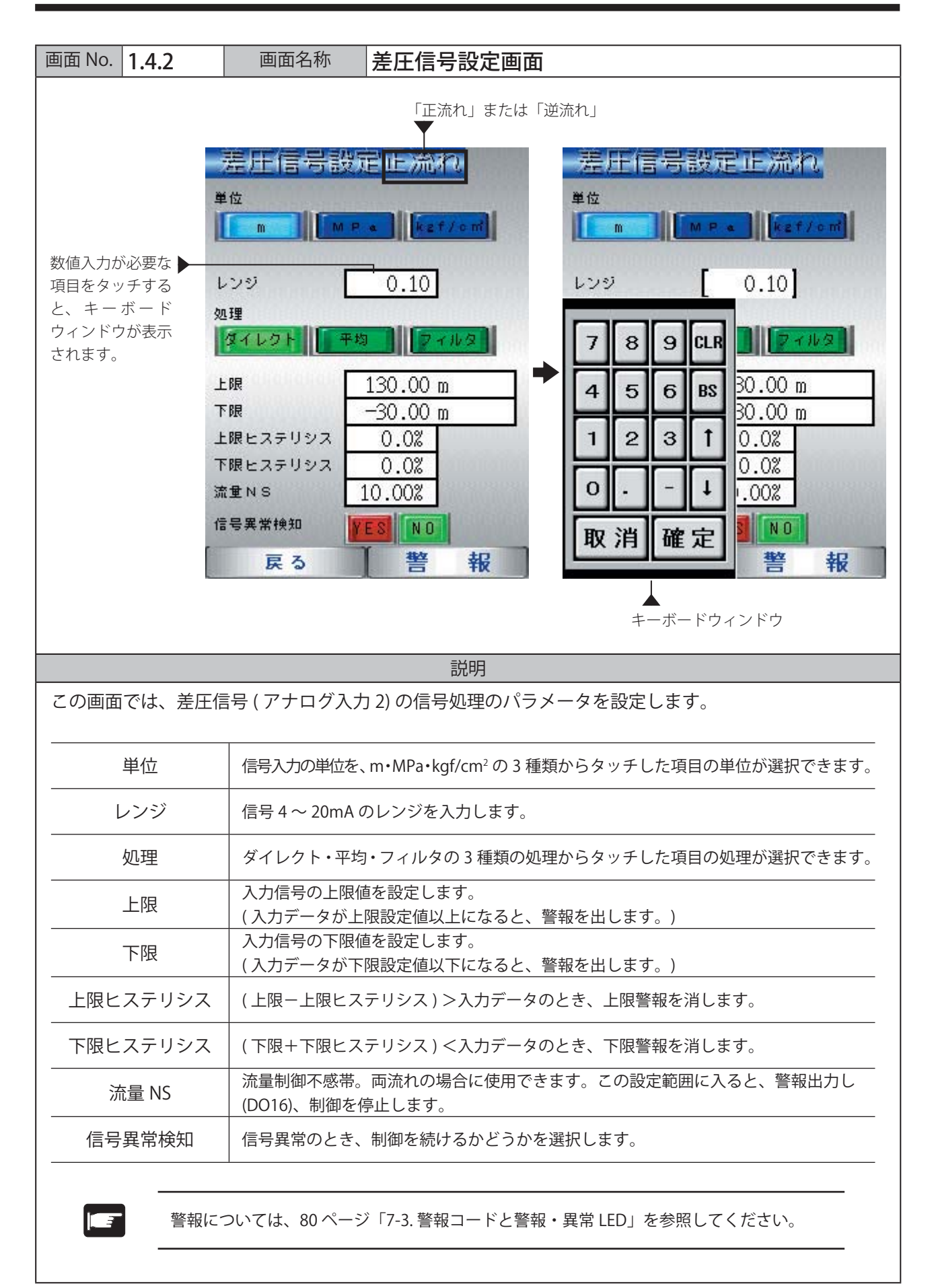

### 4. 液晶タッチパネルの画面構成と操作方法

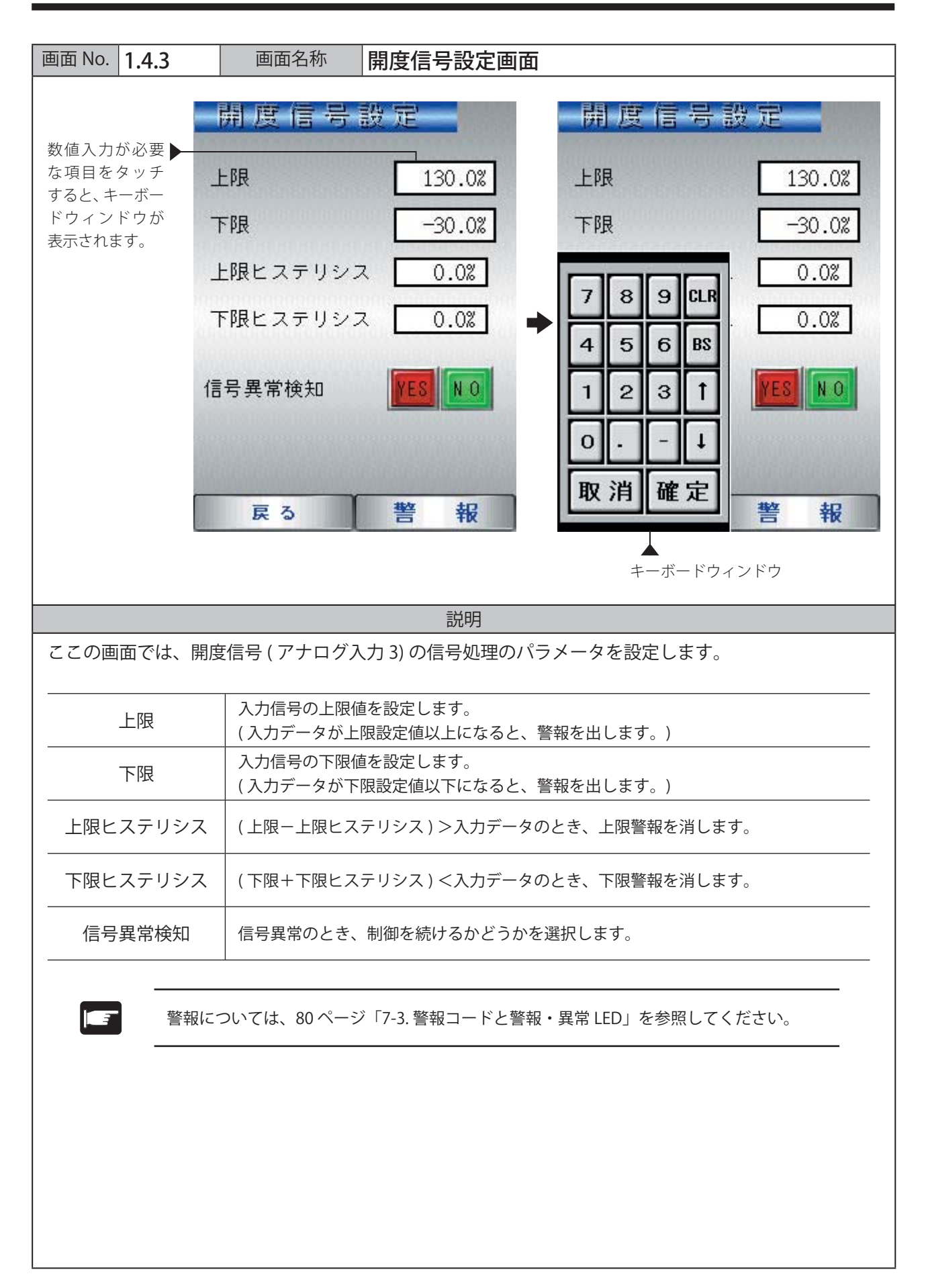

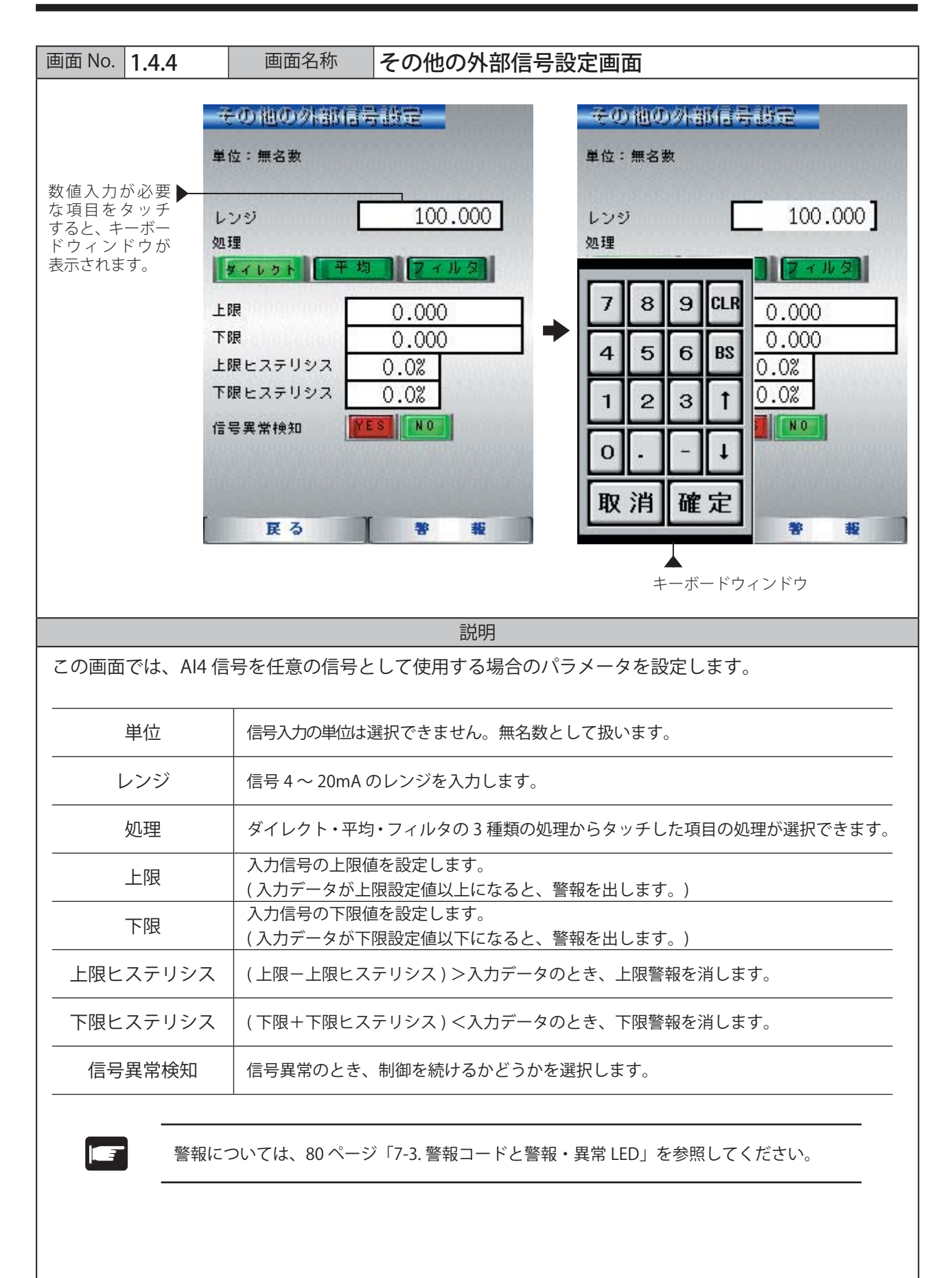

### 4. 液晶タッチパネルの画面構成と操作方法

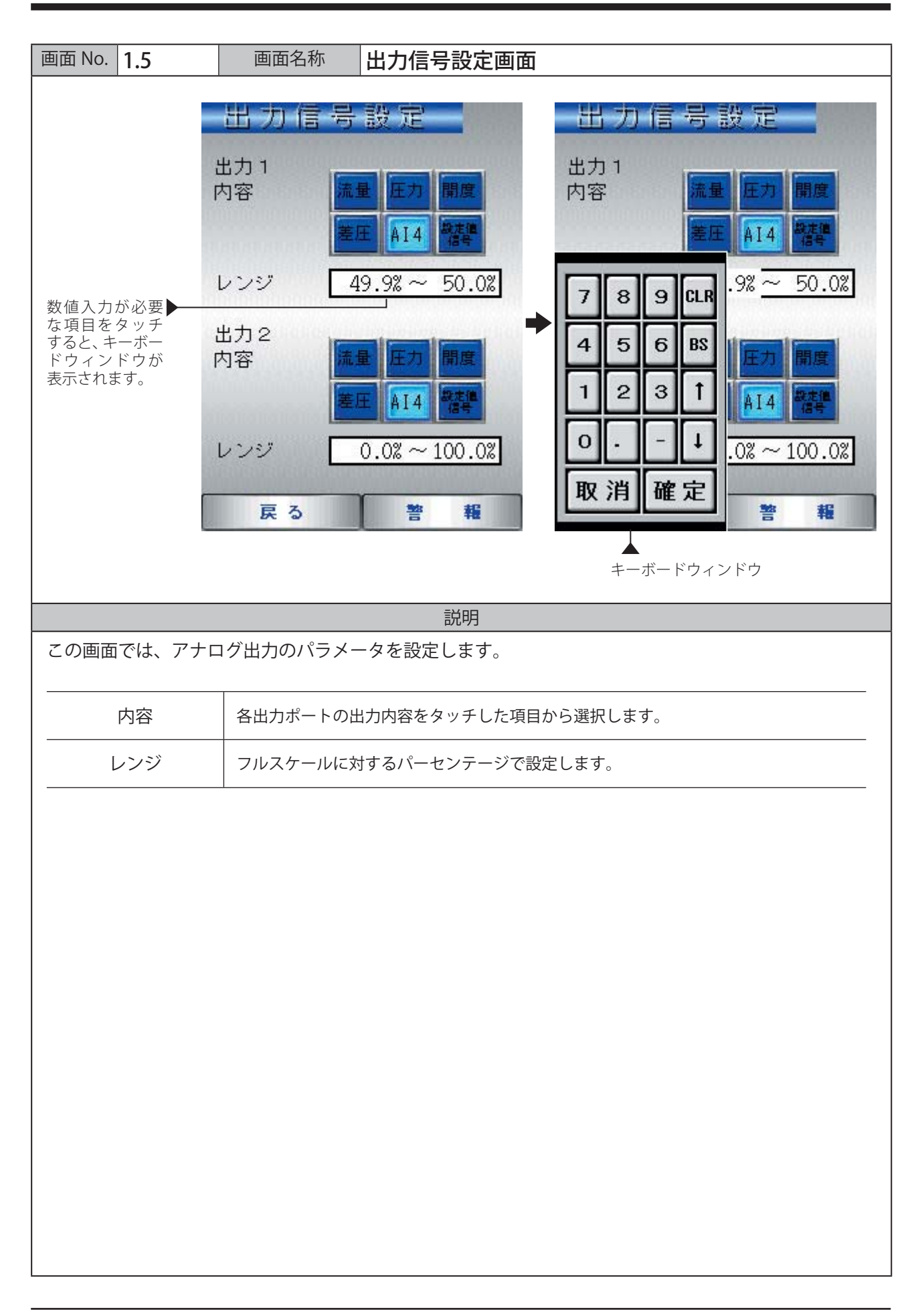

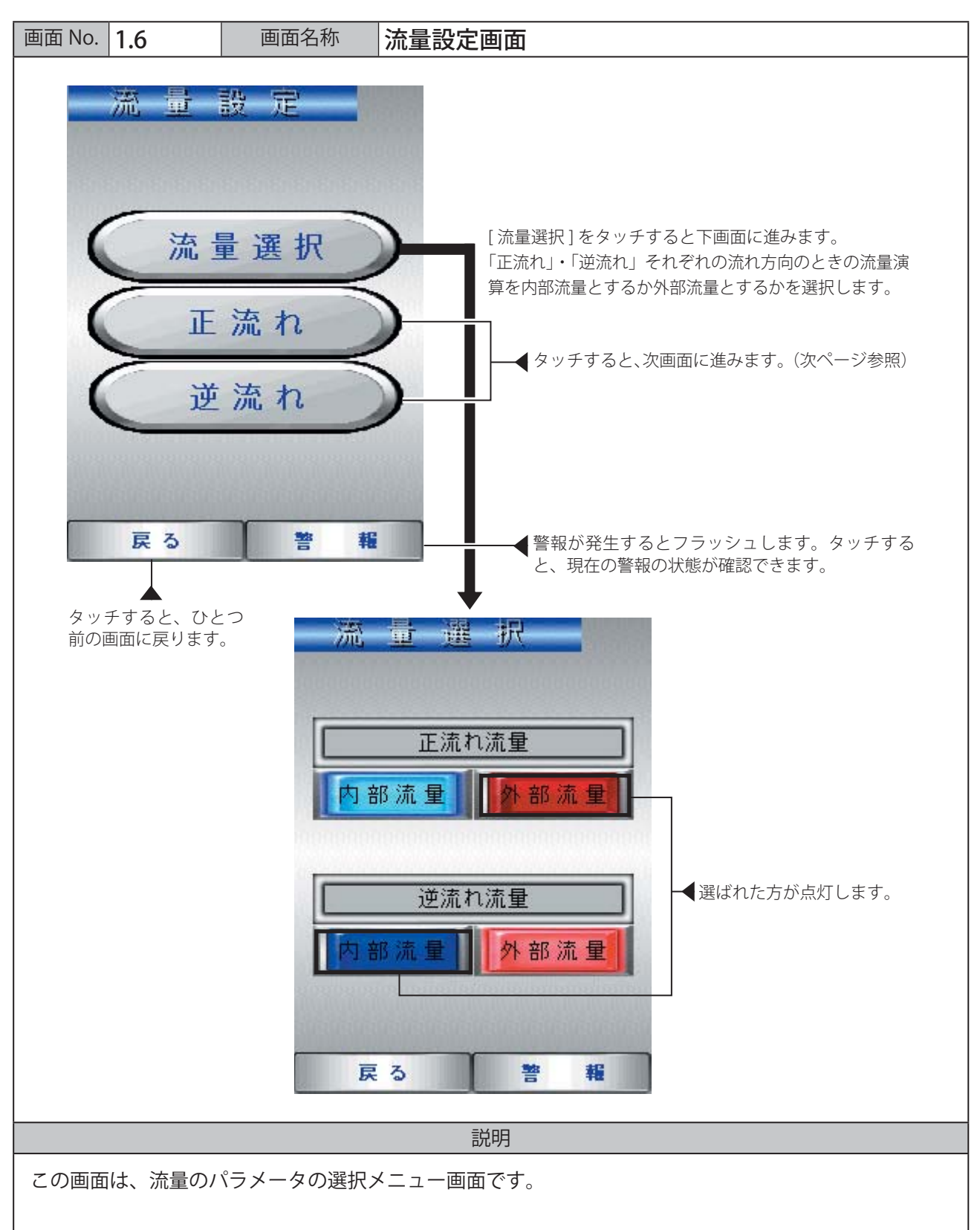

「内部流量(流量選択で開度と重圧から流量を演算する)」か、「外部流量(流量計の信号などを受ける)」 かを選択します。

「正(逆)流れ」をタッチすると、次ページの画面が開き、流れ方向の流量演算およびそのパラメータを 設定します。

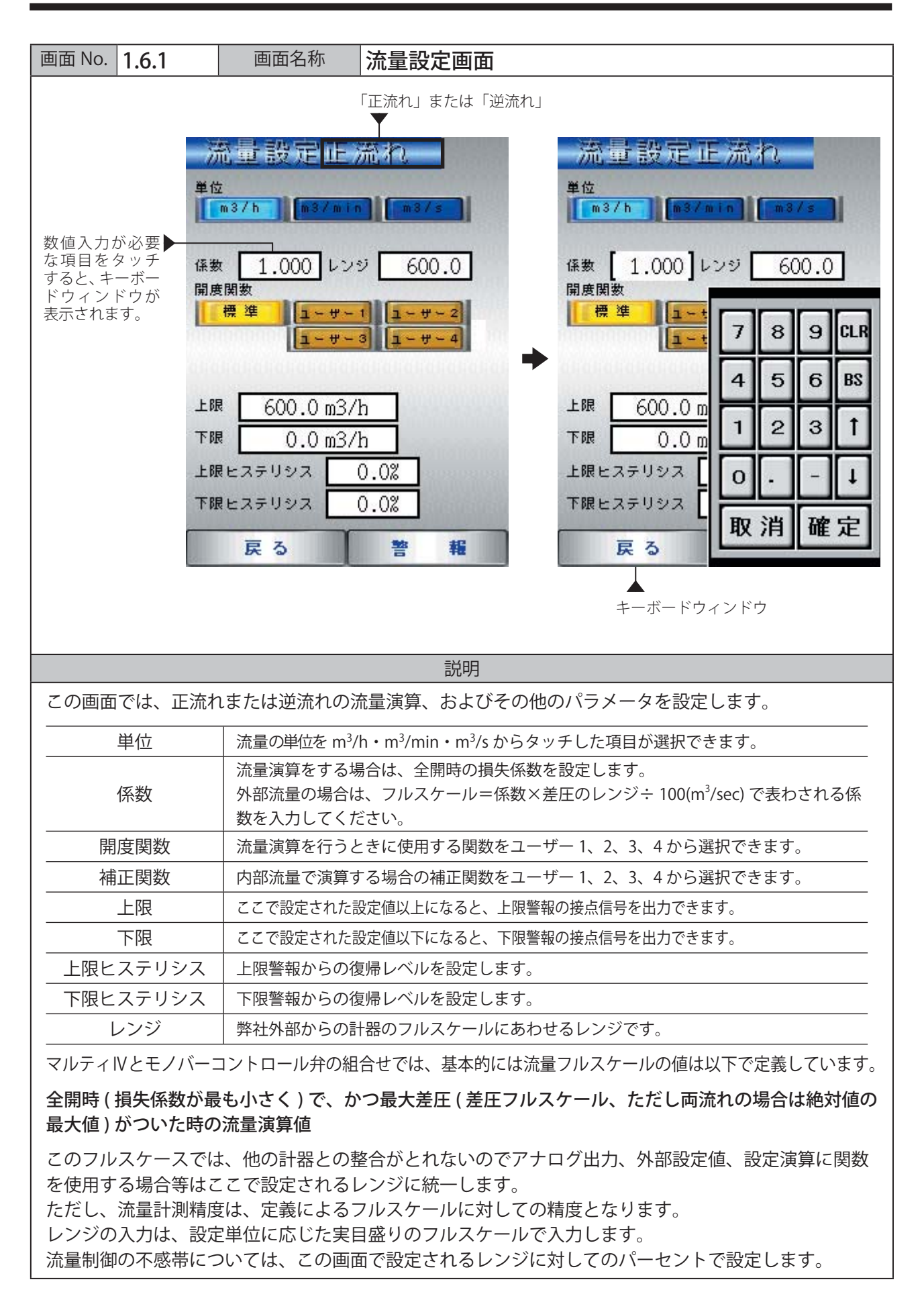

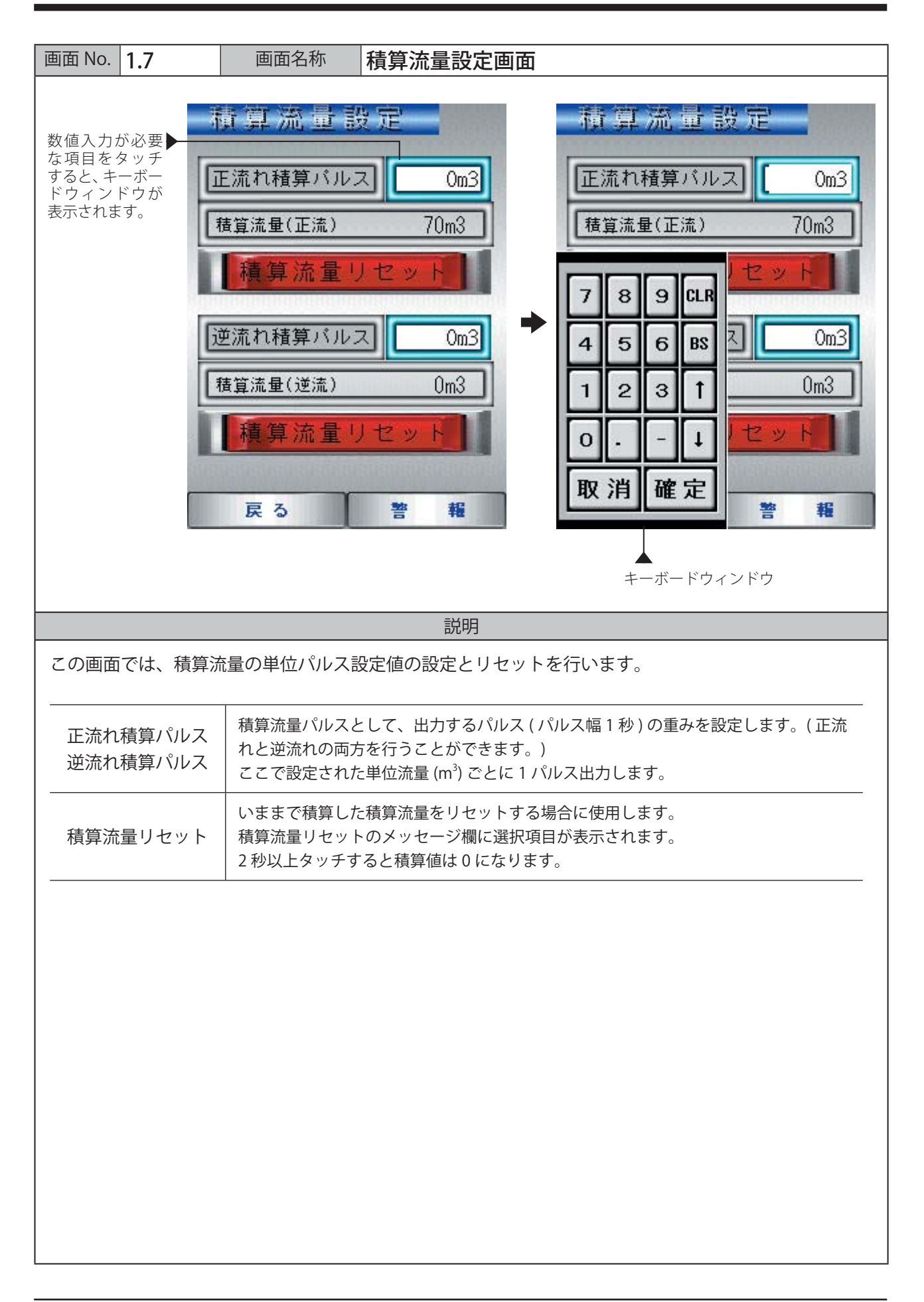

| 画面 No. 1.8                                                                                                    | 画面名称 バルブ設定画面                                       |  |  |  |  |
|----------------------------------------------------------------------------------------------------|----------------------------------------------------|--|--|--|--|
| Image: Note of the second second |                                                    |  |  |  |  |
|                                                                                                    | 説明                                                 |  |  |  |  |
| この画面では、マルテ                                                                                                    | ーーーーーーーーーーーーーーーーーーーーーーーーーーーーーーーーーーーー               |  |  |  |  |
|                                                                                                    |                                                    |  |  |  |  |
| バルブロ径                                                                                                    | バルブの口径を mm 単位で入力します。                               |  |  |  |  |
| バルブ開閉時間                                                                                                    | バルブ開閉時間 ( 全閉から全開、または全開から全閉までの時間 ) を、秒単位で入力し<br>ます。 |  |  |  |  |
|                                                                                                    |                                                    |  |  |  |  |

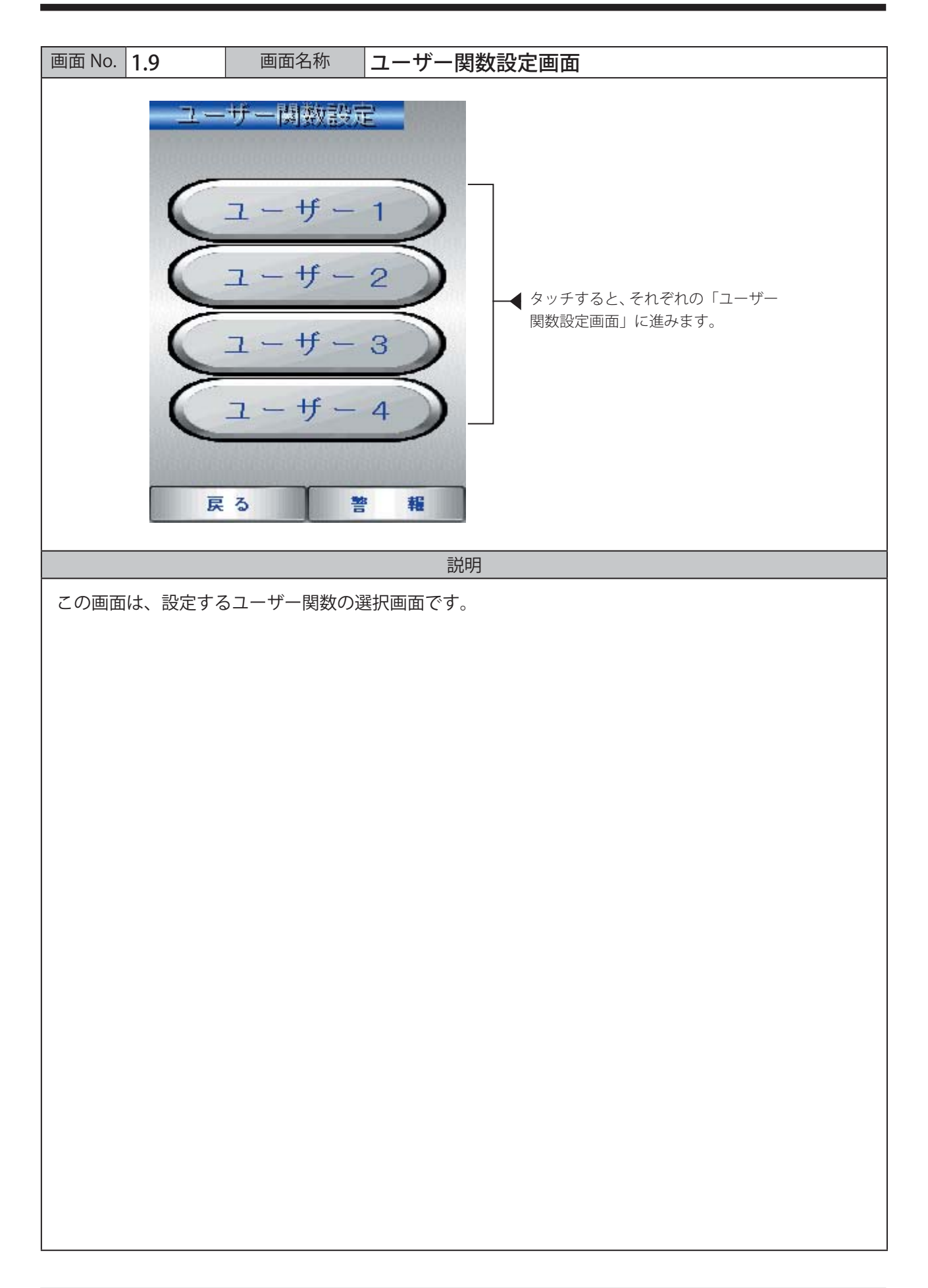

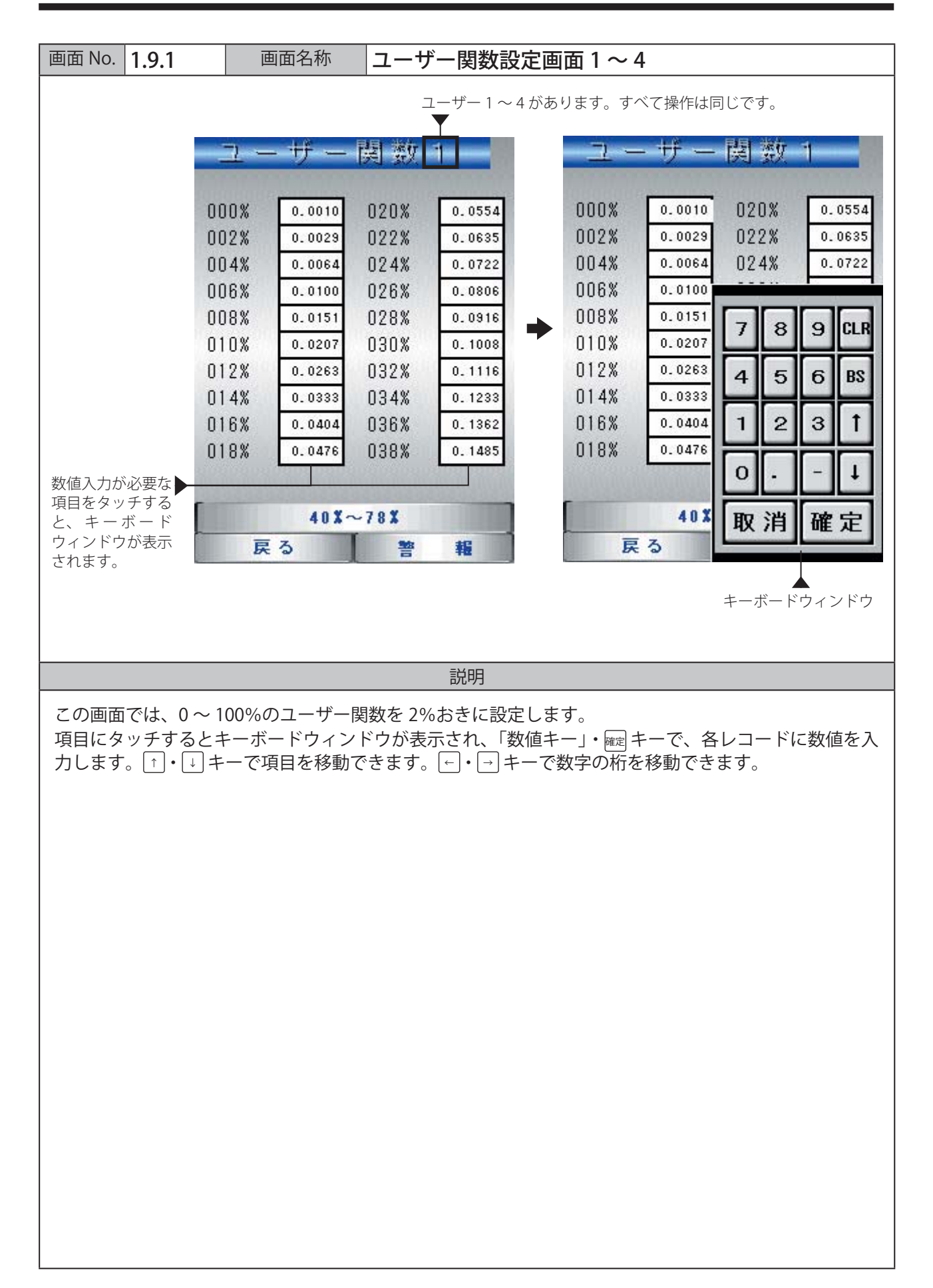

| 画面 No. 1.10              | 画面名称 日時設定画面                                                                                                    |
|--------------------------|----------------------------------------------------------------------------------------------------|
|                          | 日 付 時 刻 設 定<br>現在の日付と時刻<br>09年 6月10日 11時 31分<br>設定日付と時刻<br>7 8 9 WF<br>4 5 5 BS<br>1 2 3 GE<br>0 確定<br>反 3 警 難 |
|                          | 説明                                                                                                    |
| この画面では、マルラ<br>タッチした項目の値を | - ィⅣの内部時計の時刻を設定します。<br>- 「数値キー」・ キーで設定できます。                                                                    |
| 西暦                       | 西暦の下2桁で設定します。                                                                                                  |
| 月                        | 2 桁で設定します。                                                                                                    |
| <b>—</b>                 | 2桁で設定します。                                                                                                    |
| 時                        | 2桁で0~23時で設定します。                                                                                                |
| 分分                       | 2桁で0~59分で設定します。                                                                                                |
| 秒                        | 2桁で0~59秒で設定します。                                                                                                |
|                          |                                                                                                    |

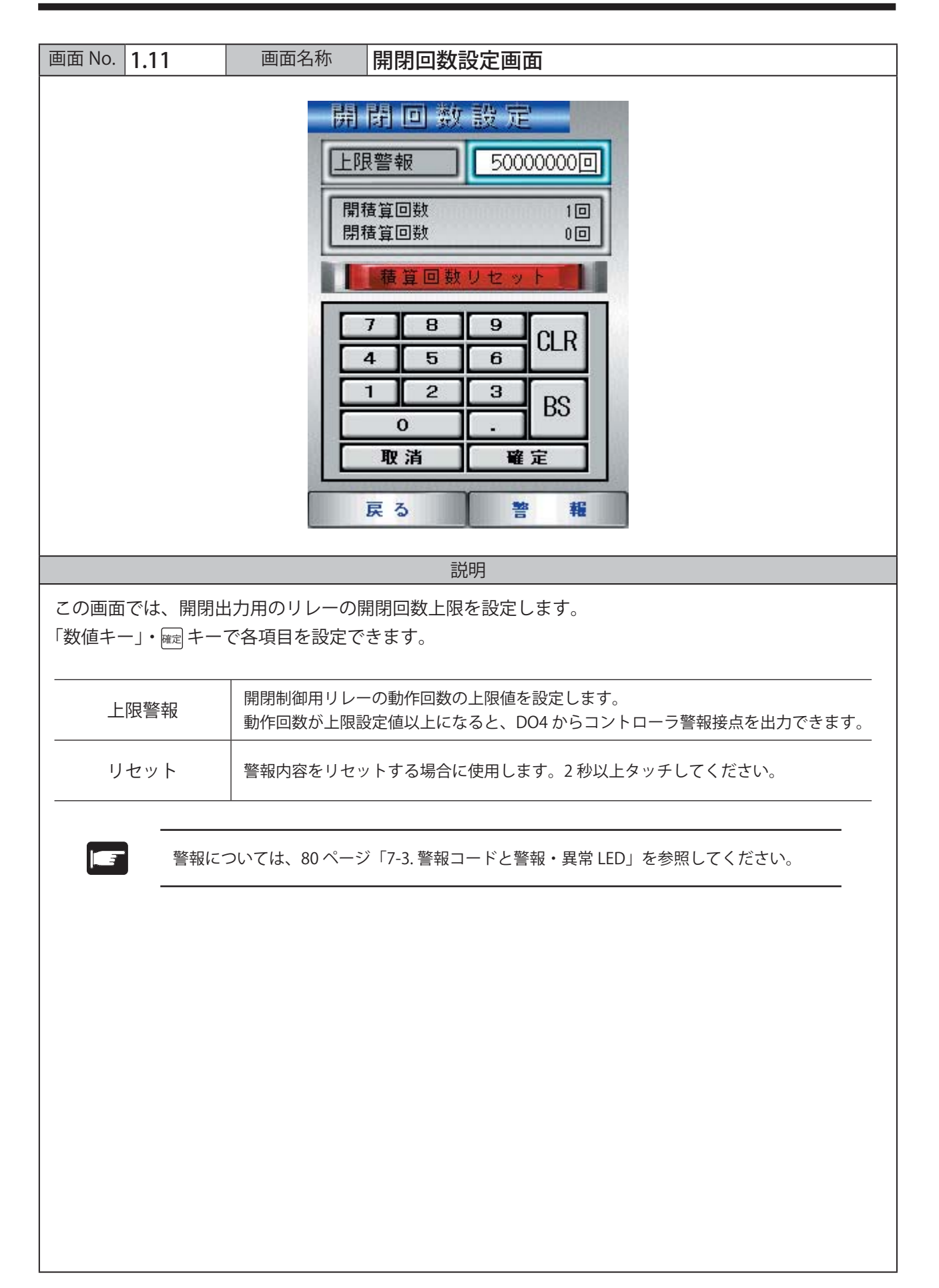

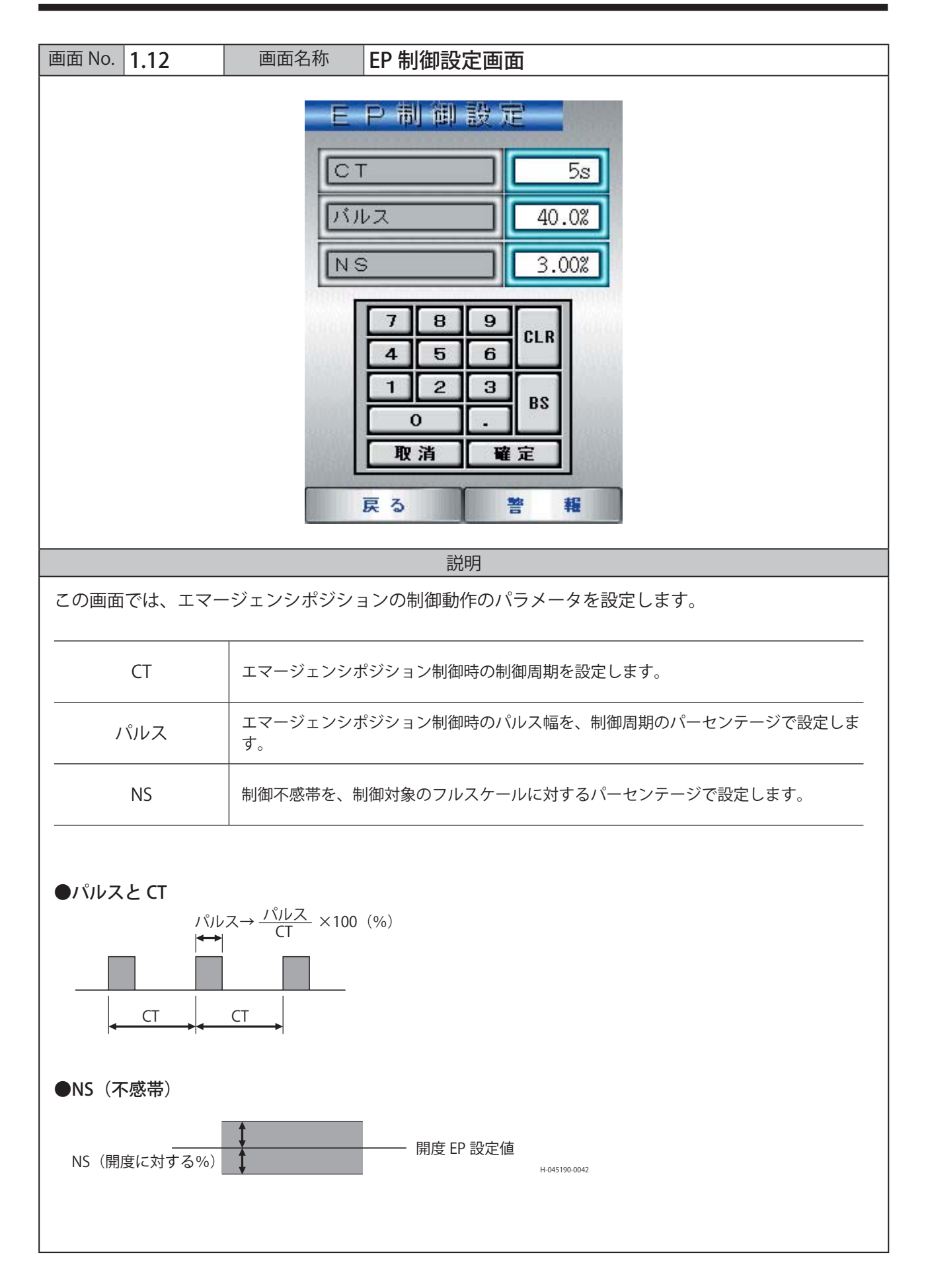

| 画面 No. | 1.13                                    | 画面名称 EP 復帰設定画面                                                                                                    |
|--------|-----------------------------------------|----------------------------------------------------------------------------------------------------|
|        |                                         | E P 復帰設定      CT 58      パルス 40.0%      99.99%      開閉方向      運業工作加速      オーボー防止      オーボー防止      オーボー防止      ア 8 9 CLR      日 2 3 BS      原 3      ア 8 2      原 3 |
|        |                                         | 。————————————————————————————————————                                                                                                    |
| 「数値キ-  | -」・ <sub>確定</sub> キー <sup>-</sup><br>CT | で各項目を設定できます。<br>EP 動作復帰時の制御周期を設定します。                                                                                                    |
| J      | パルス                                     | EP 動作復帰時のパルス幅を制御周期に対するパーセンテージで設定します。                                                                                                    |
|        | NS                                      | EP動作復帰動作が解除される不感帯を、制御対象のフルスケールに対するパーセンテージで設定します。                                                                                                    |
|        | 閉方向                                     | モードパラメータと同様に制御する方向を選択します。開閉方向の項目にタッチすると、<br>その項目が点灯し選択されます。                                                                                                    |
|        |                                         |                                                                                                    |

| 面 No. 1.14                                                                                                    | 画面名称                                                                                                    | デッィプスイッチ設定画面 |           |
|----------------------------------------------------------------------------------------------------|----------------------------------------------------------------------------------------------------|--------------|-----------|
| No. 1.14<br>イップスイッ<br>3MI 外部設定量クリア<br>SM2 トラッキング<br>SM2 ロロ3出力<br>SM4 画現れ制制<br>SM6 7セグ 表示<br>モード<br>SM7 7セグ 制御い。旧ス | 画面名称      有效      有效      有效      意接      方效      意接      方效      意接      自效      意接      自效      意接      日      方效      第      日      有效      ●      有效      ●      有效      ●      ●      ●      ●      ●      ●      ●      ●      ●      ●      ●      ●      ●      ●      ●      ●      ●      ●      ●      ●      ●      ●      ●      ●      ●      ●      ●      ●      ●      ●      ●      ●      ●      ● <th>デッィプスイッチ設定画面</th> <th>選択します。</th> | デッィプスイッチ設定画面 | 選択します。    |
| SW6 7セグ 表示<br>モード<br>SW7 7セグ 制御11°ルス<br>SW8 7セグ<br>戻る                                                             | 有效  無效    有效  無效    有效  無效    有效  無效    整  報                                                                                                    | それぞれの項目について、 | 選択します。    |
|                                                                                                    |                                                                                                    |              |           |
|                                                                                                    |                                                                                                    |              |           |
|                                                                                                    |                                                                                                    |              |           |
|                                                                                                    |                                                                                                    |              | (次ページに続く) |

# 説明

| ビットSW | 有効              | 無効              |
|-------|-----------------|-----------------|
| SW1   | 外部設定値メモリをクリアしない | 外部設定値をクリアする     |
| SW2   | 設定を現在値へトラッキング有り | 設定を現在値へトラッキング無し |
| SW3   | DO3 出力 a 接点     | DO3 出力 b 接点     |
| SW4   | 両流れ制御無し         | 両流れ制御有り         |
| SW5   | 開度信号警報 I/O 出力   | A14 警報 I/O 出力   |
| SW6   |                 |                 |
| SW7   | 表示項目選択          |                 |
| SW8   |                 |                 |

### ビット6・7・8の状態による表示項目

| ビット6 | ビット7 | ビット8 | 表示内容       |
|------|------|------|------------|
| OFF  | OFF  | OFF  | 圧力         |
| OFF  | OFF  | ON   | 差圧         |
| OFF  | ON   | OFF  | 開度         |
| OFF  | ON   | ON   | A14        |
| ON   | OFF  | OFF  | 流量         |
| ON   | OFF  | ON   | AO2        |
| ON   | ON   | OFF  | AO2        |
| ON   | ON   | ON   | 制御パルス時間(秒) |

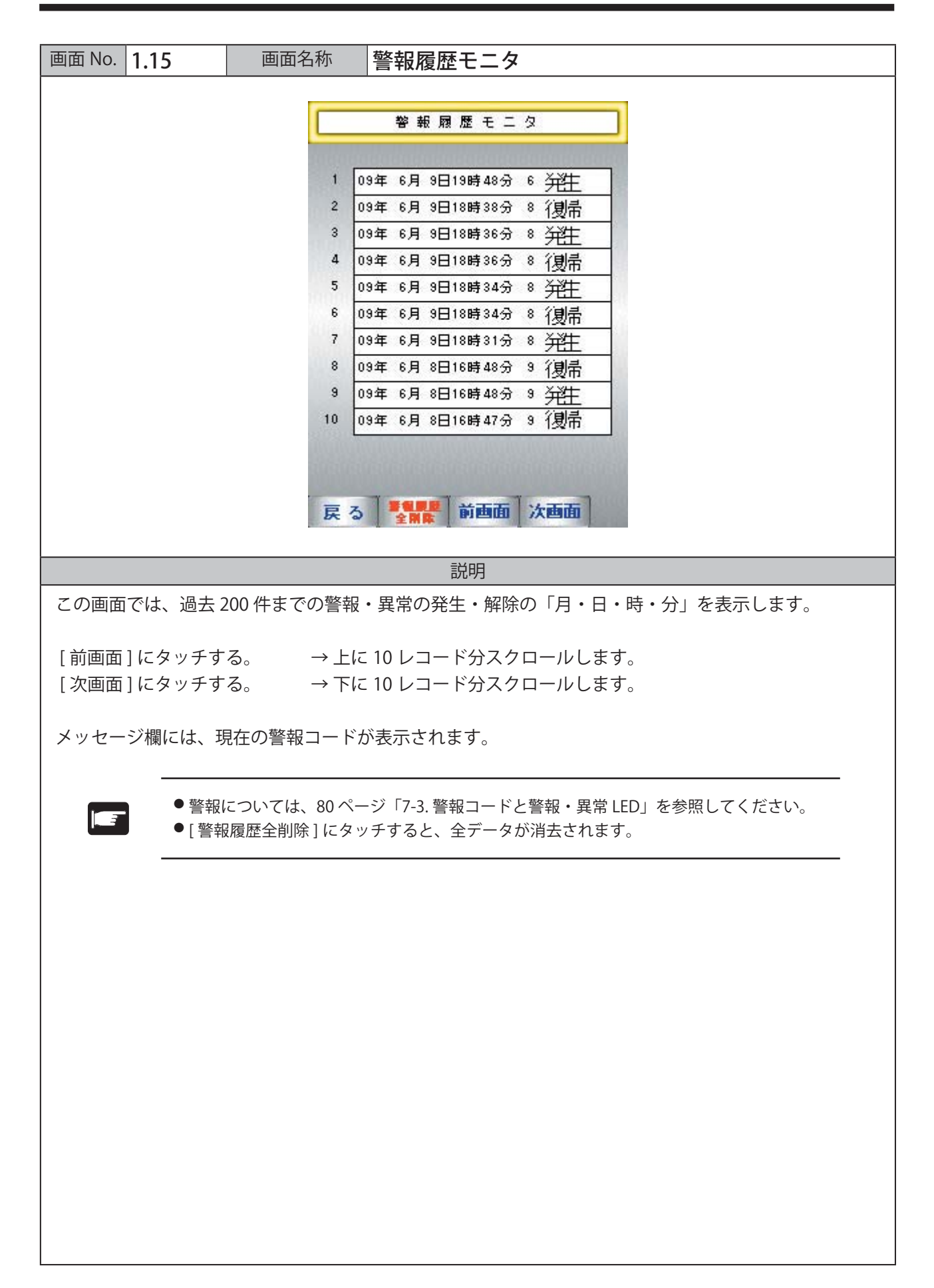

# 5-1. 設置上の注意

### 5-1-1. マルティIVの設置環境

下記のような場所に、マルティIVを設置しないでください。

- 周囲温度が0~50℃の範囲を超える場所。
- 相対湿度が 35 ~ 85% RH の範囲を超える場所。
  - 温度変化が急激で結露するような場所。
- ▲ 注意 腐食性ガス・可燃性ガスのある場所、および塵埃・塩分・鉄粉が多い場所。
  - ●本体に直接振動や衝撃が伝わる場所。
  - 直接日光があたる場所。
  - 水、油、薬品などの飛沫がある場所。

### 5-1-2. 盤内への設置

下記の事項に注意して、マルティⅣを盤内に設置してください。

- 通風スペースを十分にとってください。
- 発熱の多い機器の真上には設置しないでください。
- ▲ 注意 周囲温度が 50℃以上にならないように、強制ファンまたはクーラを設置してく ださい。
  - 高圧機器の設置されている盤内に、マルティⅣを設置しないでください。
  - 動力線からは 200mm 以上離して設置してください。

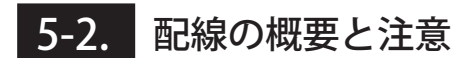

5-2-1. 全体配線図

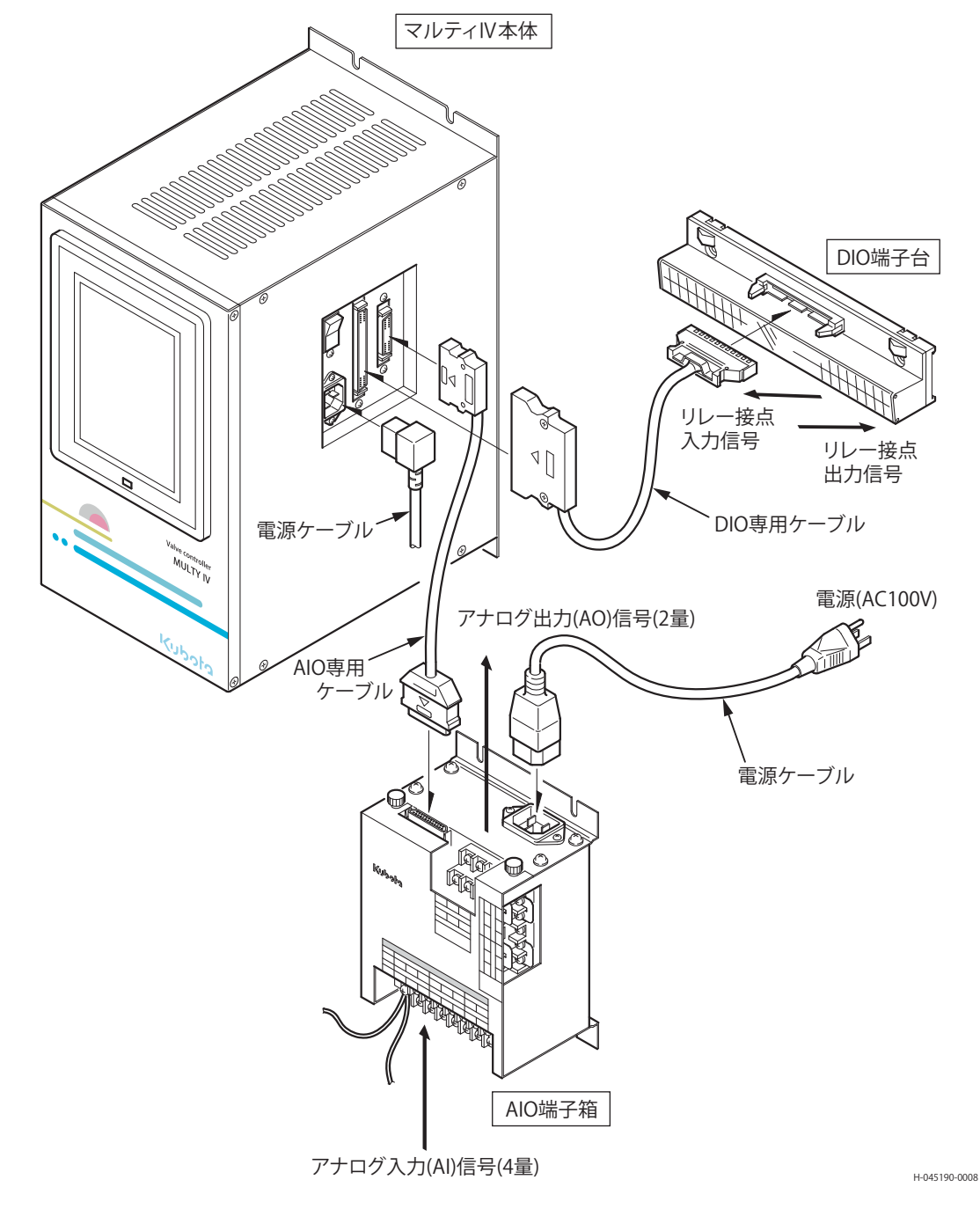

5-2-2. 配線上の注意

- 動力線とマルティⅣの電源線・信号線は分離し 200mm 以上離してください。
- 電源の供給には、1:1のトランスを介して供給してください。
- ▲ 注意 電源の供稿には、 1.1 の 「ファスをハーマ、 Nane 、 1.1 の 「ファスをハーマ、 Nane 、 1.1 の 「ファスを大用しないでください。特に、電源アースと共用しないこと。
  - 供給電源 (AC100V) には、アレスタを取り付けてください。

守らないと、正常な動作ができない場合があります。

# 5-3. 接地

AIO 端子箱の接地端子を接地してください。

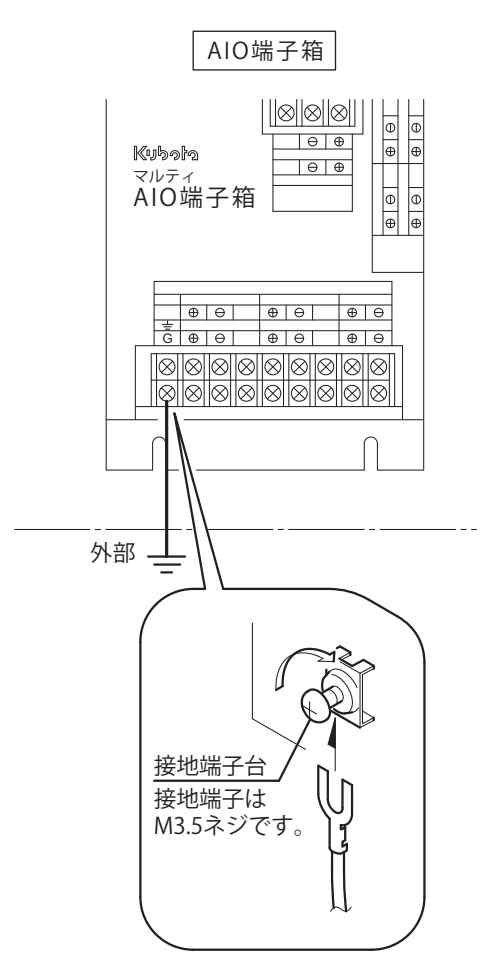

H-045190-0009

# 5-4. マルティIV本体の配線

前ページの「5-2-1.全体配線図」を参照して、下記の配線を行ってください。

### 5-4-1. 電源の接続

AC100V 電源は、付属の電源コードで接続します。 電源には、アレスタを取り付けてください。

## 5-4-2. アナログ入出力信号の配線

アナログ信号は、付属の AIO 端子箱で接続します。 マルティIV本体と AIO 端子箱とは、AIO 専用ケーブルで接続してください。

### 5-4-3. リレー入出力信号の配線

リレー入出力信号は、付属の DIO 端子台で接続します。 マルティIV本体と DIO 端子台とは、DIO 専用ケーブルで接続してください。

# 5-5. AIO 端子箱の配線 (アナログ入出力信号)

電源コードと AIO 専用ケーブルの接続は、64 ページ「5-2-1. 全体配線図」を参照してください。 接地については、前ページ「5-3. 接地」を参照してください。

### 5-5-1.AIO 端子箱の配線と端子符号図

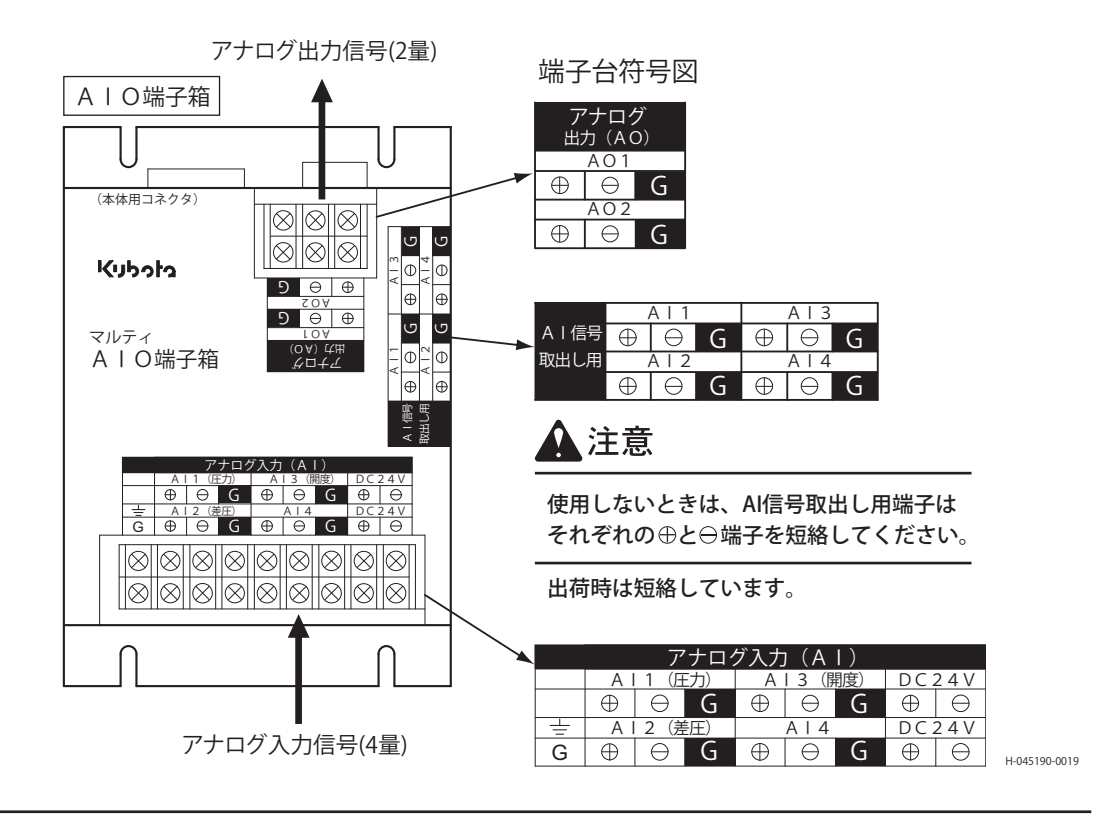

- AIO 端子箱およびマルティIV本体だけでも、270 Ωの負荷があります。
  取出用端子に接続される負荷も含めて、トータルの負荷抵抗値に注意してください。
- ▲ 注意
  - 信号を引き出す場合は、信号が断にならないように注意してください。
  - 2 線式の発信器の場合は、DC24V の電圧がかかります。

● アナログ入力信号は、制御上重要な信号です。

● 信号の引き出しには、アレスタを取り付けるなど、充分注意してください。

守らないと、誤動作やアナログ入力側の故障の原因になります。

### 5-5-2.AIO 端子箱への供給電源

外部の信号発信器に電源 (DC24V) を供給する場合は、AC100V の電源を AIO 端子箱へ供給して ください。

接続には、付属の電源コードを使用してください。(64 ページ「5-2-1. 全体配線図」を参照。)

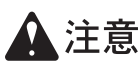

AIO端子箱には、電源スイッチがありません。電源コードを接続すると、電源が供給されます。 意 充分に注意してください。

## 5-5-3. アナログ入力 (AI) 信号の配線

アナログ入力信号は、AIO 端子箱の「アナログ入力 (AI)」 端子台に接続してください。 アナログ入力信号は、4 ~ 20mADC 信号で 4 量を入力できます。 接続については、次ページの < 配線例 > を参照してください。

### < 外部の信号発信器用電源 (DC24V)>

AIO 端子箱は、信号発信器用の DC24V 電源を内蔵しており、2 線式および4線式にそれぞれ供給することができます。

2 線式と 4 線式の切り換えは、AIO 端子箱内のジャンパーソケットで行います。 下図を参考に、AIO 端子箱のカバーを取り外し、ジャンパーソケットを切り換えてください。 ジャンパーソケットはピンセットなどで抜き差ししてください。

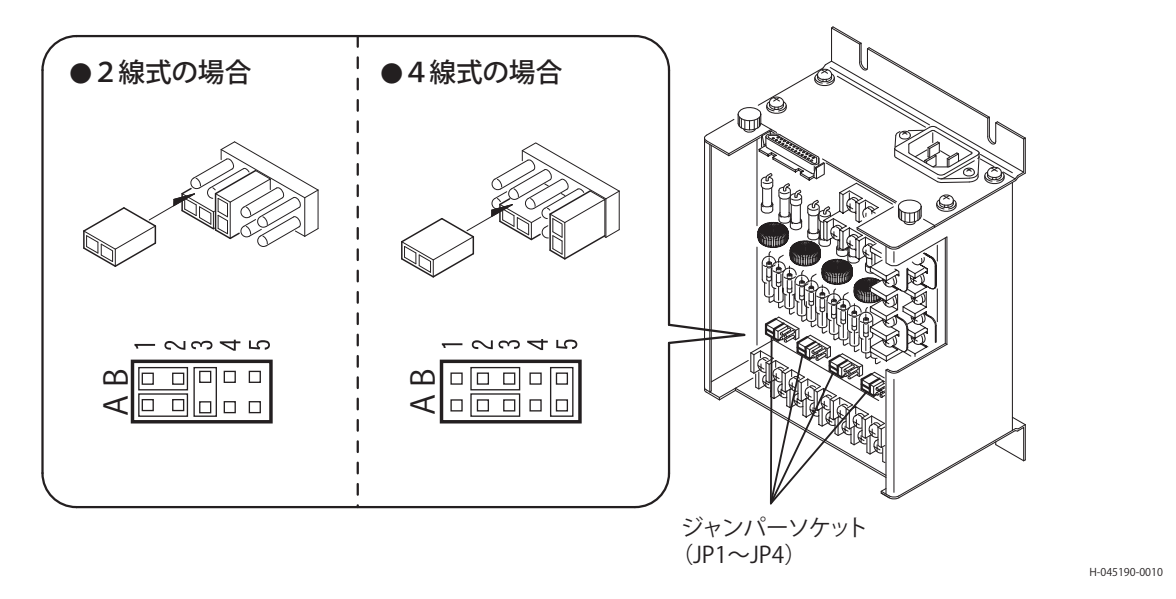

▲ 注意

●基板上に2線式 (2 CORES) と4線式 (4 CORES) を示す図が印刷されています。 ●ジャンパーソケットとアナログ入力 (AI) 端子は下表のように対応しています。

|     | 2線式 | 4         | 線式<br>/       | ジャンパー | _ | アナログ入力    |
|-----|-----|-----------|---------------|-------|---|-----------|
|     |     |           | <u>,</u>      | ソケット  | , | (AI) 端子   |
|     |     | 4 CORES [ | - 2007 1      | JP1   | - | → Al1(圧力) |
|     |     |           |               | JP2   | - | → Al2(差圧) |
| Al1 | Al2 | AI3       | Al4           | JP3   | - | → Al3(開度) |
|     |     |           | H-045190-0020 | JP4   | - | Al4       |
|     |     |           |               |       |   |           |

- ●内蔵電源による電源のまわり込み、アイソレーションについては充分に注意してください。
  - 配線後、カバーを取り付け、ノブをしっかりと締め付けてください。

守らないと、正常な動作ができない場合があります。

< 配線例 >

#### ■ 2 線式の信号発信器をつなぐ場合

(DC24V 電源を AIO 端子箱より供給 )

圧力発信器および差圧発信器がこれに該当します。

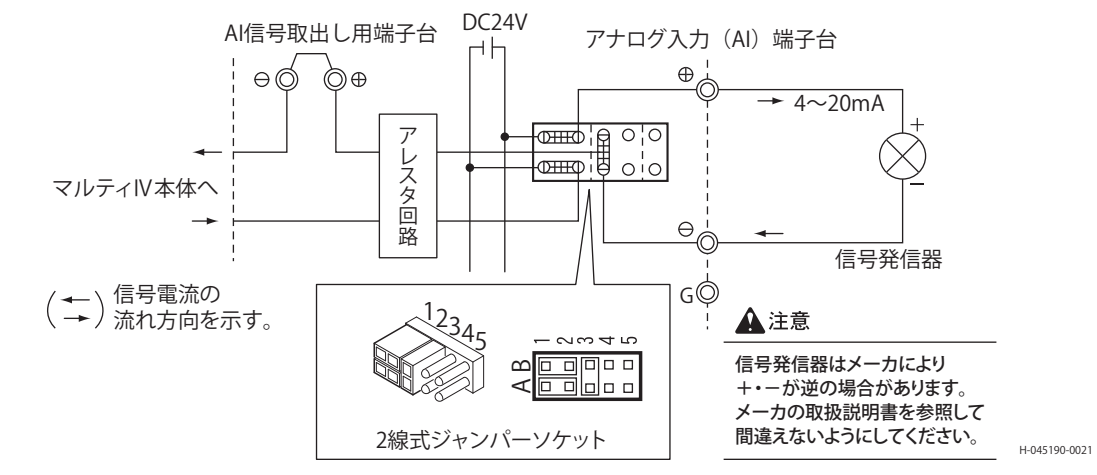

#### ■4線式の信号発信器をつなぐ場合

(DC24V 電源をマルティIV本体より供給) モノバーコントロール弁の開度発信器 (差動トランス式)がこれに該当します。

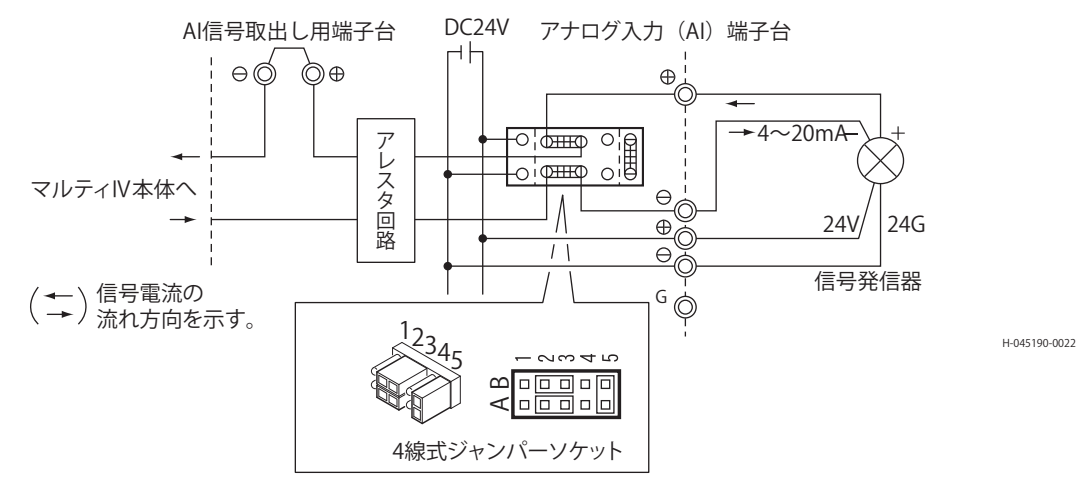

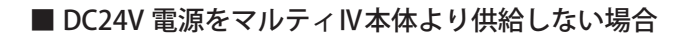

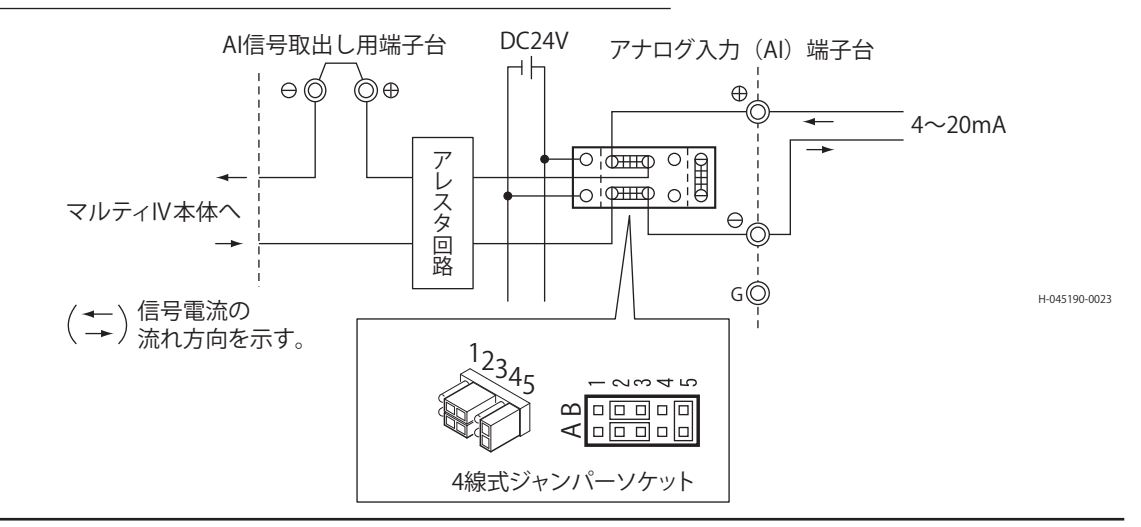

# 5-5-4.AI 信号取出し用端子の配線

アナログ入力信号を利用して指示計を設ける場合は、AIO 端子箱の「AI 信号取出し用」端子台を使用します。

🛕 注意 未使用の場合は、必ず⊕と⊖の端子を短絡してください。

守らないと、アナログ入力が断線します。

< 配線例 >

AI 信号取出し用端子台

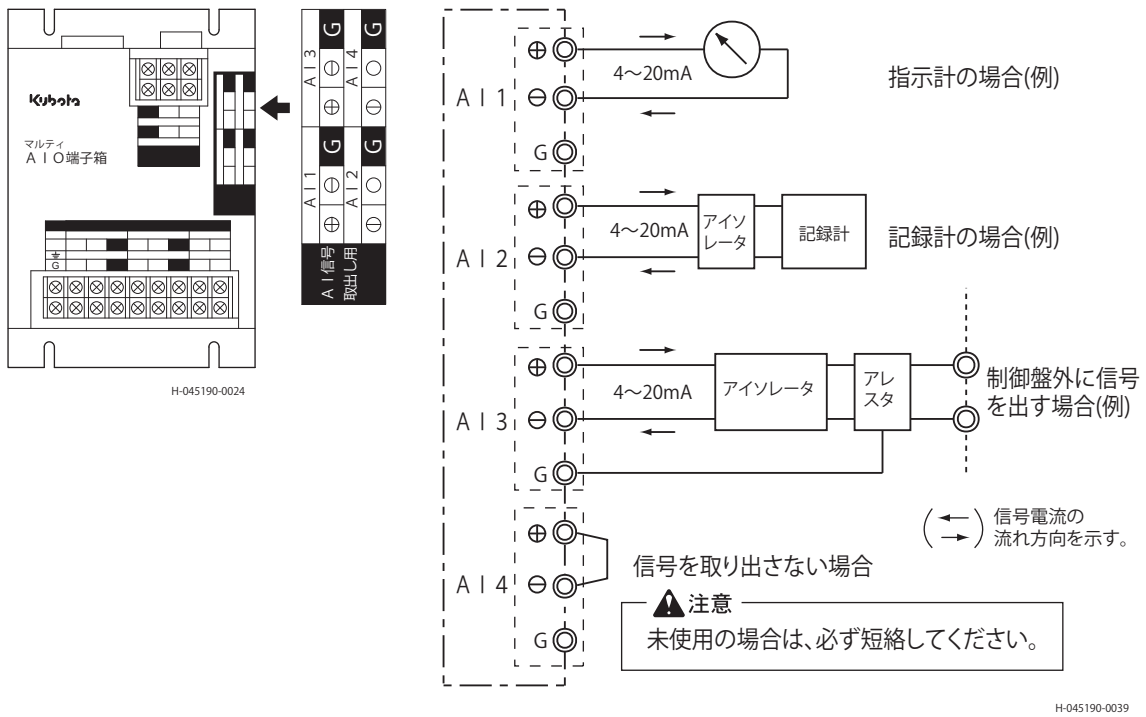

## 5-5-5. アナログ出力 (AO) 信号の配線

アナログ出力信号は、AIO 端子箱の「アナログ出力 (AO)」端子台に接続してください。 アナログ出力信号は、4 ~ 20mADC 信号で 2 量を出力できます。

アナログ出力信号の許容負荷抵抗値は、450Ωです。

▲ 注意 ● アナログ出力信号を盤外へ引き出す場合は、雷サージ用のアレスタを AIO 端子箱出口に 設けてください。

守らないと、誤作動やアナログ出力側の故障の原因となります。

< 配線例 >

アナログ出力 (AO) 端子台

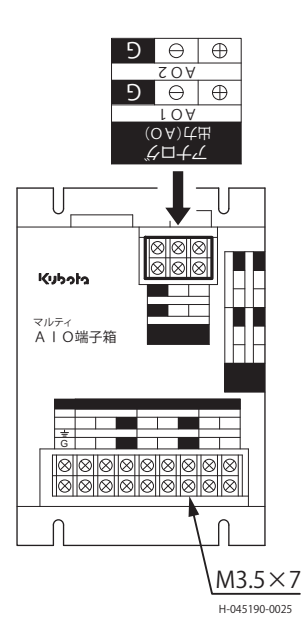

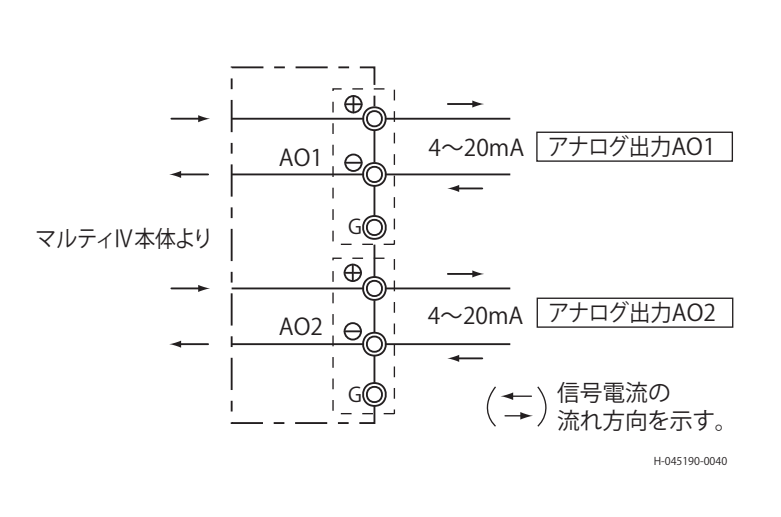

# <u>5-6.</u> DIO 端子台の配線 (デジタル入出力信号)

端子台のデジタル出力側はそれぞれコモン端子が区別されています。 下図を参照して、配線を行ってください。 DIO 専用ケーブルの接続については、64 ページ「5-2-1. 全体配線図」を参照してください。

## 5-6-1.DIO 端子台の配線と端子符号図

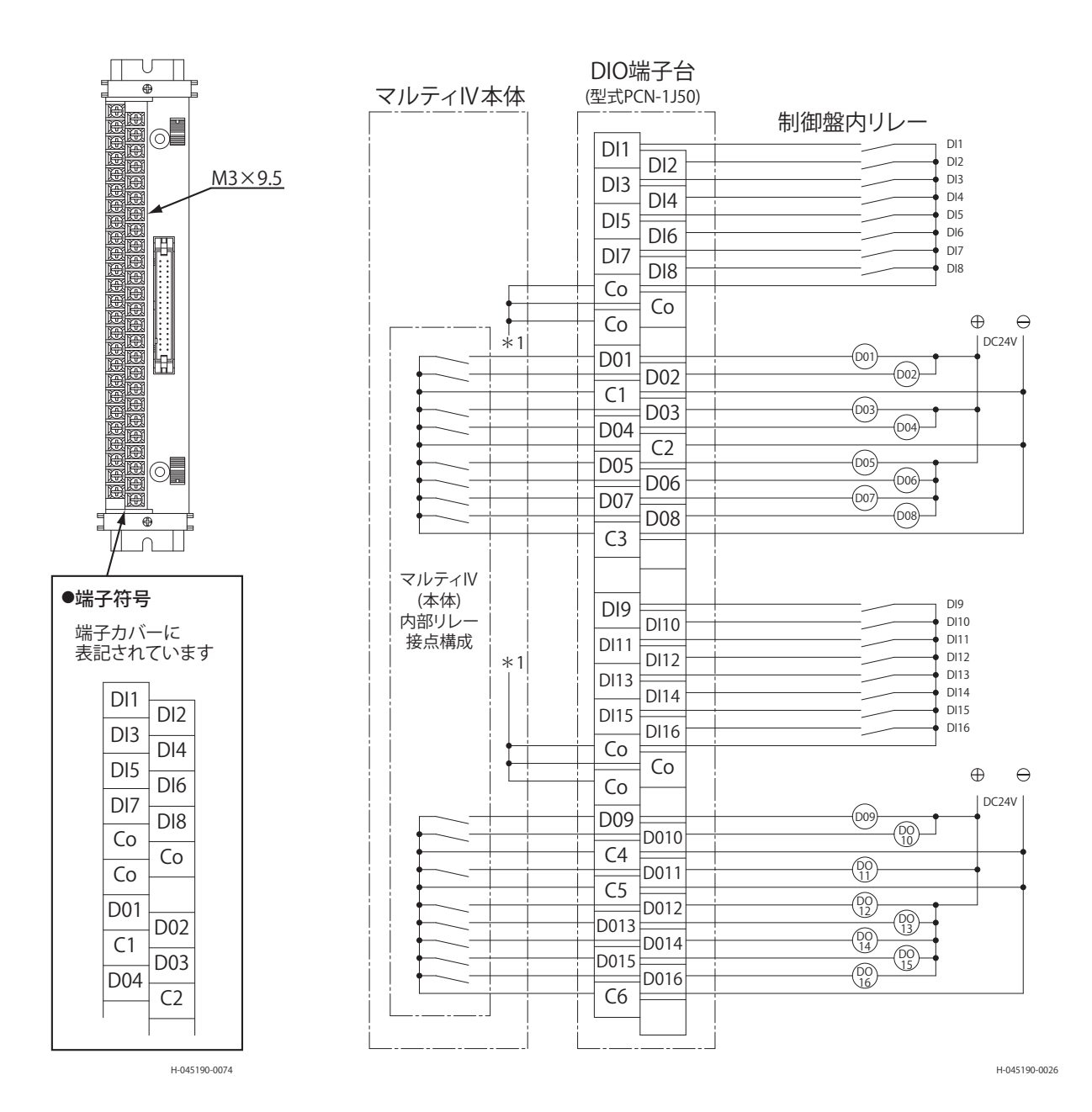

[H-045190]
マルティIVを安全にお使いいただくために、定期的に点検を行ってください。 およそ一週間に一度は以下の通常点検項目を確認してください。

また、故障と考えられる場合は、77ページ「7-1.故障判断フローチャート」にしたがい判断してください。

## 6-1. 通常点検

点検

6

主に目視で行います。

| 点検箇所                 | 内容         | 周期  | 点検方法 | 判定基準                     | 処置              | 備考           |
|----------------------|------------|-----|------|--------------------------|-----------------|--------------|
| POWER 表示灯            | 電源供給       | 1週間 | 目視   | 緑色に点灯しているこ<br>と。         | 電源入力、<br>SW の確認 |              |
| マルティIVの<br>タッチパネルの数字 | 状態確認動<br>作 | 1週間 | 目視   | 設定値、現在値が正常<br>表示されていること。 | リセット<br>および交換   |              |
| 警報履歴                 | 動作状態       | 1週間 | 目視   | 警報履歴で警報コード<br>の表示がないこと。  | コードにより<br>対応    | 80 ページ参<br>照 |
| アナログ信号               | 断線状態       | 1週間 | 目視   | 信号断や、異常な値で<br>ないこと。      | 修理              |              |

73

## 6-2. 定期点検

マルティIVの定期点検は、システム機器としての性質上、バルブおよび他の計装機器と切り離してはできま せん。

下記の要領にしたがい、システムとしての点検を実施してください。

#### 6-2-1. 点検の種類

点検の時期および内容に応じ、下記の2等級とします。 点検内容の詳細は点検表によります。

| 等級  | 時期         | 内容                                  | 実施場所 |
|-----|------------|-------------------------------------|------|
| A 級 | 使用開始より1年   | 主として外観点検、機能動作確認および電気的<br>チェックを行う。   | 現場   |
| B級  | 使用開始より3~5年 | A 級点検内容に加え、電気部品の消耗品交換、<br>必要時校正を行う。 | 現場   |

#### 6-2-2. 実施条件

マルティIV単品ではなく、システムとしての点検をお勧めいたします。 弊社範囲内を前提として、下記の事項をご考慮ください。

- (1) 現場作業を行う A 級、B 級点検では、マルティIV、制御対象バルブ、および計装品等の設備 は設置状態のままで、できる限りのチェックを行います。
- (2) この場合、バルブは任意の操作が可能であるものとします。
- したがって、点検対象バルブのラインの上流弁と下流弁は、締め切りとしていただきます。また、 組み込みの制御盤の機能も停止させていただきます。
- (3) 制御対象バルブ以外の弁操作については、弊社の作業に含みません。ただし制御対象バルブ も弊社範囲外であれば、弊社の作業に含みません。
- (4) 現場作業は、お客さま立ち会いのもとで、密接な連携を取りながら行います。
- (5) 作業用動力電源等は、無償貸与いただきます。
- (6) 交換するために用意した部品 ( 次ページ「点検表」の◎ ) 以外で、点検中に交換の必要が生 じた部品については、別途費用を請求させていただきます。
- (7) 万一、弊社工場へ持ち帰り修理を行う場合、お客さまで設定を変更された内容について、あ らかじめご指示無き場合には、弊社納入状態に再設定し、整備いたします。

## 6-3. 点検表

○:点検を行い、必要な場合は部品を交換します。

異常があれば交換

異常があれば交換

模擬信号によるループ試験

模擬信号によるループ試験

模擬信号によるループ試験

5年毎に交換

5年毎に交換

内容確認

◎:すべて交換します。 等級 点検項目 点検部品 内容 А В  $\bigcirc$  $\bigcirc$ 箱体、扉 清掃 腐食/汚れ  $\bigcirc$  $\bigcirc$ 換気孔 清掃 パネル表示  $\bigcirc$  $\bigcirc$ 清掃  $\bigcirc$  $\bigcirc$ 機器取り付けビス 増し締め ゆるみ  $\bigcirc$ 端子ビス  $\bigcirc$ 増し締め  $\bigcirc$  $\bigcirc$ 配線 異常があれば交換 損傷 端子台  $\bigcirc$  $\bigcirc$ 異常があれば交換 外部ケーブル  $\bigcirc$  $\bigcirc$ 異常があれば交換 焼損 ヒューズ  $\bigcirc$  $\bigcirc$ 都度交換 補助リレー  $\bigcirc$  $\bigcirc$ 異常があれば交換

 $\bigcirc$ 

 $\bigcirc$ 

 $\bigcirc$ 

 $\bigcirc$ 

 $\bigcirc$ 

 $\bigcirc$ 

 $\bigcirc$ 

 $\bigcirc$ 

 $\bigcirc$ 

 $\bigcirc$ 

 $\bigcirc$ 

 $\bigcirc$ 

 $\bigcirc$ 

 $\bigcirc$ 

アレスタ

出力リレー

アナログ出力

アナログ入力

設定パラメータ

信号表示

液晶

バックアップ用電池

動作/機能

表示

信号

設定

## 6-4. バックアップ用電池の交換

マルティIVのバックアップ用電池は、5年ごとの点検時に交換を推奨します。

| 電池形式     | メーカ    |
|----------|--------|
| OP-51604 | キーエンス製 |

#### < バックアップ用電池の交換手順 >

▲ 注意 バックアップ用電池を交換する前に、必ず電源を「OFF」にして、電源プラグ を抜いてください。

- マルティⅣ本体基板側のカバーを引き出し てください。
- **2**. CPU ユニット下部の電池と交換してください。
- 交換する前に 10 分以上通電し電源を OFF にしてください。
- イ、バックアップ用電池のネジを外して、古い 電池を取り出してください。
   ・交換は10分以内に完了させてください。

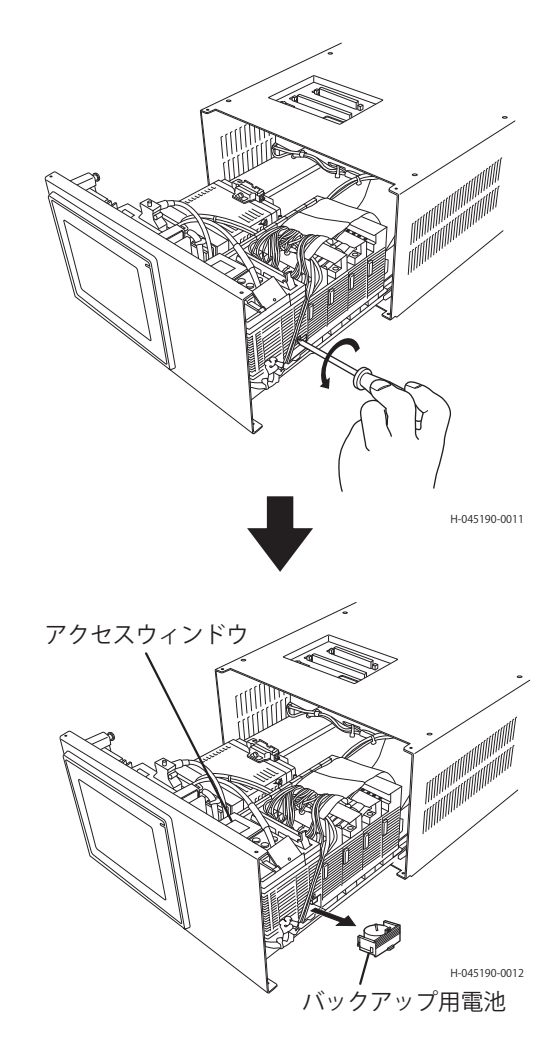

- 5. 新しい電池を挿入してください。
- 6. ネジで固定してください。
  - ・締め付けトルク 0.2N・m(2kgf・cm)
- 電源を ON にして、アクセスウィンドウに エラーが表示していないことを確認して ください。

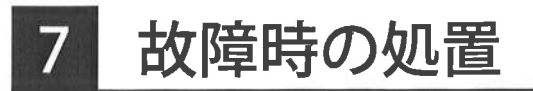

マルティIVの故障については、組み込み機器であるため、要因が複雑な場合が想定されます。 弊社では、下記の「故障判断フローチャート」にしたがって対処します。 お手数ですが、お客さまで下記のフローで確認いただき、警報モニタコードと状況、納入年月、および運転 期間を弊社まで連絡いただければ、よりはやい対応が可能です。

7-1. 故障判断フローチャート

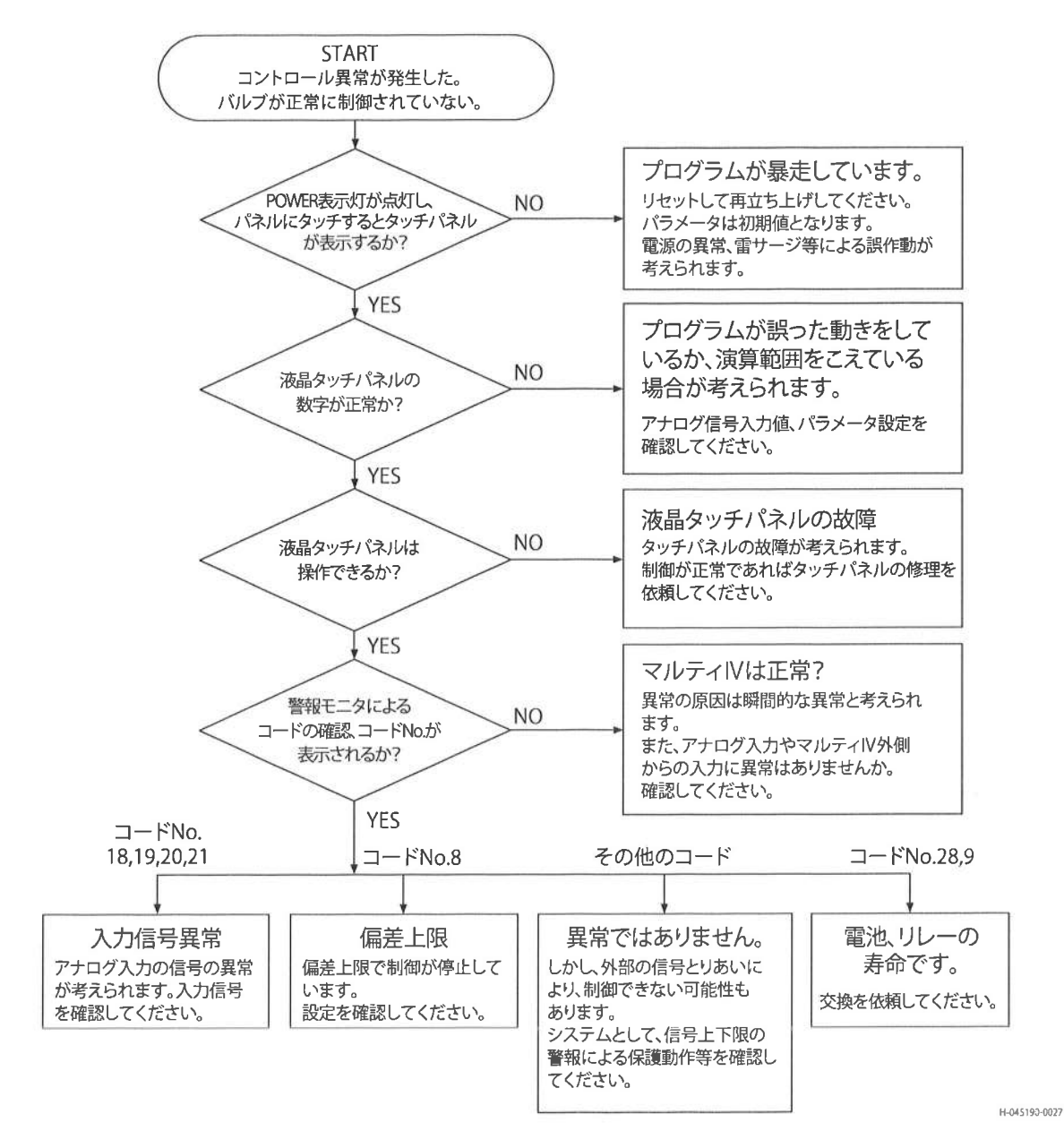

※コード番号とその内容については、80ページ「7-3. 警報コードと警報・異常 LED」を参照してください。

## 7-2. リレー入出力一覧表

#### 7-2-1. リレー入力一覧表

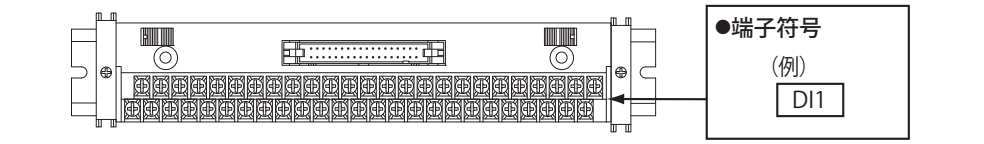

H-045190-0028

| リレー入力 | 内容                  | 動作                                                          |
|-------|---------------------|-------------------------------------------------------------|
| DI1   | 自動                  | 「ON」で自動制御出力<br>「OFF」で制御出力停止                                 |
| DI2   | 全開 (17)             | 「ON」で開制御出力停止                                                |
| DI3   | 全閉 (16)             | 「ON」で閉制御出力停止                                                |
| DI4   | エマージェンシポジション<br>EP1 | 「ON」で設定されたバルブ位置へ強制移動                                        |
| DI5   | エマージェンシポジション<br>EP2 | 同上                                                          |
| DI6   | エマージェンシポジション<br>EP3 | 同上                                                          |
| DI7   | 外部設定値更新許可信号         | 「ON」の間、外部信号の内容が設定値として更新される<br>「OFF」で設定値は固定される               |
| DI8   | 制御モード選択             | 制御モード切り換え信号 (DI9 ~ 11) のいずれかとこの信<br>号が、「ON」で標準制御モード選択が実行される |
| DI9   | 圧力モード ( 標準 M)       | 「ON」の間圧力モードで制御                                              |
| DI10  | 流量モード ( 標準 M)       | 「ON」の間流量モードで制御                                              |
| DI11  | 開度モード ( 標準 M)       | 「ON」の間開度モードで制御                                              |
| DI12  |                     |                                                             |
| DI13  |                     |                                                             |
| DI14  |                     |                                                             |
| DI15  | 流れ方向外部入力信号          | 正流れ時「OFF」、逆流れ時「ON」 使用不可                                     |
| DI16  | 制御停止                | 一時的に開閉制御を停止する<br>(開閉パルスは計算されている)                            |

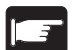

- ■エマージェンシポジションは、DI4 > DI5 > DI6の順で優先されますが、先に「ON」した接点による動作を無効にすることはありません。
- ●制御モード切り換えは、DI9 > DI10 > DI11 の順で優先されますが、先に「ON」した接 点による動作を無効にすることはありません。

#### 7-2-2. リレー出力一覧表

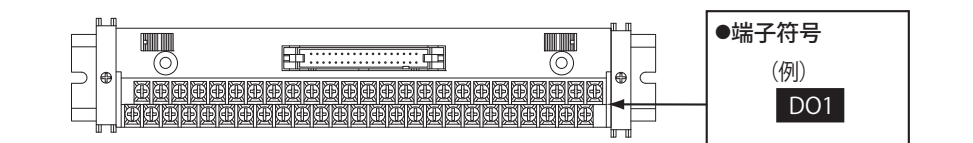

H-045190-0029

| リレー出力 | 内容           | 動作                                                                                                    |  |  |  |  |  |
|-------|--------------|----------------------------------------------------------------------------------------------------|--|--|--|--|--|
| DO1   | 開出力          |                                                                                                    |  |  |  |  |  |
| DO2   | 閉出力          | バルブへ閉動作信号                                                                                                    |  |  |  |  |  |
| DO3   | コントロール異常     | <br>アナログ入力信号の異常、およびコントローラ機能停止のい<br>ずれかで「ON」                                                                                            |  |  |  |  |  |
| DO4   | コントローラ警報     | 「電池警報」または「操作回数上限警報」で「ON」                                                                                                    |  |  |  |  |  |
| DO5   | Al1上限        | Al1 入力信号が設定された上限値以上で「ON」                                                                                                    |  |  |  |  |  |
| DO6   | Al1下限        | Al1 入力信号が設定された下限値以下で「ON」                                                                                                    |  |  |  |  |  |
| DO7   | 流量上限         | 流量信号が設定された上限値以上で「ON」                                                                                                    |  |  |  |  |  |
| DO8   | 流量下限         | 流量信号が設定された下限値以下で「ON」                                                                                                    |  |  |  |  |  |
| DO9   | 開度上限/ Al4 上限 | 開度(またはAl4)信号が設定された開度以上で「ON」<br>開度/Al4の選択はディップスイッチ設定画面による                                                                               |  |  |  |  |  |
| DO10  | 開度下限/ Al4 下限 | 開度(またはAl4)信号が設定された開度以下で「ON」<br>開度/Al4の選択はディップスイッチ設定画面による                                                                               |  |  |  |  |  |
| DO11  | 積算流量パルス      | ↓<br>「ON」:1 秒、「OFF」:1 秒<br>液晶タッチパネルで設定された m <sup>3</sup> 単位                                                                            |  |  |  |  |  |
| DO12  | EP 制御中       | EP1 ~ 3 および緊急制御モードで「ON」                                                                                                    |  |  |  |  |  |
| DO13  | 制御モード信号      | モードはコードで出力                                                                                                    |  |  |  |  |  |
| D014  | 制御モード信号      | モード         流量         圧力         開度           D013         OFF         ON         ON           D014         ON         OFF         ON |  |  |  |  |  |
| DO15  | 逆流れ          | 「OFF」で正流れ、「ON」で逆流れ 使用不可                                                                                                    |  |  |  |  |  |
| DO16  | 流量計測不能信号     | 設定された差圧1近傍に入ると「ON」<br>制御動作停止する                                                                                                    |  |  |  |  |  |

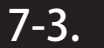

7-3. 警報コードと警報・異常 LED

| 18.62                                                                                                    | 7           |    |             |
|----------------------------------------------------------------------------------------------------|-------------|----|-------------|
| 自動                                                                                                    | 標準 M        |    | タイマーM1      |
| 圧力M                                                                                                    | 流重M         |    | 開度M         |
| )<br>(理論<br>(異常                                                                                                    | EP復帰中<br>警報 |    | 外部設定        |
| DIO画面                                                                                                    | A10<br>画面   |    | 警報モニタ<br>画面 |
| 警                                                                                                    | 報モニ         | 20 | タ           |
| 2 411上限1                                                                                                    | 08 偏差上限     | 18 | AI1信号異常     |
| 3 411下限1                                                                                                    | 09 操作回数上限   | 19 | ▲12信号異常     |
| 2 開度上限:                                                                                                    | 28 電池電圧低下   | 20 | 開度信号異常      |
| 3 開度下限                                                                                                    |             | 21 | ▲14信号異常     |
| 6 814上限                                                                                                    |             | 30 | SD異常        |
| 7 414下限                                                                                                    |             |    |             |
| 4 流量上限                                                                                                    |             |    |             |
| 5 脫量下限                                                                                                    |             |    |             |
| Contraction of the local division of the local division of the loc | 問じる         |    |             |

| 1 | 09年 | 6月 | 9日 | 19時 | 48 | 分 | 6 | 迸  |
|---|-----|----|----|-----|----|---|---|----|
|   | 09年 | 6月 | 9日 | 18時 | 38 | 3 | 8 | 復帰 |
|   | 09年 | 6月 | 9日 | 18時 | 36 | 分 | 8 | 発生 |
|   | 09年 | 6月 | 9日 | 18時 | 36 | 3 | 8 | 復帰 |
|   | 09年 | 6月 | 9日 | 18時 | 34 | 分 | 8 | 発生 |
|   | 09年 | 6月 | 9日 | 18時 | 34 | 分 | 8 | 復帰 |
|   | 09年 | 6月 | 9日 | 18時 | 31 | 分 | 8 | 迸  |
|   | 09年 | 6月 | 8日 | 16時 | 48 | 分 | 9 | 復帰 |
|   | 09年 | 6月 | 8日 | 16時 | 48 | 分 | 9 | 逬  |
|   | 09年 | 6月 | 8日 | 16時 | 47 | 分 | 9 | 復帰 |

○:点灯

| コード来日 | 内容       |                             |    | レ表示 |
|-------|----------|-----------------------------|----|-----|
|       |          |                             | 警報 | 異常  |
| 01    |          |                             |    |     |
| 02    | Al1 上限   | Al1 信号が上限設定値以上である           | 0  |     |
| 03    | Al1 下限   | Al1 信号が下限設定値以下である           | 0  |     |
| 04    | 流量上限     | 流量信号が上限設定値以上である             | 0  |     |
| 05    | 流量下限     | 流量信号が下限設定値以下である             | 0  |     |
| 06    | Al4 上限   | Al4 信号が上限設定値以上である           | 0  |     |
| 07    | Al4 下限   | Al4 信号が下限設定値以下である           | 0  |     |
| 08    | 偏差上限     | 設定値と現在値の差が偏差設定値以上           | 0  |     |
| 09    | 操作回数上限   | 開または閉の出力パルス累積回数が設定値以上       | 0  |     |
| 10    |          |                             |    |     |
| 11    |          |                             |    |     |
| 12    |          |                             |    |     |
| 13    |          |                             |    |     |
| 14    |          |                             |    |     |
| 15    |          |                             |    |     |
| 16    |          |                             |    |     |
| 17    |          |                             |    |     |
| 18    | Al1 信号異常 | 圧力信号が 2mA 以下または 20.6mA 以上   |    | 0   |
| 19    | Al2 信号異常 | 差圧信号が 2mA 以下または 20.6mA 以上   |    | 0   |
| 20    | 開度信号異常   | 開度信号が 2mA 以下または 20.6mA 以上   |    | 0   |
| 21    | Al4 信号異常 | Al4 信号が 2mA 以下または 20.6mA 以上 |    | 0   |
| 22    | 開度上限     | 開度信号が上限設定値以上である             | 0  |     |
| 23    | 開度下限     | 開度信号が下限設定値以下である             | 0  |     |
| 24    |          |                             |    |     |
| 25    |          |                             |    |     |
| 26    |          |                             |    |     |
| 27    |          |                             |    |     |
| 28    | 電池電圧低下   | メモリバックアップ用戦地が 2.6V 以下       | 0  |     |
| 29    |          |                             |    |     |
| 30    | SD 異常    | メモリ内容が異常                    |    |     |
| 31    |          |                             |    |     |
| 32    |          |                             |    |     |

## 8 添付資料

8-1. 仕様/定格

| 供給電源   | AC100/110V 50/60Hz ( 共用 )    |       |  |  |  |
|--------|------------------------------|-------|--|--|--|
| 許容電圧変動 | AC85 ~ 132V                  |       |  |  |  |
| 消費電力   | マルティIV本体:約 40W、AIO 端子箱:約 30W |       |  |  |  |
|        | 5MΩ(外部端子とケース間)               |       |  |  |  |
|        | 1500V1分間(電源端子とケース間)          |       |  |  |  |
| 接点入力定格 | DC24V/5.3mA                  |       |  |  |  |
| 接点出力定格 | DC24V/125mA max              |       |  |  |  |
|        | マンセル N8.5                    |       |  |  |  |
|        | マルティ本体                       | 7.5kg |  |  |  |
| 質量     | AIO 端子箱                      | 1.5kg |  |  |  |
|        | DIO 端子台                      | 0.2kg |  |  |  |

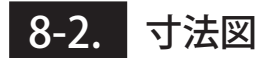

#### 8-2-1. マルティ IV本体

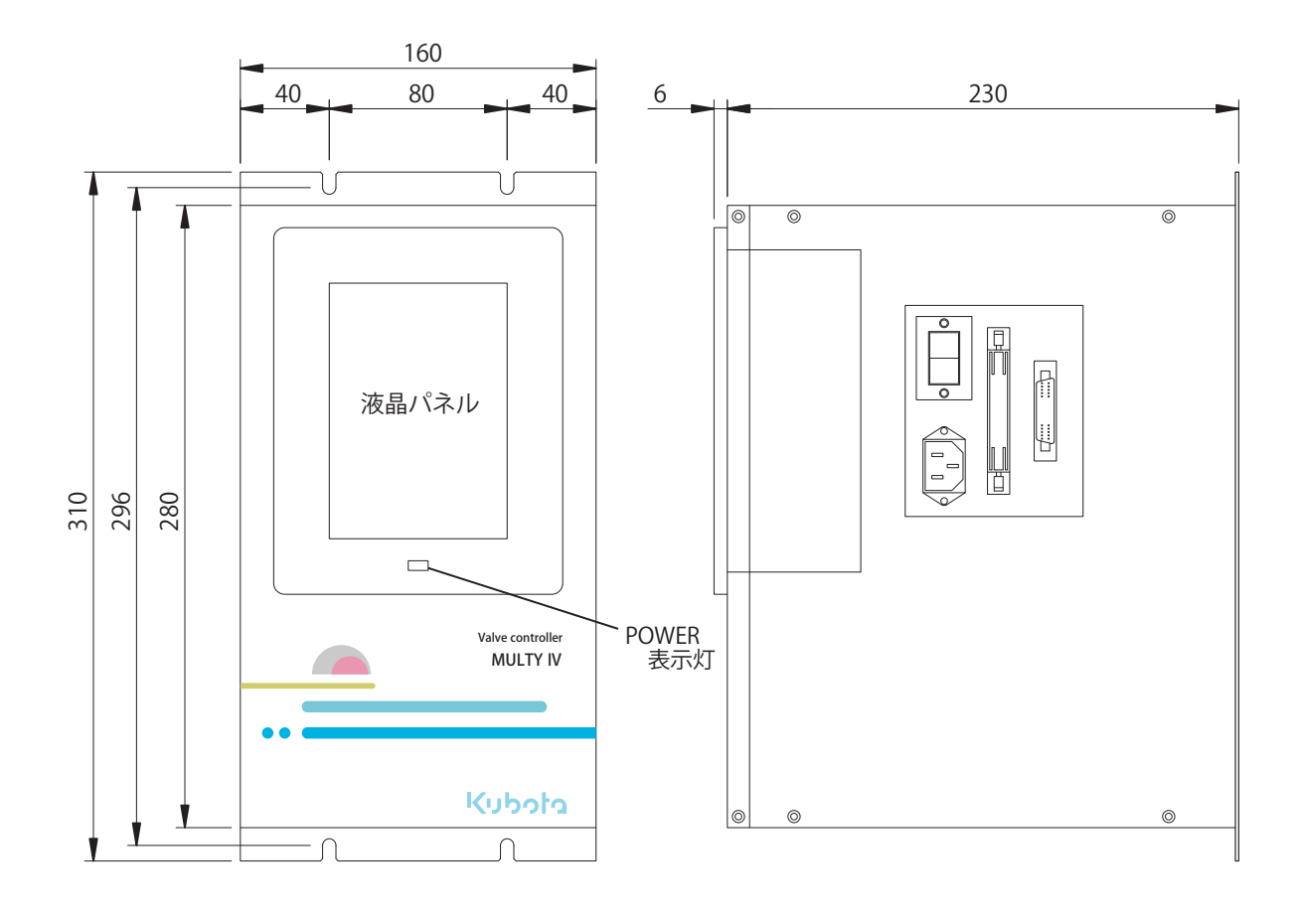

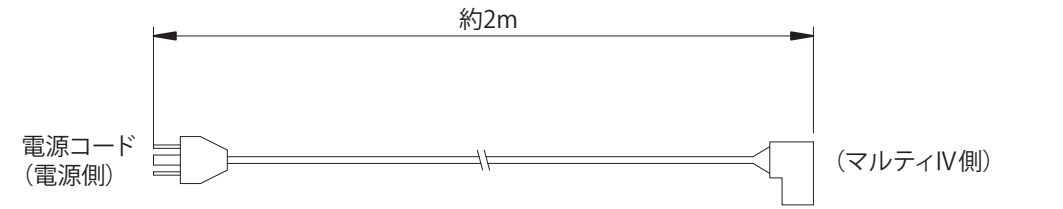

H-045190-0033

#### 8-2-2.AIO 端子箱

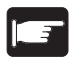

端子のネジは M3.5 です。

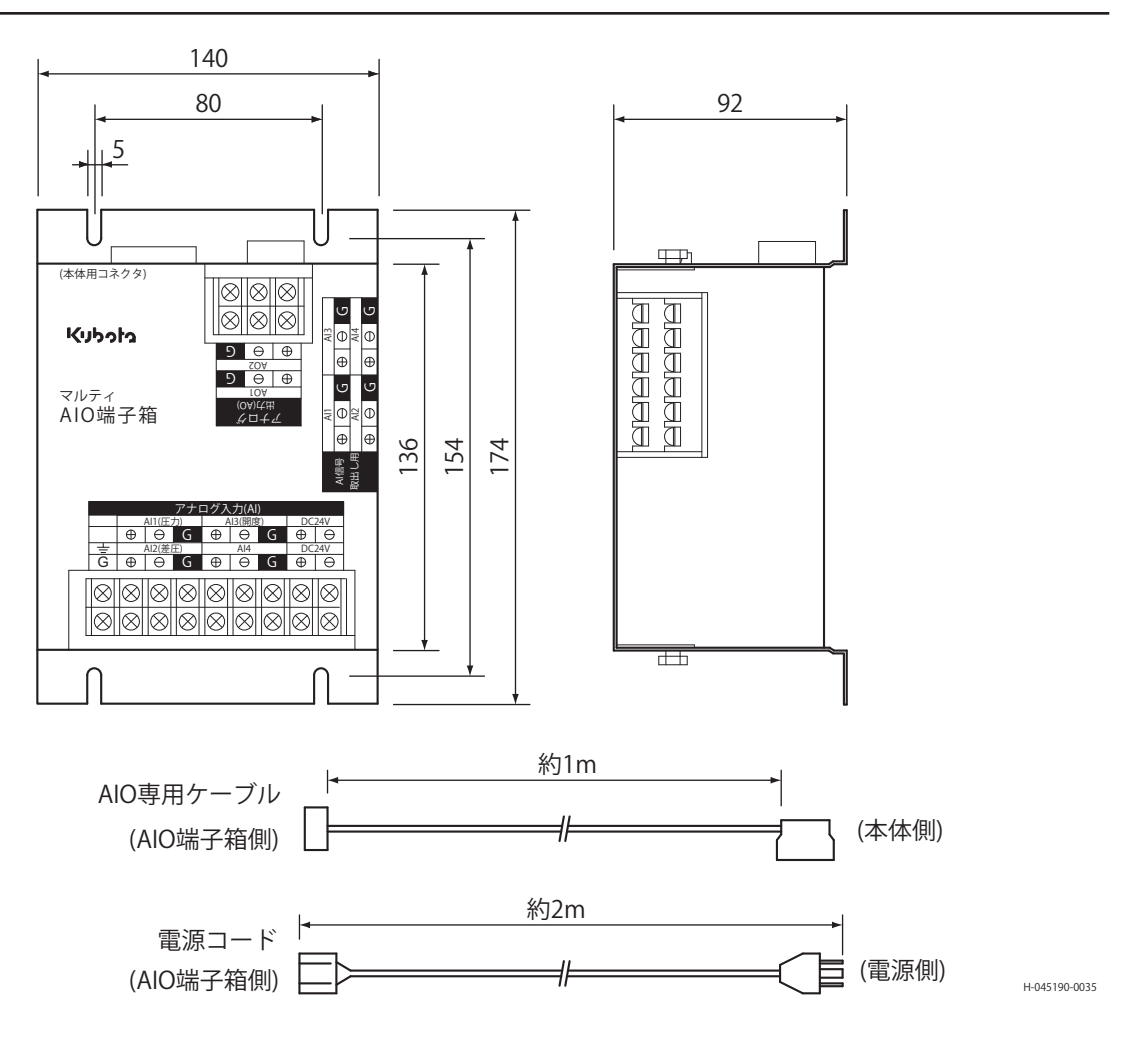

8-2-3.DIO 端子台

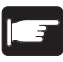

端子のネジは M3 です。

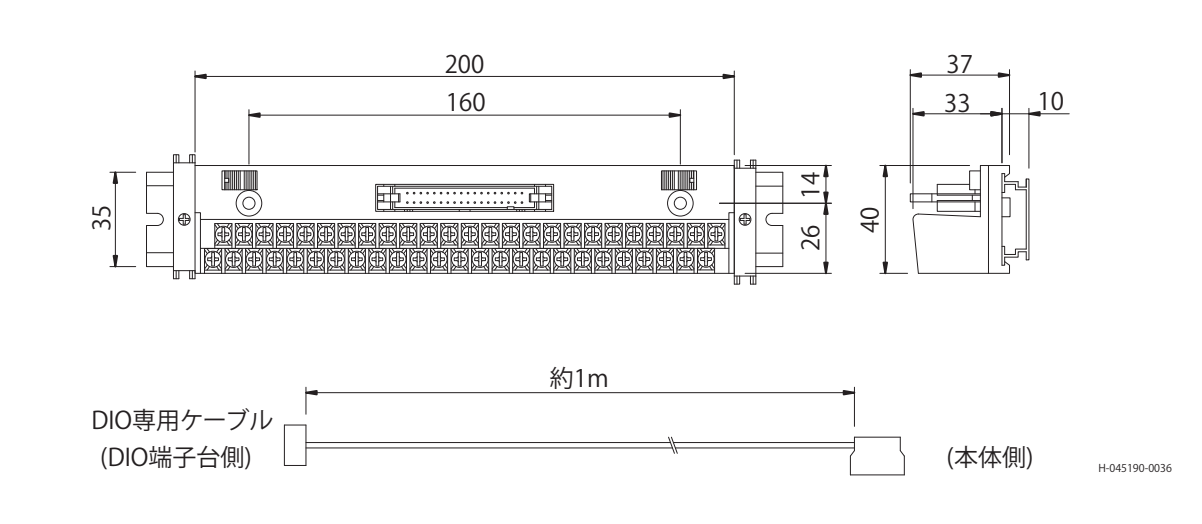

## 8-3. マルティIV設定記録書

| 製作番号     |        | 納入先  |  |
|----------|--------|------|--|
| 設定年月日    |        | 設定場所 |  |
| コントローラ型式 | KV-CSB | 設定者  |  |
| シリアル No. |        |      |  |

| セット時間 / 制御モート <sup>*</sup> T1       ↓     T2 |       |
|----------------------------------------------|-------|
| ↓ T2                                         |       |
|                                              |       |
|                                              |       |
| y1 (// )/-> (□→x1(-)) ↓ T4                   |       |
| ↓ T5                                         |       |
| ↓ T6                                         |       |
| 設定値SV                                        |       |
| 比例項      P                                   |       |
| 積分項                                          |       |
| 微分項 D D                                      | D/100 |
| 制御周期      CT                                 |       |
| 不感帯      NS                                  |       |
| 関数使用 f(x)                                    |       |
| べき乗数 L                                       |       |
| タイマパ ラメータ (T1 正流れ )     設定値補正項     Lv        |       |
| 口Z係数 K                                       |       |
| 制御方法                                         |       |
| パ <sup>°</sup> ルス                            |       |
| 偏差上限                                         |       |
| 制御停止 YES/NO                                  |       |
| 外部設定 YES/NO                                  |       |
| 開閉方向                                         |       |
| PID 関数                                       |       |
| 設定値SV                                        |       |
| 比例項      P                                   |       |
| 積分項                                          |       |
| 微分項 D D                                      |       |
| 制御周期      CT                                 |       |
| 不感帯      NS                                  |       |
|                                              |       |
| べき乗数 L                                       |       |
| タイマパ ラメータ (T2 正流れ)     設定値補正項     Lv         |       |
| □Z係数 K                                       |       |
| 制御方法                                         |       |
| <b>パ ルス</b>                                  | 開度制御時 |
| 偏差上限                                         |       |
| 制御停止 YES/NO                                  |       |
| 外部設定 YES/NO                                  |       |
| 開閉方向                                         |       |
| PID 関数                                       |       |

| 画面名称               | 項目     | 記号     | 設定データ | 備考    |
|--------------------|--------|--------|-------|-------|
|                    | 設定値    | SV     |       |       |
|                    | 比例項    | Р      |       |       |
|                    | 積分項    | 1      |       |       |
|                    | 微分項    | D      |       | D/100 |
|                    | 制御周期   | CT     |       |       |
|                    | 不感带    | NS     |       |       |
|                    | 関数使用   | f(x)   |       |       |
|                    | べき乗数   | L      |       |       |
| タイマパラメータ (T3 正流れ ) | 設定値補正項 | Lv     |       |       |
|                    | ロス係数   | K      |       |       |
|                    | 制御方法   |        |       |       |
|                    | パルス    |        |       |       |
|                    | 偏差上限   |        |       |       |
|                    | 制御停止   | YES/NO |       |       |
|                    | 外部設定   | YES/NO |       |       |
|                    | 開閉方向   |        |       |       |
|                    | PID 関数 |        |       |       |
|                    | 設定値    | SV     |       |       |
|                    | 比例項    | Р      |       |       |
|                    | 積分項    | 1      |       |       |
|                    | 微分項    | D      |       |       |
|                    | 制御周期   | CT     |       |       |
|                    | 不感带    | NS     |       |       |
|                    | 関数使用   | f(x)   |       |       |
|                    | べき乗数   | L      |       |       |
| タイマパラメータ (T4 正流れ ) | 設定値補正項 | Lv     |       |       |
|                    | 口ス係数   | K      |       |       |
|                    | 制御方法   |        |       |       |
|                    | N° NZ  |        |       | 開度制御時 |
|                    | 偏差上限   |        |       |       |
|                    | 制御停止   | YES/NO |       |       |
|                    | 外部設定   | YES/NO |       |       |
|                    | 開閉方向   |        |       |       |
|                    | PID 関数 |        |       |       |
|                    | 設定値    | SV     |       |       |
|                    | 比例項    | Р      |       |       |
|                    | 積分項    |        |       |       |
|                    | 微分項    | D      |       |       |
|                    | 制御周期   | CT     |       |       |
|                    | 不感帯    | NS     |       |       |
|                    | 関数使用   | f(x)   |       |       |
|                    | べき乗数   | L      |       |       |
| タイマパラメータ (T5 正流れ ) | 設定値補正項 | Lv     |       |       |
|                    | 口ス係数   | K      |       |       |
|                    | 制御方法   |        |       |       |
|                    | パルス    |        |       | 開度制御時 |
|                    | 偏差上限   |        |       |       |
|                    | 制御停止   | YES/NO |       |       |
|                    | 外部設定   | YES/NO |       |       |
|                    | 開閉方向   |        |       |       |
|                    | PID 関数 |        |       |       |

| 画面名称               | 項目     | 記号     | 設定データ | 備考    |
|--------------------|--------|--------|-------|-------|
|                    | 設定値    | SV     |       |       |
|                    | 比例項    | Р      |       |       |
|                    | 積分項    | 1      |       |       |
|                    | 微分項    | D      |       |       |
|                    | 制御周期   | СТ     |       |       |
|                    | 不感帯    | NS     |       |       |
|                    | 関数使用   | f(x)   |       |       |
|                    | べき乗数   | L      |       |       |
| タイマパラメータ (T6 正流れ ) | 設定値補正項 | Lv     |       |       |
|                    | 口ス係数   | K      |       |       |
|                    | 制御方法   |        |       |       |
|                    | N° NZ  |        |       | 開度制御時 |
|                    | 偏差上限   |        |       |       |
|                    | 制御停止   | YES/NO |       |       |
|                    | 外部設定   | YES/NO |       |       |
|                    | 開閉方向   |        |       |       |
|                    | PID 関数 |        |       |       |
|                    | 設定値    | SV     |       |       |
|                    | 比例項    | Р      |       |       |
|                    | 積分項    | 1      |       |       |
|                    | 微分項    | D      |       |       |
|                    | 制御周期   | СТ     |       |       |
|                    | 不感帯    | NS     |       |       |
|                    | 関数使用   | f(x)   |       |       |
|                    | べき乗数   | L      |       |       |
| 標準パラメータ(圧力モード正流れ)  | 設定値補正項 | Lv     |       |       |
|                    | 口ス係数   | K      |       |       |
|                    | 制御方法   |        |       |       |
|                    | パルス    |        |       | 開度制御時 |
|                    | 偏差上限   |        |       |       |
|                    | 制御停止   | YES/NO |       |       |
|                    | 外部設定   | YES/NO |       |       |
|                    | 開閉方向   |        |       |       |
|                    | PID 関数 |        |       |       |
|                    | 設定値    | SV     |       |       |
|                    | 比例項    | Р      |       |       |
|                    | 積分項    | 1      |       |       |
|                    | 微分項    | D      |       |       |
|                    | 制御周期   | СТ     |       |       |
|                    | 不感帯    | NS     |       |       |
|                    | 関数使用   | f(x)   |       |       |
|                    | べき乗数   | L      |       |       |
| 標準パラメータ (流量モード正流れ) | 設定値補正項 | Lv     |       |       |
|                    |        | K      |       |       |
|                    | 制御方法   |        |       | _     |
|                    | NZ     |        |       | 開度制御時 |
|                    | 偏差上限   |        |       |       |
|                    | 制御停止   | YES/NO |       |       |
|                    | 外部設定   | YES/NO |       | _     |
|                    | 開閉方向   |        |       | _     |
|                    | PID 関数 |        |       |       |

|          | 画面名称                 | 項目                | 記号     | 設定データ | 備考 |
|----------|----------------------|-------------------|--------|-------|----|
|          |                      | 設定値               | SV     |       |    |
|          |                      |                   | СТ     |       |    |
|          |                      |                   | NS     |       |    |
|          |                      |                   | f(x)   |       |    |
| EL I     |                      | 制御方法              |        |       |    |
| 稍        | 『準/\ フメータ(開度tート 止流れ) | л° µZ             |        |       |    |
|          |                      |                   |        |       |    |
|          |                      | 制御停止              | YES/NO |       |    |
|          |                      | 外部設定              | YES/NO |       |    |
|          |                      |                   |        |       |    |
|          |                      | Iマーシ゛ェンシホ゜シ゛ション 1 | EP1    |       |    |
|          |                      | EP 機能             |        |       |    |
|          |                      | 自動復帰              |        |       |    |
|          |                      | Iマーシ゛ェンシホ゜シ゛ション 2 | EP2    |       |    |
| 開        | 度 EP 設定              | EP 機能             |        |       |    |
|          |                      | 自動復帰              |        |       |    |
|          |                      | Iマ−ジェンシポジション 3    | EP3    |       |    |
|          |                      | EP 機能             |        |       |    |
|          |                      | 自動復帰              |        |       |    |
|          |                      | 単位                |        |       |    |
|          | 入 力 信 号 設 定<br>(Al1) | レンシ               |        |       |    |
|          |                      | 処理                |        |       |    |
| ג        |                      |                   |        |       |    |
| (A       |                      | 下限                |        |       |    |
|          |                      | 上限ヒステリシス          |        |       |    |
|          |                      | 下限とステリシス          |        |       |    |
|          |                      | 断線制御停止            | YES/NO |       |    |
|          |                      | 単位                |        |       |    |
|          |                      | レンシ               |        |       |    |
|          |                      |                   |        |       |    |
| _        |                      | 上限                |        |       |    |
|          |                      | 下限                |        |       |    |
| ( )      | 差圧信号 (AI2) 止流れ )     | 上限ヒステリシス          |        |       |    |
|          |                      | 下限とステリシス          |        |       |    |
|          |                      | 流量 NS             |        |       |    |
|          |                      | 断線制御停止            | YES/NO |       |    |
|          |                      | 上限                |        |       |    |
| _        |                      | 下限                |        |       |    |
|          |                      | 上限ヒステリシス          |        |       |    |
|          | 開度信号 (AI3))          | 下限とステリシス          |        |       |    |
|          |                      | 断線制御停止            | YES/NO |       |    |
|          |                      | レンシ               |        |       |    |
|          |                      | 処理                |        |       |    |
| _        | ᆂ (은 ㅁ 카 스           | 上限                |        |       |    |
|          |                      | 下限                |        |       |    |
| ( ·      | ての他 (AI4))           | 上限ヒステリシス          |        |       |    |
|          |                      | 下限ヒステリシス          |        |       |    |
|          |                      | 断線制御停止            | YES/NO |       |    |
| <u> </u> |                      | ·                 |        |       |    |

| 画面名称       | 項目       | 記号             | 設定データ | 備考 |
|------------|----------|----------------|-------|----|
|            | 出力 1     | AO1            |       |    |
| 出力信号設定     | レンシ      |                |       |    |
|            | 出力 2     | AO2            |       |    |
|            | レンシ      |                |       |    |
|            | 正流れ流量    |                |       |    |
|            |          |                |       |    |
| 加里改足(加里迭八) | 逆流れ流量    |                |       |    |
|            |          |                |       |    |
|            | 単位       |                |       |    |
|            | 係数       |                |       |    |
|            | レンシ      |                |       |    |
| 法景設史(正法わ)  | 開度関数     |                |       |    |
|            | 上限       |                |       |    |
|            | 下限       |                |       |    |
|            | 上限ヒステリシス |                |       |    |
|            | 下限ヒステリシス |                |       |    |
| 積算流量設定     | 正流れ積算パルス | m <sup>3</sup> |       |    |
|            |          |                |       |    |
|            | 逆流れ積算パルス | m <sup>3</sup> |       |    |
|            |          |                |       |    |
|            | バルブ口径    | mm             |       |    |
|            | バルブ開閉時間  | S              |       |    |

| 画面名称 | 項目 | 記号    | 設定データ | 備考 |
|------|----|-------|-------|----|
|      |    | 0 %   |       |    |
|      |    | 2 %   |       |    |
|      |    | 4 %   |       |    |
|      |    | 6 %   |       |    |
|      |    | 8 %   |       |    |
|      |    | 10 %  |       |    |
|      |    | 12 %  |       |    |
|      |    | 14 %  |       |    |
|      |    | 16 %  |       |    |
|      |    | 18 %  |       |    |
|      |    | 20 %  |       | _  |
|      |    | 22 %  |       | _  |
|      |    | 24 %  |       | _  |
|      |    | 26 %  |       |    |
|      |    | 28 %  |       |    |
|      |    | 30 %  |       |    |
|      |    | 32 %  |       |    |
|      |    | 34 %  |       |    |
|      |    | 36 %  |       |    |
|      |    | 38%   |       |    |
|      |    | 40 %  |       |    |
|      |    | 42 %  |       |    |
|      |    | 44 %  |       |    |
|      |    | 46 %  |       |    |
|      |    | 48 %  |       |    |
|      |    | 50 %  |       |    |
|      |    | 52 %  |       |    |
|      |    | 56 %  |       |    |
|      |    | 58 %  |       |    |
|      |    | 60 %  |       |    |
|      |    | 62 %  |       |    |
|      |    | 64 %  |       |    |
|      |    | 66 %  |       |    |
|      |    | 68 %  |       |    |
|      |    | 70 %  |       |    |
|      |    | 72 %  |       |    |
|      |    | 74 %  |       |    |
|      |    | 76 %  |       |    |
|      |    | 78 %  |       |    |
|      |    | 80 %  |       |    |
|      |    | 82 %  |       |    |
|      |    | 84 %  |       |    |
|      |    | 86 %  |       |    |
|      |    | 88 %  |       |    |
|      |    | 90 %  |       |    |
|      |    | 92 %  |       |    |
|      |    | 94 %  |       |    |
|      |    | 96 %  |       |    |
|      |    | 98 %  |       |    |
|      |    | 100 % |       |    |

| 画面名称     | 項目 | 記号    | 設定データ | 備考 |
|----------|----|-------|-------|----|
|          |    | 0 %   |       |    |
|          |    | 2 %   |       |    |
|          |    | 4 %   |       |    |
|          |    | 6 %   |       |    |
|          |    | 8 %   |       |    |
|          |    | 10 %  |       |    |
|          |    | 12 %  |       |    |
|          |    | 14 %  |       |    |
|          |    | 16 %  |       |    |
|          |    | 18 %  |       |    |
|          |    | 20 %  |       |    |
|          |    | 22 %  |       |    |
|          |    | 24 %  |       |    |
|          |    | 26 %  |       |    |
|          |    | 28 %  |       |    |
|          |    | 30 %  |       |    |
|          |    | 32 %  |       |    |
|          |    | 34 %  |       |    |
|          |    | 36 %  |       |    |
|          |    | 38 %  |       |    |
|          |    | 40 %  |       |    |
|          |    | 42 %  |       |    |
|          |    | 44 %  |       |    |
|          |    | 46 %  |       |    |
|          |    | 48 %  |       |    |
| フ_ザ_問数 フ |    | 50 %  |       |    |
|          |    | 52 %  |       |    |
|          |    | 54 %  |       |    |
|          |    | 56 %  |       |    |
|          |    | 58 %  |       |    |
|          |    | 60 %  |       |    |
|          |    | 62 %  |       |    |
|          |    | 64 %  |       |    |
|          |    | 66 %  |       |    |
|          |    | 68 %  |       |    |
|          |    | 70 %  |       |    |
|          |    | 72 %  |       |    |
|          |    | 74 %  |       |    |
|          |    | 76 %  |       |    |
|          |    | 78 %  |       |    |
|          |    | 80 %  |       |    |
|          |    | 82 %  |       |    |
|          |    | 84 %  |       |    |
|          |    | 86 %  |       |    |
|          |    | 88 %  |       |    |
|          |    | 90 %  |       |    |
|          |    | 92 %  |       |    |
|          |    | 94 %  |       |    |
|          |    | 96 %  |       |    |
|          |    | 98 %  |       |    |
|          |    | 100 % |       |    |

| 画面名称 | 項目 | 記号     | 設定データ | 備考 |
|------|----|--------|-------|----|
|      |    | 0 %    |       |    |
|      |    | 2 %    |       |    |
|      |    | 4 %    |       |    |
|      |    | 6 %    |       |    |
|      |    | 8 %    |       |    |
|      |    | 10 %   |       |    |
|      |    | 12 %   |       |    |
|      |    | 14 %   |       |    |
|      |    | 16 %   |       |    |
|      |    | 18 %   |       |    |
|      |    | 20 %   |       |    |
|      |    | 20 %   |       |    |
|      |    | 22 %   |       |    |
|      |    | 26%    |       |    |
|      |    | 20 %   |       |    |
|      |    | 30 %   |       |    |
|      |    | 22.0/2 |       |    |
|      |    | 24 0/  |       |    |
|      |    | 26.0/  |       |    |
|      |    | 20 0/2 |       |    |
|      |    | 30 %   |       |    |
|      |    | 40 %   |       |    |
|      |    | 42 %   |       |    |
|      |    | 44 %   |       |    |
|      |    | 40 %   |       |    |
|      |    | 48 %   |       |    |
|      |    | 50 %   |       |    |
|      |    | 52 %   |       |    |
|      |    | 54 %   |       |    |
|      |    | 50 %   |       |    |
|      |    | 58 %   |       |    |
|      |    | 60 %   |       |    |
|      |    | 62 %   |       |    |
|      |    | 64 %   |       |    |
|      |    | 66 %   |       |    |
|      |    | 68 %   |       |    |
|      |    | 70 %   |       |    |
|      |    | 12%    |       |    |
|      |    | /4 %   |       |    |
|      |    | /6%    |       |    |
|      |    | /8%    |       |    |
|      |    | 80 %   |       |    |
|      |    | 82 %   |       |    |
|      |    | 84 %   |       |    |
|      |    | 86 %   |       | ļ  |
|      |    | 88 %   |       | ļ  |
|      |    | 90 %   |       |    |
|      |    | 92 %   |       |    |
|      |    | 94 %   |       |    |
|      |    | 96 %   |       |    |
|      |    | 98 %   |       |    |
|      |    | 100 %  |       |    |

| $ \begin{array}{c ccccccccccccccccccccccccccccccccccc$                                                                                                    | 画面名称 | 項目 | 記号            | 設定データ | 備考 |
|----------------------------------------------------------------------------------------------------|------|----|---------------|-------|----|
| $ \begin{array}{c ccccccccccccccccccccccccccccccccccc$                                                                                                    |      |    | 0 %           |       |    |
| $\begin{array}{ c c c c c c c }\hline & 4 \ \% & & & & & \\ \hline & & 6 \ \% & & & & \\ \hline & & 8 \ \% & & & & \\ \hline & & 10 \ \% & & & & \\ \hline & & 12 \ \% & & & \\ \hline & & 12 \ \% & & & \\ \hline & & 12 \ \% & & & \\ \hline & & 14 \ \% & & & \\ \hline & & 16 \ \% & & & \\ \hline & & 16 \ \% & & & \\ \hline & & 20 \ \% & & & \\ \hline & & 22 \ \% & & & \\ \hline & & 22 \ \% & & & \\ \hline & & 22 \ \% & & & \\ \hline & & 24 \ \% & & & \\ \hline & & 26 \ \% & & & \\ \hline & & 28 \ \% & & & \\ \hline & & 30 \ \% & & & \\ \hline & & 32 \ \% & & & \\ \hline & & 32 \ \% & & & \\ \hline & & 34 \ \% & & & \\ \hline & & 36 \ \% & & & \\ \hline & & 38 \ \% & & & \\ \hline \end{array}$ |      |    | 2 %           |       |    |
| $\begin{array}{ c c c c c c c c c c c c c c c c c c c$                                                                                                    |      |    | 4 %           |       |    |
| $ \begin{array}{c c c c c c c c c c c c c c c c c c c $                                                                                                    |      |    | 6 %           |       |    |
| $\begin{array}{ c c c c c c c c c c c c c c c c c c c$                                                                                                    |      |    | 8 %           |       |    |
| $\begin{array}{ c c c c c c c c c c c c c c c c c c c$                                                                                                    |      |    | 10 %          |       |    |
| $ \begin{array}{c c c c c c c c c c c c c c c c c c c $                                                                                                    |      |    | 12 %          |       |    |
| $\begin{array}{ c c c c c c c c c c c c c c c c c c c$                                                                                                    |      |    | 14 %          |       |    |
| $\begin{array}{ c c c c c c c c c c c c c c c c c c c$                                                                                                    |      |    | 16 %          |       |    |
| $\begin{array}{ c c c c c c c c c c c c c c c c c c c$                                                                                                    |      |    | 18 %          |       |    |
| $\begin{array}{ c c c c c c c c c c c c c c c c c c c$                                                                                                    |      |    | 20 %          |       |    |
| 24 %                                                                                                    |      |    | 22 %          |       |    |
| 26 %                                                                                                    |      |    | 24 %          |       |    |
| 28 %                                                                                                    |      |    | 26 %          |       |    |
| 30 %     32 %       34 %     36 %       38 %     38 %                                                                                                    |      |    | 28 %          |       |    |
| 32 %       34 %       36 %       38 %                                                                                                    |      |    | 30 %          |       |    |
| 34 %       36 %       38 %                                                                                                    |      |    | 32 %          |       |    |
| 36 %       38 %                                                                                                    |      |    | 34 %          |       |    |
| 38 %                                                                                                    | ·    |    | 36 %          |       |    |
|                                                                                                    | ·    |    | 38 %          |       |    |
|                                                                                                    | ·    |    | 40 %          |       |    |
|                                                                                                    |      |    | 40 %          |       |    |
|                                                                                                    |      |    | 11 %          |       |    |
|                                                                                                    |      |    | 44 %          |       |    |
|                                                                                                    |      |    | 40 %          |       |    |
|                                                                                                    |      |    | 50 %          |       |    |
|                                                                                                    |      |    | 52 %          |       |    |
|                                                                                                    |      |    | 51 %          |       |    |
| 56 %                                                                                                    |      |    | 56 %          |       |    |
|                                                                                                    | ·    |    | 58 %          |       |    |
|                                                                                                    |      |    | 60 %          |       |    |
|                                                                                                    |      |    | 62 %          |       |    |
|                                                                                                    |      |    | 64 %          |       |    |
|                                                                                                    |      |    | 66 %          |       |    |
|                                                                                                    |      |    | 68 %          |       |    |
|                                                                                                    |      |    | 70 %          |       |    |
|                                                                                                    |      |    | 70 %          |       |    |
|                                                                                                    |      |    | 72 %          |       |    |
|                                                                                                    |      |    | 74 /0         |       |    |
|                                                                                                    |      |    | 70 /0         |       |    |
|                                                                                                    |      |    | 80 %          |       |    |
|                                                                                                    |      |    | 82 %          |       |    |
|                                                                                                    |      |    | 02 /0<br>84 % |       |    |
|                                                                                                    |      |    | 86 %          |       |    |
|                                                                                                    |      |    | 88 %          |       |    |
|                                                                                                    |      |    | 90 %          |       |    |
|                                                                                                    |      |    | 92 %          |       |    |
|                                                                                                    |      |    | 92 /0         |       |    |
| Q6 0/2                                                                                                    |      |    | 96 %          |       |    |
|                                                                                                    |      |    | 98 %          |       |    |
|                                                                                                    | ŀ    |    | 100 %         |       |    |

| 画面名称            | 項目       | 記号  | 設定データ | 備考     |
|-----------------|----------|-----|-------|--------|
|                 | 年月日      |     |       |        |
|                 | 時分秒      |     |       |        |
| 開閉設定            | 上限警報     |     |       |        |
|                 |          |     |       |        |
| EP 制御設定         | 制御周期     | CT  |       |        |
|                 | N° ルス    |     |       |        |
|                 | 不感帯      | NS  |       |        |
| EP 復帰設定         | 制御周期     | CT  |       |        |
|                 | N° ルス    |     |       |        |
|                 | 不感带      |     |       |        |
|                 | 開閉方向     |     |       |        |
|                 | 外部設定値クリア | SW1 |       |        |
|                 | トラッキンク゛  | SW2 |       |        |
|                 | DO3 出力   | SW3 |       |        |
| テップリングラインチョンテ   | 両流れ制御    | SW4 |       |        |
| ブイツノ メ1ツナ設定<br> | ル-出力選択   | SW5 |       | DO9,10 |
|                 | 表示選択 1   | SW6 |       |        |
|                 | 表示選択 2   | SW7 |       |        |
|                 | 表示選択 3   | SW8 |       |        |

|        | SW6 | SW7 | SW8 |
|--------|-----|-----|-----|
| <br>圧力 | 無効  | 無効  | 無効  |
| 差圧     | 無効  | 無効  | 有効  |
| 開度     | 無効  | 有効  | 無効  |
| Al4    | 無効  | 有効  | 有効  |
| 流量     | 有効  | 無効  | 無効  |
| AO1    | 有効  | 無効  | 有効  |
| AO2    | 有効  | 有効  | 無効  |
| 制御パルス  | 有効  | 有効  | 有効  |

9-1. 営業窓口

株式会社クボタ バルブ事業部

| 営業所名  | 郵便番号     | 住所                                    | 電話番号         | FAX 番号       |
|-------|----------|---------------------------------------|--------------|--------------|
| 本社    | 556-8601 | 大阪市浪速区敷津東 1-2-47                      | 06-6648-2228 | 06-6648-2229 |
| 東京本社  | 103-8310 | 東京都中央区日本橋室町 3-1-3                     | 03-3245-3488 | 03-3245-3498 |
| 北海道支社 | 060-0003 | 札幌市中央区北三条西 3-1-44<br>(札幌富士ビル6階)       | 011-214-3161 | 011-214-3118 |
| 東北支社  | 980-0811 | 仙台市青葉区一番町 4-6-1<br>(仙台第一生命タワービル 19 階) | 022-267-8971 | 022-267-7305 |
| 中部支社  | 450-0002 | 名古屋市中村区名駅 3-22-8<br>(大東海ビル3階)         | 052-564-5031 | 052-564-5102 |
| 中国支社  | 730-0036 | 広島市中区袋町 4-25<br>(明治安田生命広島ビル 10 階)     | 082-546-0716 | 082-546-0723 |
| 九州支社  | 812-8691 | 福岡市博多区博多駅前 3-2-8<br>(住友生命博多ビル5階)      | 092-473-2491 | 092-473-2508 |

製品および弊社システムについてお気づきの点、ご不明の点があれば、弊社営業窓口までご連絡ください。

9-2. 工場窓口

枚方製造所 バルブ品質保証部

| 郵便番号     | 住所               | 電話番号         | FAX 番号       |
|----------|------------------|--------------|--------------|
| 573-8573 | 大阪府枚方市中宮大池 1-1-1 | 072-840-1027 | 072-840-1290 |

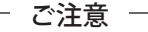

●本取扱説明書の内容の一部または全部を無断転載することは禁止されています。

●弊社の許可なく複製・改変などを行うことはできません。

●製品の改良などにより、本取扱説明書のイラストや記載事項がお客様の製品と異なる場合があります。

●本取扱説明書の内容については、将来予告なく変更することがあります。

# 10 索引

## あ

| 圧力信号設定画面          | 44  |
|-------------------|-----|
| アナログ出力 (AO) 信号の配線 | 70  |
| アナログ入出力信号の配線      | 65  |
| アナログ入力 (AI) 信号の配線 | 67  |
| 安全上のご注意           | . 9 |

#### い

| EP 制御設定画面 | 57 |
|-----------|----|
| EP 復帰設定画面 | 58 |

## う

| 受け取り・運搬・保管時の注意事項 | 9  |
|------------------|----|
| 運転時の注意事項         | 10 |
| 運搬・保管時の事故防止      | 9  |

## え

| 営業窓口                     | 95 |
|--------------------------|----|
| AIO 端子箱 1                | 16 |
| AIO 端子箱の配線 (アナログ入出力信号) 6 | 56 |
| AIO 端子箱の配線と端子符号図 6       | 56 |
| AIO 端子箱への供給電源 6          | 56 |
| AI 信号取出し用端子の配線           | 59 |
| 液晶タッチパネルの画面構成1           | 17 |
| 液晶タッチパネルの画面構成と操作方法 1     | 17 |
| 液晶タッチパネルの操作方法            | 24 |

#### か

| 外観図   | (AIO 端子箱)         | 16 |
|-------|-------------------|----|
| 外観図   | (DIO 端子台)         | 16 |
| 外観図   | (マルティⅣ本体)         | 15 |
| 開度 EP | 設定画面              | 41 |
| 開度信号  | 号設定画面             | 46 |
| 開閉回数  | 收設定画面             | 56 |
| 各タイマ  | マモードのパラメータ設定画面    | 31 |
| 各タイマ  | モードのパラメータ設定画面(操作) | 29 |
| 各部の名  | る称とはたらき           | 15 |
| 各モート  | *の標準パラメータ設定画面     | 37 |

| 各モードの標準パラメータ設定画面(操作) | 36  |
|----------------------|-----|
| 火災事故防止               | 10  |
| 画面構成ツリー図             | 19  |
| 感電事故防止               | . 9 |

## き

| キーのはたらき    | 23 |
|------------|----|
| キーボードウィンドウ | 23 |

#### け

| 警報コードと警報・異常 LED | 80 |
|-----------------|----|
| 警報履歴モニタ         | 61 |

## Z

| 工場窓口        | 95 |
|-------------|----|
| 故障時の処置      | 77 |
| 故障判断フローチャート | 77 |
| 誤操作による事故防止  | 11 |
| 梱包品の確認      | 5  |

## さ

## L

| 時刻・モード設定画面       | 28  |
|------------------|-----|
| 実施条件(定期点検)       | 74  |
| 出力信号設定画面         | 48  |
| 仕様/定格            | 81  |
| 初期画面 (AIO 表示 )   | 25  |
| 初期画面 (DIO 表示 )   | 25  |
| 初期画面 ( 警報モニタ表示 ) | 26  |
| 初期画面 (モニタ表示) 17  | ,24 |

#### す

| 寸法図  |          | 82 |
|------|----------|----|
| 寸法図( | AIO 端子箱) | 83 |
| 寸法図( | DIO 端子台) | 83 |
| 寸法図( | マルティⅣ本体) | 82 |

#### せ

| 製品概要とシステム構成  | 13  |
|--------------|-----|
| 積算流量設定画面     | 51  |
| 接地           | 65  |
| 設置・試運転時の注意事項 | . 9 |
| 設置時の事故防止     | . 9 |
| 設置上の注意       | 63  |
| 設置前の注意事項     | . 5 |
| 設定画面とキー操作の説明 | 21  |
| 設定メニュー画面     | 27  |
| 全体配線図        | 64  |

#### そ

| その他の外部信号設定画面 | 47 |
|--------------|----|
|              |    |

## た

| タイマパラメータ設定メニュー画面 | 27 |
|------------------|----|
| ち                |    |

| - 中毒防止 | 10 |
|--------|----|
| っ      |    |
| 通常点検   | 73 |

## τ

| DIO 端子台                  | 16  |
|--------------------------|-----|
| DIO 端子台の配線 ( デジタル入出力信号 ) | 71  |
| 定期点検                     | 74  |
| デッィプスイッチ設定画面             | 59  |
| 点検                       | .73 |
| 点検の種類(定期点検)              | 74  |
| 電源の接続                    | 65  |
| 点検表                      | 75  |
| 添付資料                     | 81  |

#### に

| 日時設定画面   | 55 |
|----------|----|
| 入力信号設定画面 | 43 |

#### は

| 配線上の注意   | 64 |
|----------|----|
| 配線の概要と注意 | 64 |
| 破損防止     | 10 |
| バルブ設定画面  | 52 |
| 盤内への設置   | 63 |

#### ひ

| 標準パラメータ設定メニュー画面 |
|-----------------|
|-----------------|

#### ほ

```
本文中のマークと表記について...... 4
```

#### ま

| 窓口のご案内       | 95 |
|--------------|----|
| マルティIV構成図    | 13 |
| マルティIV設定記録書  | 84 |
| マルティIVの設置環境  | 63 |
| マルティIVの設置と配線 | 63 |
| マルティⅣのたちあげ   | 15 |
| マルティⅣ本体      | 15 |
| マルティⅣ本体の配線   | 65 |

#### ゆ

| ユーザー関数設定画面    | 53 |
|---------------|----|
| ユーザー関数設定画面1~4 | 54 |

#### り

| 流量設定画面 49   | ,50 |
|-------------|-----|
| リレー出力一覧表    | 79  |
| リレー入出力一覧表   | 78  |
| リレー入出力信号の配線 | 65  |
| リレー入力一覧表    | 78  |

2009.7 第1版